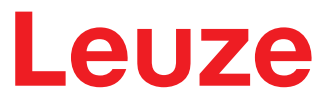

사 용 설 명 서 원 본

# ODS 9

레이저 거리 측정 센서

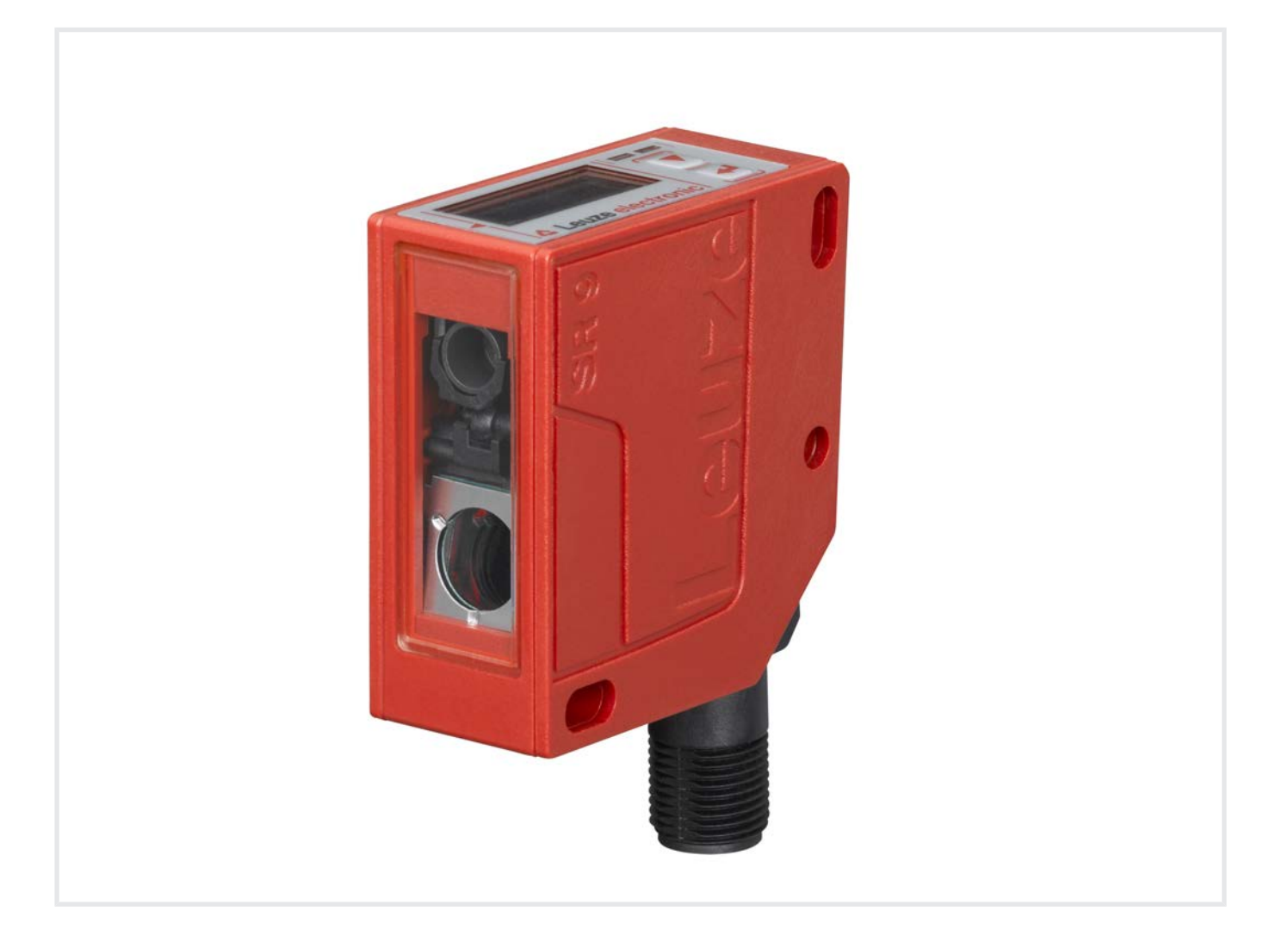

# **The Sensor People**

기술적 사항은 변동될 수 있습니다 KO • 2021-11-18 • 50145901

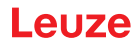

© 2021 Leuze electronic GmbH + Co. KG In der Braike 1 73277 Owen / Germany 전화 : +49 7021 573-0 팩스 : +49 7021 573-199 www.leuze.com info@leuze.com

| 1 | 이 설명                 | 병서 관련                                   | . 6      |
|---|----------------------|-----------------------------------------|----------|
|   | 1.1 ㅅ                | ┟용된 표시 방법                               | 6        |
|   | 1.2 중                | 중요 의미                                   | 8        |
| 2 | 안전                   |                                         | . 9      |
| - | <b>느느···</b><br>21 됨 | 용도에 맞는 사용                               | 9        |
|   | 2.2 0                | 계측 가능한 잘못된 사용                           | 9        |
|   | <br>2.3 전            | · · · · · · · · · · · · · · · · · · ·   | 10       |
|   | 2.4 면                | · ·<br>년책                               | 10       |
|   | 2.5 라                | 에이저 안전지침                                | 10       |
| 3 | 장치 실                 | 실명                                      | 13       |
| 5 | 3.1 전                | = O ··································· | 13       |
|   | 3.1.1                | 일반 사항                                   | 13       |
|   | 3.1.2                | 작동 원리                                   | 14       |
|   | 3.1.3<br>3.1.4       | 성능 특성                                   | 14<br>15 |
|   | 3.1.4                | ㅋ새자디                                    | 15       |
|   | 3.2 L                | · 글 기글                                  | 15       |
|   | 3.3.1                | 기데 이 및 도직 표도                            | 15       |
|   | 3.3.2                | 조작 버튼                                   | 16       |
|   | 3.3.3                | 니스플레이 표시                                | 16<br>18 |
|   | 3.3.4<br>2.4 人       | ㅋㅡᆯ데이 이이는 ㅋ미                            | 10       |
|   | 3.4 ≡<br>3.4.1       | g 8 / 배규 구오<br>Input 메뉴                 | 19<br>19 |
|   | 3.4.2                | Output_SSC1 메뉴                          | 20       |
|   | 3.4.3                | Output_SSC2 메뉴                          | 21       |
|   | 3.4.4<br>3.4.5       | Serial 메뉴                               | 22       |
|   | 3.4.6                | Application 메뉴                          | 24       |
|   | 3.4.7                | Settings 메뉴                             | 29       |
|   | 3.4.8<br>2.5 —       | 구경 중뇨<br>그서 에시                          | 20       |
| _ | 5.5 T                | ା ୦ ୩/୩                                 | 30       |
| 4 | 석용 등                 |                                         | 33       |
|   | 4.1 놀                | 루새 폭 즉성                                 | 33       |
|   | 4.2 설                | 될지 섬검                                   | 34       |
| 5 | 설치                   |                                         | 35       |
|   | <del>ت</del> 5.1     | 그정 시스템을 이용한 설치                          | 35       |
| 6 | 전기 인                 | 변결                                      | 36       |
|   | 6.1 7                | ∦요                                      | 36       |
|   | 6.2 Q                | 면결부 할당                                  | 36       |
|   |                      |                                         |          |

| 7  | 작동                                                                     | 39       |
|----|------------------------------------------------------------------------|----------|
|    | 7.1 출력 기능 학습 및 구성                                                      |          |
|    | 7.1.1 아날로그 출력부 설정                                                      |          |
|    | 7.1.2 스위징 줄력 설성                                                        |          |
|    | 7.1.3 익급 / Teach<br>7.1.4 다기능 입력을 통하 축력 기능 한습                          | 44<br>44 |
|    | 7.1.5 IO-Link 시스템 명령을 통한 출력 기능 학습                                      |          |
|    | 7.2 측정값 처리 및 필터링 설정                                                    |          |
|    | 7.3 기본 설정으로 초기화                                                        |          |
|    | 7.4 IO-Link 인터페이스                                                      | 48       |
|    | 7.4.1 개요                                                               |          |
|    | 7.4.2 IO-Link 프로세스 데이터                                                 | 50       |
|    | 7.5 직렬 인터페이스                                                           | 51       |
|    | 7.5.1 다양한 전송 방식에서 측정값 출력                                               |          |
|    | 7.5.2 원격 제어 모드(Remote Control)용 영영<br>7.5.3 데이터 라이 좋다                  |          |
|    | 7.5.4 필드버스와 이더넷에서 작동                                                   |          |
| 0  | DCM 0173 Sensor Studio                                                 | 67       |
| ο  | PC에 한글 - Sensor Studio                                                 |          |
|    | 8.1 시스템 포구 사양                                                          |          |
|    | 8.2 Sensor Studio 구성 소프트웨어 및 IO-LINK USB 마스터 설시<br>8.2.1 구성 소프트웨어 다운로드 |          |
|    | 8.2.2 Sensor Studio FDT 프레임 설치                                         |          |
|    | 8.2.3 IO-Link USB 마스터용 드라이버 설치                                         | 59       |
|    | 8.2.4 PC에 IO-Link USB 마스터 연결                                           |          |
|    | 8.2.5 센지에 IO-LINK USB 건설<br>8.2.6 DTM 및 IODD 설치                        | 60<br>60 |
|    | 8.2.7 장치 설명 가져오기                                                       |          |
|    | 8.3 Sensor Studio 구성 소프트웨어 시작                                          | 61       |
|    | 8.4 Sensor Studio 구성 소프트웨어 간략 설명                                       |          |
|    | 8.4.1 FDT 프레임 메뉴                                                       |          |
|    | 8.4.2 식별 기능                                                            |          |
|    | 8.4.3 실성 기능                                                            |          |
|    | 8.4.5 진단 기능                                                            |          |
|    | 8.4.6 Sensor Studio 종료                                                 |          |
| 9  | 고장 제거하기                                                                | 69       |
| 5  | — C 에 이 이 이 이 이 이 이 이 이 이 이 이 이 이 이 이 이 이                              | 69       |
|    | 92 IED 표시                                                              | 69       |
|    | 9.2 디스플레이이 표시                                                          | 69       |
|    |                                                                        |          |
| 10 | 관리, 정비 및 폐기                                                            |          |
|    | 10.1 세적                                                                |          |
|    | 10.2 유지보수                                                              |          |
|    | 10.3 폐기                                                                |          |
| 11 | 서비스 및 지원                                                               | 71       |

| 12 | 기술     | 데이터                 | 72   |
|----|--------|---------------------|------|
|    | 12.1   | 측정 기술 데이터           | . 72 |
|    | 12.2   | 광학 데이터              | . 74 |
|    | 12.3   | 디스플레이 및 조작 요소       | . 74 |
|    | 12.4   | 전기 데이터              | . 75 |
|    | 12.5   | 기술 데이터              | . 75 |
|    | 12.6   | 환경 데이터              | . 76 |
|    | 12.7   | 치수 도면               | . 77 |
|    | 12.8   | 액세서리 치수 도면          | . 78 |
| 13 | 주문     | 정보 및 액세서리           | 79   |
|    | 13.1   | ODS 9 모델 개요         | . 79 |
|    | 13.2   | 액세서리 - 케이블 및 원형 커넥터 | . 80 |
|    | 13.3   | 기타 액세서리             | . 81 |
|    | 13.3.1 | 액세서리 – PC 연결        | . 82 |
|    | 13.3.2 | 액세서리 - IO-Link 바스터  | . 82 |
| 14 | EC 준   | 든수선언서               | 83   |

# 1 이 설명서 관련

# 1.1 사용된 표시 방법

표 1.1: 경고 기호 및 신호어

|    | 인명 위험 기호                                            |
|----|-----------------------------------------------------|
|    | 인체에 유해한 레이저 광선으로 인한 위험에 대한 기호                       |
| 참고 | 물적 손상 위험에 대한 신호어                                    |
|    | 위험 방지 조치를 준수하지 않을 경우 물품 파손을 일으킬 수 있는 위험을 표<br>시합니다. |
| 주의 | 가벼운 부상 위험에 대한 신호어                                   |
|    | 위험 방지 조치를 준수하지 않을 경우 가벼운 부상을 초래할 수 있는 위험을<br>표시합니다. |

#### 표 1.2: 그 밖의 다른 기호

| A   | 도움말에 대한 기호                          |
|-----|-------------------------------------|
|     | 이 기호가 있는 텍스트는 추가적인 정보를 제공합니다.       |
| Ľ.  | 조치단계에 대한 기호                         |
| ×   | 이 기호가 있는 텍스트는 취해야 할 조치를 설명합니다.      |
| L L | 처리 결과 기호                            |
|     | 이 기호가 있는 텍스트는 이전에 실행한 처리 결과를 설명합니다. |

표 1.3: 의미 및 약어

| BG       | <b>B</b> ack <b>g</b> round(배경)     |  |
|----------|-------------------------------------|--|
|          | 설정된 거리에서 스위칭 출력이 물체의 진입에 반응/전환하는 모드 |  |
| DS       | Data Storage                        |  |
|          | 연결된 IO-Link 마스터의 데이터 저장소            |  |
| DSUpload | Data Storage Upload                 |  |
|          | 연결된 IO-Link 마스터의 데이터 저장소에 업로드       |  |
| DTM      | Device Type Manager                 |  |
|          | 센서 장치 관리자 소프트웨어                     |  |
| FDT      | Field Device Tool                   |  |
|          | 장치 관리자(DTM) 관리용 소프트웨어 프레임           |  |
| FE       | Functional earth                    |  |
| IODD     | IO Device Description               |  |
|          | 프로세스 데이터 및 장치 파라미터에 대한 정보를 포함한 파일   |  |
| 최대       | Maximum                             |  |
| 최소       | Minimum                             |  |
| NEC      | National Electric Code              |  |
| ODS      | Optical Distance Sensor             |  |
|          | 광학 거리 센서                            |  |
| OLED     | Organic Light Emitting Diode        |  |
|          | 유기발광다이오드                            |  |
| PELV     | Protective Extra Low Voltage        |  |
|          | 확실한 분리가 있는 보호 초저전압                  |  |
| Pt       | Point (포인트)                         |  |
|          | 스위칭 포인트                             |  |
| SIO      | Standard IO mode                    |  |
|          | IO-Link 없이 신호 전송                    |  |
| SP       | Setpoint                            |  |
|          | 스위칭 포인트가 설정되는 위치                    |  |
| SSC      | Switching Signal Channel            |  |
|          | 스마트 센서 프로필에 따른 스위칭 출력의 약어           |  |
| SSP      | Smart Sensor Profile                |  |
|          | IO-Link 표준에 따른 프로필                  |  |
| UL       | Underwriters Laboratories           |  |

# 1.2 중요 의미

표 1.4: 중요 의미

| 반응 시간<br>(Response time) | 노출 시간 또는 측정 시간. 급격한 거리 변화 발생과 측정값의 고정적인 상<br>태 사이의 최대 시간.         |
|--------------------------|-------------------------------------------------------------------|
|                          | 반응 시간은 설정된 평균값에 따라 다릅니다. 평균값은 반응 시간을 늘리<br>지만 반복정밀도를 향상시킵니다.      |
| 분해능                      | 표시 가능한 측정값, 거리 또는 속도의 최소 변화.                                      |
| 예열시간                     | 센서가 동작 온도가 되는 데 필요한 시간. 예열 시간에 따라 측정을 최적화<br>할 수 있습니다.            |
|                          | 예열 시간은 약 20분입니다.                                                  |
| 출력 분해능                   | 출력 분해능은 디스플레이와 디지털 인터페이스에 측정값이 어떻게 표시<br>되는지 설명합니다.               |
| 출력 시간                    | 인터페이스에서의 측정값 업데이트 시간 간격.                                          |
| (Output time)            |                                                                   |
| 대기 지연                    | 대기 지연은 전원을 켠 후 첫 번째 유효한 측정 결과가 언제 있는지 지정합<br>니다.                  |
| Data Storage             | 연결된 IO-Link 마스터의 데이터 저장소.                                         |
| IO-Link Data Storage     |                                                                   |
| DSUpload                 | Data Storage Upload.                                              |
|                          | 연결된 IO-Link 마스터의 데이터 저장소에 업로드.                                    |
| 정확성                      | 지정된 측정 범위 내에서 결정된 거리값과 실제 거리값 사이의 측정값의<br>최대 예상 편차.               |
| 라이트 스위칭                  | 물체가 학습/구성된 스위칭 거리 내에 있을 때 스위칭 출력의 상태.                             |
| 다크 스위칭                   | • 라이트 스위칭: 스위칭 출력 활성(high)                                        |
|                          | • 다크 스위칭: 스위칭 출력 비활성(low)                                         |
| 확산 반사                    | 방사된 빛의 반사 또는 반사율. 확산 반사 데이터에 유의하십시오(참조 장<br>12 "기술 데이터").         |
|                          | <ul> <li>90% 흰색</li> </ul>                                        |
|                          | <ul> <li>6% 흑색</li> </ul>                                         |
| 반복정밀도                    | 반복성. 동일한 조건에서 서로 다른 여러 측정 결과의 편차. 측정 거리 및<br>측정 물체의 확산 반사에 따라 다름. |
|                          | 반복정밀도는 측정 편차의 척도로 볼 수 있으며 반응 시간 설정의 영향을<br>받습니다.                  |
| 삼각 측량 측정법                | 물체에서 반사된 빛의 입사각을 통해 물체의 거리를 측정하는 거리 측정<br>법.                      |

# 2 안전

안전

해당 센서는 적용되는 안전 기준에 따라 개발, 제조, 점검되었습니다. 이는 최신 기술에 부합합니다.

#### 2.1 용도에 맞는 사용

이 장치는 물체와의 거리를 광학식 비접촉식으로 측정하기 위한 광전자 센서입니다.

#### 어플리케이션 영역

레이저 거리 측정 센서는 다음과 같은 어플리케이션 영역을 위해 설계되었습니다:

- 거리 측정
- 두께 측정
- 위치 설정
- 직경 측정
- 충진 레벨 표시

# 주의 용도에 맞게 사용해야 합니다!

- ♥ Leuze electronic GmbH + Co. KG는 용도에 맞지 않게 사용하여 발생한 손해에 대해 책임지 지 않습니다.
- ♥ 장치를 시운전하기 전에 이 사용 설명서를 읽으십시오. 사용 설명서의 내용을 숙지하는 것
   은 용도에 맞는 올바른 사용에 해당합니다.

# 🕂 주의

#### UL 적용 분야!

UL 적용 분야에서는 NEC(National Electric Code)에 따른 등급 2 회로에서만 사용을 허용합니다.

# 참고

# │규정 및 규칙을 준수하십시오!

🛛 🗞 현지에 적용되는 법적 규정 및 동업 조합 규칙에 유의하십시오.

## 2.2 예측 가능한 잘못된 사용

"용도에 맞는 사용"에서 지정한 용도가 아닌 사용 또는 이를 벗어난 사용은 부적절한 것으로 간주합니다. 다음 경우에 장치의 사용을 금합니다:

- 폭발성 대기 물질이 있는 공간에서
- 안전 관련 결선에서
- 의료용으로

# 참고 Standard Standard <t

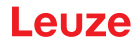

# 2.3 전문가

장치의 연결, 조립, 시운전 및 설정은 자격을 갖춘 작업자만 실행할 수 있습니다. 자격을 갖춘 작업자에 대한 전제 조건:

- 적합한 기술 교육을 받습니다.
- 노동 재해 방지 및 작업 안전에 관한 규칙 및 규정을 알고 있습니다.
- 장치의 조작 지침을 숙지하였습니다.
- 책임자로부터 장치의 조립 및 조작을 지시 받았습니다.

#### 전기 전문가

전기 작업은 전기 전문가만이 실행해야 합니다.

전기 전문가는 전기 전문 교육, 지식, 경험 및 상황에 해당하는 규격과 규정에 대한 지식이 있으므로 전기 시스템에서 작업을 실행할 수 있고 발생 가능한 위험을 독립적으로 인식할 수 있습니다.

독일에서 전기 전문가는 사고 예방 규정인 DGUV 규정 3의 기준을 충족해야 합니다(예: 전기 기사 기술자). 다른 국가에서는 유의해야 하는 해당 규정이 적용됩니다.

#### 2.4 면책

Leuze electronic GmbH + Co. KG는 다음 경우에 책임을 지지 않습니다:

- 장치를 용도에 맞지 않게 사용한 경우.
- 예측 가능한 사용 오류를 고려하지 않은 경우.
- 설치 및 전기연결을 전문적으로 시행하지 않은 경우.
- 장치에 변경 작업(예: 구조적으로)을 실행한 경우.

# 2.5 레이저 안전지침

레이저 등급 1(ODS9L1...)

| <u> </u>                                                                                                    |
|----------------------------------------------------------------------------------------------------|
| 레이저 방사선 – 레이저 등급 1                                                                                                    |
| 장치는 <b>레이저 등급 1</b> 제품의 IEC/EN 60825-1:2014에 따른 요구사항과 U.S. 21 CFR 1040.10에<br>따른 규정뿐 아니라 2019년 5월 8일자 Laser Notice No. 56에 따른 차이점도 충족합니다. |
| 🎨 해당 지역에 유효한 레이저 안전 법규에 유의하십시오.                                                                                                    |
| ♥ 장치 개입 및 변경은 허용되지 않습니다.<br>장치에는 사용자가 조정하거나 정비할 부품이 포함되어 있지 않습니다.<br>수리는 Leuze electronic GmbH + Co. KG만 실행할 수 있습니다.                      |

# 레이저 등급 2(ODS9L2...)

| <u>주</u> 의                                                                                                    |
|----------------------------------------------------------------------------------------------------|
| 레이저 방사선 – 레이저 등급 2                                                                                                    |
| 밤을 증시아시 마십시오!                                                                                                    |
| 장치는 <b>레이저 등급 2</b> 제품의 IEC/EN 60825-1:2014에 따른 요구사항과 U.S. 21 CFR 1040.10에<br>따른 규정뿐 아니라 2019년 05월 08일자 Laser Notice No. 56에 따른 차이점도 충족합니다. |
| 책 레이저 빔 또는 레이저 개구부(1) 또는 반사되는 레이저 빔 쪽을 직접 보지 마십시오! 빔 노<br>정을 오랫동안 보면 망막이 손상될 수 있습니다.                                                        |
| ♥ 장치의 레이저 빔이 사람을 향하게 하지 마십시오!                                                                                                    |
| 실수로 레이저 빔이 사람을 향하게 한 경우에는 불투명하고 반사되지 않는 물체로 레이저<br>빔을 가리십시오.                                                                                |
| ♥ 장치를 설치하고 정렬하는 동안 반사되는 표면으로 인해 레이저 빔이 반사되지 않도록 하십<br>시오!                                                                                   |
| ۞ 주의! 여기에 제시된 조작 장치나 정렬 장치와는 다른 장치를 사용하거나 다른 절차를 실행<br>하면 위험한 광선에 노출될 수 있습니다.                                                               |
| ♥ 해당 지역에 유효한 레이저 안전 법규에 유의하십시오.                                                                                                    |
| 장치 개입 및 변경은 허용되지 않습니다.<br>장치에는 사용자가 조정하거나 정비할 부품이 포함되어 있지 않습니다.                                                                             |
| ♡ 수리는 Leuze electronic GmbH + Co. KG만 실행할 수 있습니다.                                                                                           |
| ♥ 레이저 빔은 센서에서 평행하게 방출됩니다. 레이저는 펄스 방식으로 작동합니다. 펄스 전<br>력, 펄스 지속 시간 및 파장 길이 참조 장 12 "기술 데이터".                                                 |

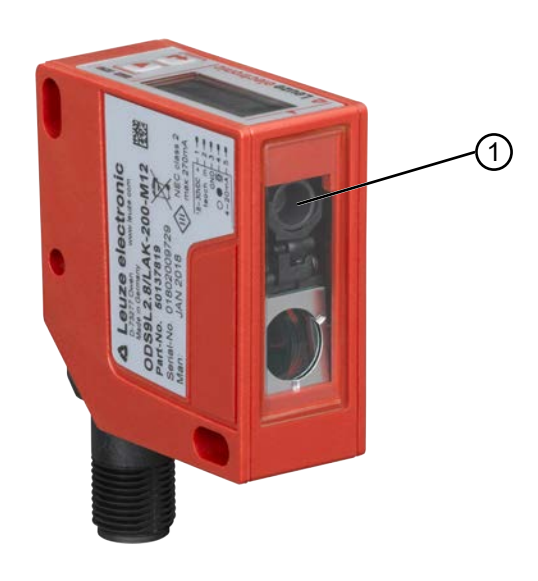

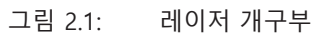

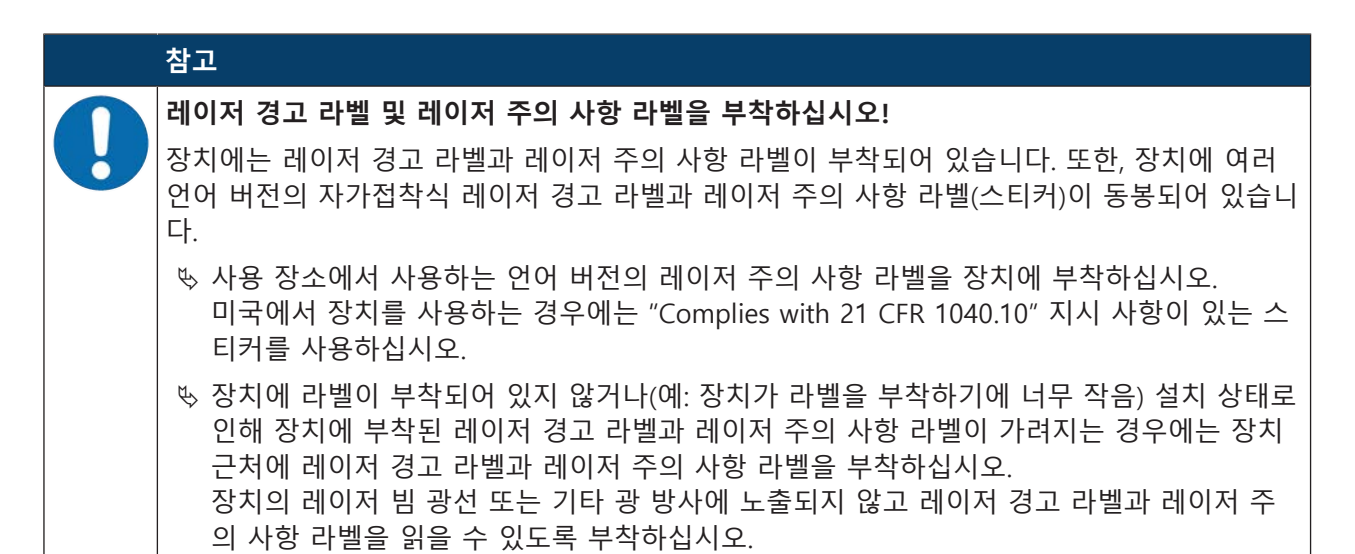

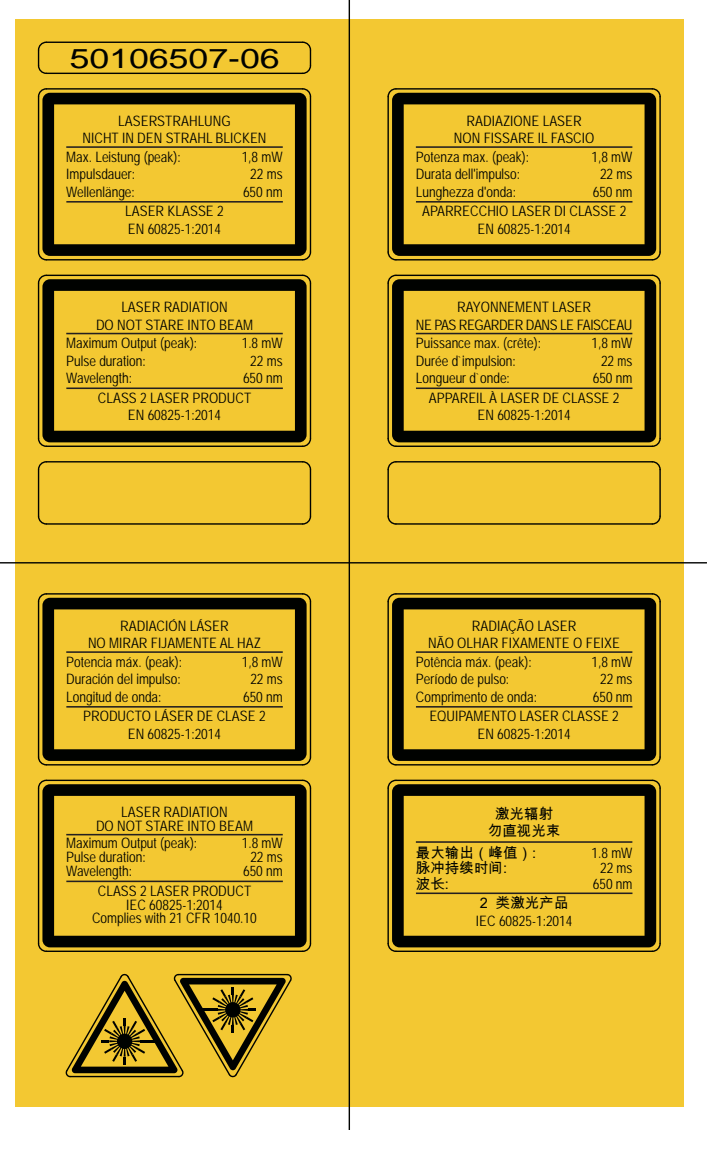

그림 2.2: 레이저 경고판 및 레이저 표지판

# 3 장치 설명

# 3.1 장치 개요

# 3.1.1 일반 사항

레이저 거리 측정 센서는 삼각 측량 측정법으로 작동하는 광학 거리 센서입니다. 센서의 컴포넌트는 다음과 같습니다:

- 송신기: 레이저 스팟
- 수신기
- 흰색 OLED 디스플레이
- 조작 버튼이 있는 조작 패널
- 상태 LED
- 제어장치 연결용 연결부: M12 원형 커넥터

센서는 디스플레이 및 조작 버튼을 통해 설정할 수 있습니다.

Sensor Studio 구성 소프트웨어를 이용하면 PC의 IO-Link 인터페이스를 통해 센서를 구성할 수 있으며 측정값을 시각화할 수 있습니다. 저장된 파라미터 세트는 다른 센서로 복제할 수 있습니다. 액세서리로 구매 가능한 IO-Link USB 마스터를 통해 연결합니다.

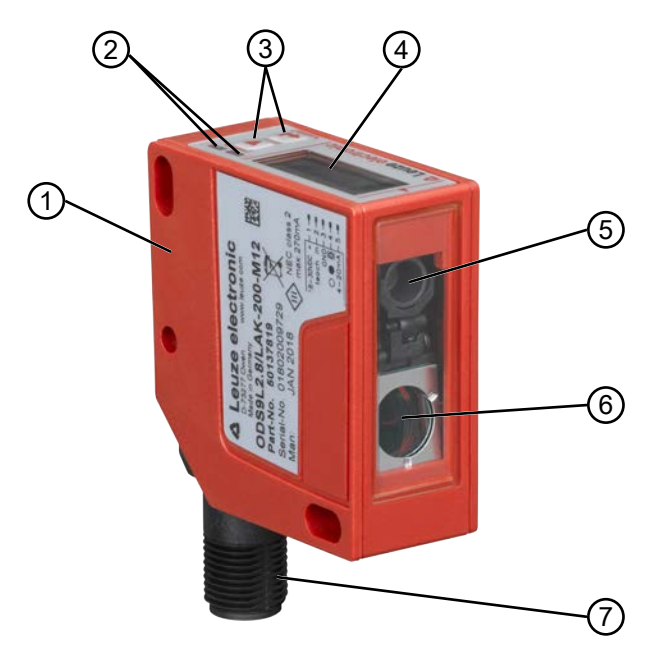

- 1 장치 하우징
- 2 상태 LED
- 3 조작 버튼
- 4 디스플레이
- 5 송신기
- 6 수신기
- 7 연결

그림 3.1: 제품 구조

# 3.1.2 작동 원리

# 삼각 측량 측정법

물체에서 반사된 빛의 입사각을 통해 물체의 거리를 측정하는 거리 측정법. 삼각 측량 측정법의 장점:

- 짧은 반응 시간 및 높은 측정률
- 높은 정확성

# 3.1.3 성능 특성

ODS 9 레이저 거리 측정 센서의 주요 성능 특성:

- 측정 범위:
  50mm ~ 1050mm 물체 대상(6 ~ 9% 확산 반사)
- 아날로그 전류 및 전압 출력(구성 가능)
   기본 설정: 전류 출력
- OLED 디스플레이 및 조작 버튼을 통한 설정
- 측정 범위 및 측정 모드 구성 가능
- OLED 디스플레이의 측정값 표시창(단위: mm)
- IO-Link 버전 1.1
  - "스마트 센서 프로필" 사양 준수
  - 듀얼 채널: IO-Link 인터페이스는 다른 출력 기능과 동시에 사용할 수 있습니다.
- 통신 인터페이스 RS 232/RS 485, 장치 유형에 따라 다름
- 옵션: 레이저 비활성화 또는 디지털 스위칭 포인트 학습(티치)을 위한 다기능 입력 기본 설정: 레이저 비활성화를 위한 입력

• 옵션: IO-Link 인터페이스를 사용하지 않을 경우 두 번째 스위칭 출력 물체 대상 측정용:

- 측정 범위: 50mm ~ 최대 1050mm, 장치 유형에 따라 다름
- 확산 반사식 물체 측정
- 반사와 무관한 간격 정보
- 애플리케이션:
  - 거리 측정
  - 컨투어 측정
  - 두께 측정
  - 위치 설정
  - 직경 측정
  - 처짐 측정
  - 스택 높이 측정
  - 루프 측정

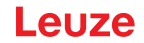

#### 3.1.4 액세서리

레이저 거리 측정 센서를 위해 특수 액세서리를 사용 가능합니다(참조 장 13 "주문 정보 및 액세서리"):

- 원형 로드에 설치하기 위한 고정 시스템
- 연결 케이블
- PC에 연결하기 위한 IO-Link USB 마스터 세트
- 계단식 배열 또는 상위 네트워크에 연결하기 위한 IO-Link 마스터

# 3.2 연결 기술

레이저 거리 측정 센서의 전기 연결부에는 다음과 같은 연결 모델이 사용됩니다: • M12 원형 커넥터, 5핀, 180° 회전 가능

# 3.3 디스플레이 및 조작 요소

장치 하우징에는 다음과 같은 표시/동작 요소가 있습니다:

- OLED 디스플레이
- 2개의 조작 버튼
- 녹색 LED: 작동 상태(PWR)
- 주황색 LED: 스위칭 출력 정보(SSC)

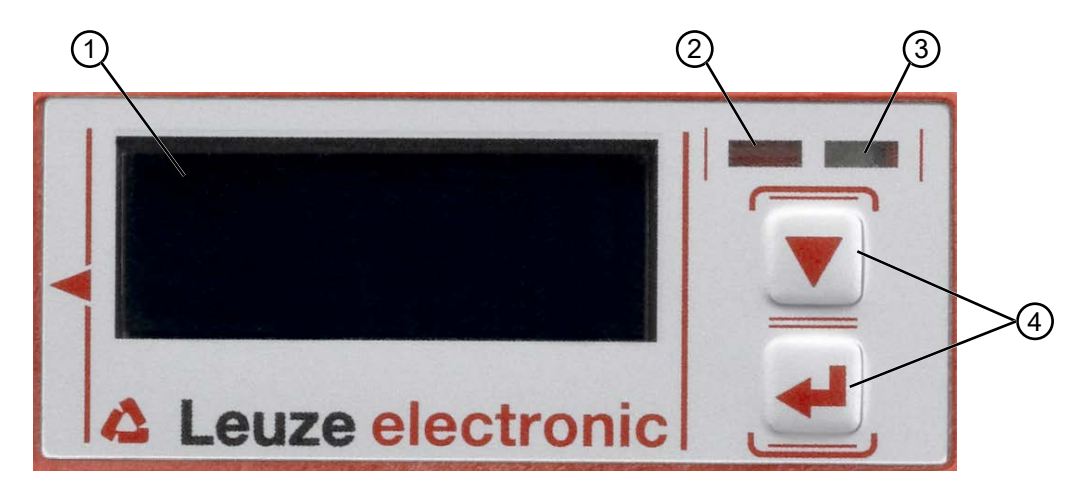

- 1 디스플레이
- 2 주황색 LED(SSC1/SSC2)
- 3 LED 녹색 (PWR)
- 4 조작 버튼

그림 3.2: 디스플레이 및 조작 요소

#### 3.3.1 LED 표시등

표 3.1: 장치 하우징의 LED 표시등 의미

| LED              | 색상, 상태 | 설명                  |
|------------------|--------|---------------------|
| 녹색 LED           | 녹색     | 센서 작동 준비됨           |
| PWR              | 꺼짐     | 공급전압 없음             |
| 주황색 LED          | 켜짐     | 스위칭 범위 내 물체 감지됨     |
| 스위칭 출력 SSC1/SSC2 | 꺼짐     | 스위칭 범위 내 물체 감지되지 않음 |

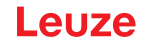

#### 3.3.2 조작 버튼

센서는 디스플레이 및 조작 버튼을 통해 설정할 수 있습니다. 디스플레이는 조작 버튼으로 제어합니다. 조작 버튼을 사용하여 애플리케이션에서 조정할 수 있습니다.

- 🔻 기능 스크롤
- 🛏 입력 버튼: 기능 선택, 값 확인/입력

▼ 및 → 버튼은 작동 상황에 따라 기능이 다릅니다. 이러한 기능은 디스플레이 오른쪽 가장자리에 아이 콘으로 표시됩니다(참조 장 3.3.4 "디스플레이 아이콘 의미").

#### 메뉴 내에서 이동

메뉴 이동 버튼 ♥을 눌러 메뉴 사이를 이동하십시오.

입력 버튼 ← 을 눌러 원하는 선택을 활성화하십시오.

디스플레이 왼쪽 가장자리에 있는 선의 개수는 현재 메뉴 레벨을 나타냅니다.

#### 옵션 선택

메뉴 이동 버튼 ▼ 및 입력 버튼 ←을 눌러 원하는 옵션을 설정하십시오.

#### 기본 설정으로 초기화

♥ 공급전압을 켜는 동안 입력 버튼 ←을 누르면 센서 설정이 초기값으로 재설정됩니다.

♥ 입력 버튼 ← 을 다시 누르면 모든 파라미터가 기본 설정으로 재설정됩니다. 이때 이전의 모든 파라미 터 설정은 영구적으로 손실됩니다.

메뉴 이동 버튼 ♥을 누르면 파라미터가 재설정되지 않고 프로세스 모드로 돌아갑니다.

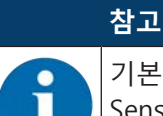

기본 설정으로 초기화하는 메뉴를 이용해 불러오거나(참조 장 3.4 "설정 / 메뉴 구조") Sensor Studio 구성 소프트웨어로 불러올 수 있습니다(참조 장 8 "PC에 연결 – Sensor Studio").

#### 3.3.3 디스플레이 표시

디스플레이에 있는 표시는 현재 조작 모드에 맞게 바뀝니다. 다음과 같은 표시 모드가 있습니다:

• 메뉴 표시

두 개의 제어 버튼 중 하나를 한 번 또는 두 번 누르면 메뉴 표시에 액세스됩니다.

메뉴를 통한 조작에 대한 정보는 참조 장 3.4 "설정 / 메뉴 구조" 및 설정 예시(참조 장 3.5 "구성 예 시")를 참조하십시오.

• 프로세스 모드

공급전압을 켜고 오류 없는 장치 초기화를 하면 녹색 LED가 지속적으로 켜져 있습니다. 레이저 거리 측정 센서가 프로세스 모드입니다.

프로세스 모드에서는 디스플레이에 최신 측정값이 표시됩니다. 예: "267mm".

|   | 참고                                                                                                    |
|---|----------------------------------------------------------------------------------------------------|
| A | 메뉴 표시에서 선택 가능한 값 또는 편집 가능한 값이 반전 문자(흰색 바탕에 검은색)로 표시<br>됩니다.                                                                                                    |
|   | 구성 메뉴에서 약 6분 이내에 버튼을 누르지 않으면 센서가 자동으로 프로세스 모드로 되돌아<br>갑니다.                                                                                                    |
|   | 암호 프롬프트를 활성화하여 설정을 함부로 수정하지 못하도록 센서를 보호할 수 있습니다(참<br>조 장 3.4.7 "Settings 메뉴"). 암호는 " <b>165</b> "로 고정 설정되어 있습니다. 또한 잠금 기능(Device<br>Access Locks, 비트 2)을 사용하여 전체 버튼 차단을 활성화할 수 있습니다("디스플레이의 상<br>태 표시" 표 참조). |

# 프로세스 모드의 상태 표시

# 표 3.2: 디스플레이의 상태 표시

| <u>c</u>                 | 물체 거리(mm)                                                                         |
|--------------------------|-----------------------------------------------------------------------------------|
| X<br>No Measurement Data | 사용 가능한 측정값 없음, 예: 수신 신호가 너무 약하거나 수신<br>신호 누락.<br>물체가 감지되지 않았거나 수신 신호가 너무 약함.      |
| X<br>Out of Range (+)    | 물체가 감지되지 않았거나 수신 신호가 너무 약함.<br>• Out of Range (+)<br>• Out of Range (-)<br>• +max |
|                          | 센서 비활성화됨, 레이저 꺼짐<br>• 입력 기능 이용(참조 장 3.4.1 "Input 메뉴")<br>• IO-Link 명령 이용          |
|                          | 현재 측정값이 아날로그 하한값 거리보다 낮습니다.                                                       |
|                          | 현재 측정값이 아날로그 상한값 거리보다 높습니다.                                                       |
| - 307.0mm *              | 측정값이 오프셋됨 및/또는 기울기가 감소함(-1)                                                       |
|                          | 잠금 기능: IO-Link를 통해 버튼 차단이 활성화됨(Device<br>Access Locks, 비트 3)                      |
|                          | 버튼 차단은 Sensor Studio 구성 소프트웨어를 통해서도 승인<br>및 설정할 수 있습니다:                           |
|                          | Configuration > Local operation                                                   |

# 3.3.4 디스플레이 아이콘 의미

▼ 및← 버튼은 작동 상황에 따라 기능이 다릅니다. 이러한 기능은 디스플레이 오른쪽 가장자리에 아이 콘으로 표시됩니다.

| 아이콘 | 위치     | 기능                                                                                              |
|-----|--------|-------------------------------------------------------------------------------------------------|
| ÷   | 첫 번째 줄 | 메뉴 레벨 내에서 다음 선택 파라미터를 선택하려면 메뉴 이동 버튼 ▼을 누<br>르십시오.                                              |
| +   | 두 번째 줄 | 아직 선택하지 않은 다음 메뉴 레벨을 보여줍니다.                                                                     |
| ÷   | 두 번째 줄 | 메뉴 레벨 또는 메뉴에서 나가려면 입력 버튼 ← 을 누르십시오.                                                             |
| Ø   | 두 번째 줄 | 입력 모드를 나타냅니다.                                                                                   |
|     |        | 선택한(강조 표시) 옵션 필드는 고정 선택 파라미터 또는 여러 자리 입력 필드<br>일 수 있습니다.                                        |
|     |        | 여러 자리 입력 필드에서 메뉴 이동 버튼 ♥을 이용하여 활성 숫자를 주기적<br>으로 변경하고 입력 버튼 ↔을 이용하여 한 숫자에서 다음 숫자로 이동할 수<br>있습니다. |
|     |        | <b>참고:</b> 이 아이콘이 나타나지 않으면 IO-Link(인덱스: 12, 비트 2)를 통해 로컬<br>설정 차단이 설정되어 있는 것입니다.                |
|     | 두 번째 줄 | 선택 확인.                                                                                          |
|     |        | 입력 버튼 ↩으로 옵션 필드를 닫고 이전에 설정한 값이 허용되면 이 아이콘<br>이 나타납니다.                                           |
|     |        | 확인 버튼 ↩ 을 다시 누르면 변경 사항이 로컬에 저장되고 표시됩니다.                                                         |
| X   | 두 번째 줄 | 선택 취소.                                                                                          |
|     |        | 이전 아이콘(체크 표시)에서 메뉴 이동 버튼 ▼을 누르면 이 아이콘이 나타납<br>니다.                                               |
|     |        | 현재값 또는 옵션 파라미터를 취소하려면 입력 버튼 ↩ 을 누르십시오.                                                          |
| Ċ   | 두 번째 줄 | 선택으로 돌아가기.                                                                                      |
|     |        | 이전 아이콘(엑스 표시)에서 메뉴 이동 버튼 ▼을 누르면 이 아이콘이 나타납<br>니다.                                               |
|     |        | 새로 입력한 값이 허용 수치 범위를 벗어나서 입력을 수정해야 하는 경우에<br>도 이 아이콘이 나타날 수 있습니다.                                |
|     |        | 현재값 또는 옵션 파라미터를 재설정하고 새 값을 입력하거나 새 옵션 파라<br>미터를 선택하려면 입력 버튼 ←을 누르십시오.                           |

# 3.4 설정 / 메뉴 구조

다음 장에서는 모든 메뉴 항목의 구조를 보여줍니다. 각 센서 버전에 대해 값을 입력하거나 설정을 선택하 는 데 실제로 사용 가능한 메뉴 항목만 보여줍니다.

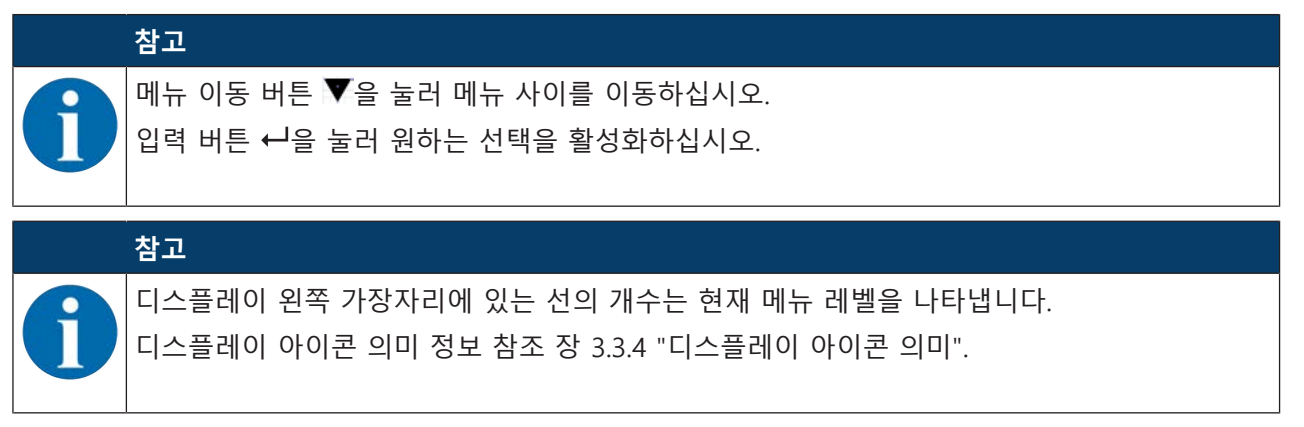

# 3.4.1 Input 메뉴

Input 메뉴에서 핀 5의 스위칭 입력 기능이 설정됩니다.

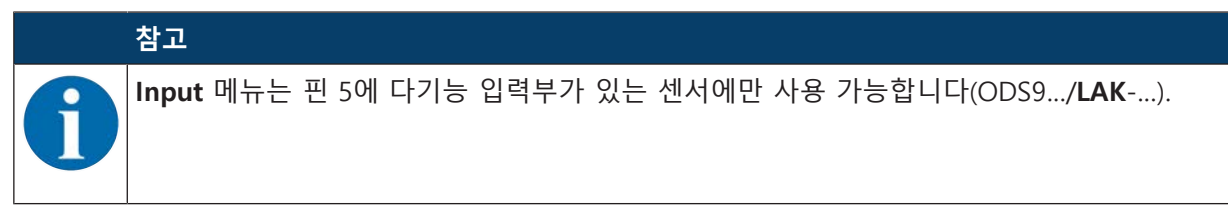

| 레벨 1                                                                                                    | 레벨 2            | 레벨 3           | 설명                            | 기본값   |  |
|----------------------------------------------------------------------------------------------------|-----------------|----------------|-------------------------------|-------|--|
| Input                                                                                                    | Input_Mode      |                | 공급전압이 연결된 경우 핀 5의 스위칭 입력      | 부 기능. |  |
|                                                                                                    |                 | No_Function    | 활성화된 입력 기능 없음                 |       |  |
|                                                                                                    |                 | Teach          | 아날로그 출력과 스위칭 출력의 학습           | Х     |  |
|                                                                                                    |                 | Deactivation   | 스위칭 입력부에서 +24V 레이저 송신기 끄<br>기 |       |  |
|                                                                                                    |                 | Activation     | 스위칭 입력부에서 +24V 레이저 송신기 켜<br>기 |       |  |
|                                                                                                    |                 | Trigger_Rising | 측정값이 핀 5 입력부의 에지를 통해서만        |       |  |
|                                                                                                    | Trigger_Falling | 업데이트되고 줄력됩니다.  |                               |       |  |
| <b>중요</b> : IO-Link 명령 또는 프로세스 데이터(PDOut)를 통한 활성화 또는 비활성화는 Deactivation 또는<br>Activation이 입력 기능으로 설정되어 있지 않는 경우에만 실행됩니다. |                 |                |                               |       |  |

# 3.4.2 Output\_SSC1 메뉴

Output\_SSC1 메뉴에서는 스위칭 출력 SSC1의 스위칭 동작이 핀 4로 설정됩니다.

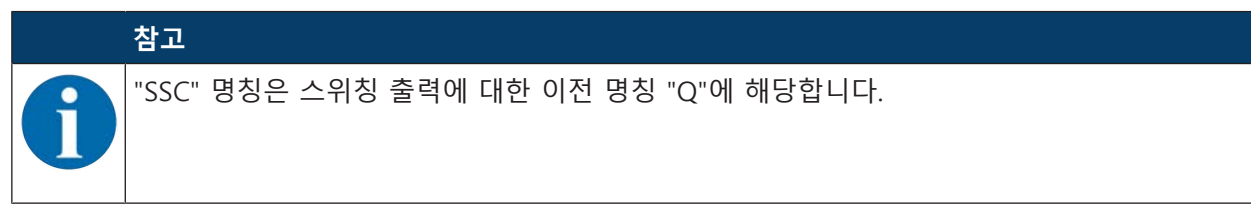

| 레벨 1        | 레벨 2                    | 레벨 3                  | 설명                                                               | 기본값                                          |
|-------------|-------------------------|-----------------------|------------------------------------------------------------------|----------------------------------------------|
| Output_SSC1 | SSC1_SP1_(dist.)        |                       | 상단 스위칭 포인트                                                       | 장치 감지 범위에 따<br>라 다름:                         |
|             |                         |                       |                                                                  | • 100mm: 75mm                                |
|             |                         |                       |                                                                  | • 200mm: 175mm                               |
|             |                         |                       |                                                                  | • 450mm: 250mm                               |
|             |                         |                       |                                                                  | • 650mm: 350mm                               |
|             |                         |                       |                                                                  | <ul> <li>1050 mm:</li> <li>550 mm</li> </ul> |
|             | SSC1_SP2_(ne            | ar)                   | 하단 스위칭 포인트                                                       | 50mm                                         |
|             | <b>참고:</b> 센서 측정 범위의 한계 |                       | 값 참조 장 12 "기술 데이터".                                              |                                              |
|             | SSC1_Logic              |                       | 물체가 학습/구성된 스위칭 거리 내<br>에 있을 때 스위칭 출력의 상태.                        |                                              |
|             |                         | High_Active           | 스위칭 출력 활성(high)                                                  | Х                                            |
|             |                         | Low_Active            | 스위칭 출력 비활성(low)                                                  |                                              |
|             | SSC1_Mode               |                       | 참조 장 7.1.2 "스위칭 출력 설정"                                           |                                              |
|             |                         | Single_Point<br>(Obj) | 물체의 단일 스위칭 포인트                                                   | Х                                            |
|             |                         | Window                | Window 스위칭 윈도우                                                   |                                              |
|             |                         | Two_Point             | 물체의 2 스위칭 포인트                                                    |                                              |
|             |                         | Single_Point<br>(BG)  | 배경(BG)의 단일 스위칭 포인트, 백<br>그라운드 티치라고도 함. 배경과 센<br>서 사이 물체의 스위칭 절차. |                                              |
|             |                         | Deactivated           | 모드가 비활성화됨                                                        |                                              |
|             | SSC1_Hysteres           | sis                   | 히스테리시스                                                           | 10mm                                         |

# 3.4.3 Output\_SSC2 메뉴

- ODS9LA6: **Output\_SSC2** 메뉴에서는 스위칭 출력 SSC2의 스위칭 동작이 핀 5로 설정됩니다.
- ODS9L6X: **Output\_SSC2** 메뉴에서는 스위칭 출력 SSC2의 스위칭 동작이 핀 2로 설정됩니다.

| 참. | ת |
|----|---|
| м  |   |

♥ Output\_SSC2는 제2 스위칭 출력 SSC2가 있는 센서에만 사용할 수 있습니다.
 ♥ "SSC" 명칭은 스위칭 출력에 대한 이전 명칭 "Q"에 해당합니다.

| 레벨 1        | 레벨 2             | 레벨 3                  | 설명                                                               | 기본값                  |
|-------------|------------------|-----------------------|------------------------------------------------------------------|----------------------|
| Output_SSC2 | SSC2_SP1_(dist.) |                       | 상단 스위칭 포인트                                                       | 장치 감지 범위에 따<br>라 다름: |
|             |                  |                       |                                                                  | • 100mm: 75mm        |
|             |                  |                       |                                                                  | • 200mm: 175mm       |
|             |                  |                       |                                                                  | • 450mm: 250mm       |
|             |                  |                       |                                                                  | • 650mm: 350mm       |
|             |                  |                       |                                                                  | • 1050 mm:<br>550 mm |
|             | SSC2_SP2_(ne     | ar)                   | 하단 스위칭 포인트                                                       | 50mm                 |
|             | <b>참고:</b> 센서 측  | 정 범위의 한계              | 값 참조 장 12 "기술 데이터".                                              |                      |
|             | SSC2_Logic       |                       | 물체가 학습/구성된 스위칭 거리 내<br>에 있을 때 스위칭 출력의 상태.                        |                      |
|             |                  | High_Active           | 스위칭 출력 활성(high)                                                  | Х                    |
|             |                  | Low_Active            | 스위칭 출력 비활성(low)                                                  |                      |
|             | SSC2_Mode        |                       | 참조 장 7.1.2 "스위칭 출력 설정"                                           |                      |
|             |                  | Single_Point<br>(Obj) | 물체의 단일 스위칭 포인트                                                   | Х                    |
|             |                  | Window                | Window 스위칭 윈도우                                                   |                      |
|             |                  | Two_Point             | 물체의 2 스위칭 포인트                                                    |                      |
|             |                  | Single_Point<br>(BG)  | 배경(BG)의 단일 스위칭 포인트, 백<br>그라운드 티치라고도 함. 배경과 센<br>서 사이 물체의 스위칭 절차. |                      |
|             |                  | Deactivated           | 모드가 비활성화됨                                                        |                      |
|             | SSC2_Hystere     | sis                   | 히스테리시스                                                           | 10mm                 |

# 3.4.4 Analog\_Output 메뉴

Analog\_Output 메뉴에서는 아날로그 출력부의 출력 특성곡선이 핀 2로 설정됩니다.

|   | 참고   |              |           |              |          |      |
|---|------|--------------|-----------|--------------|----------|------|
| 6 | Anal | og_Output 메뉴 | 는 아날로그 출력 | 부부가 있는 센서에서만 | 사용할 수 있습 | 하니다. |
|   |      |              |           |              |          |      |
|   |      |              |           |              |          |      |

| 레벨 1   | 레벨 2             | 레벨 3      | 설명                                    | 기본값      |  |
|--------|------------------|-----------|---------------------------------------|----------|--|
| Analog | Position_Max.Va  | Ι.        | 최대 전압/최대 전류용 거리 측정값                   | 측정 범위 상한 |  |
| output | Position_Min.Va  | l.        | 최소 전압/최소 전류용 거리 측정값                   | 50mm     |  |
| -      | <b>참고:</b> 센서 측정 | 범위의 한계값 칟 | · · · · · · · · · · · · · · · · · · · |          |  |
|        | Analog Range     |           | 아날로그 출력의 전류/전압 범위                     |          |  |
|        |                  | 4-20_mA   |                                       | Х        |  |
|        |                  | 1-10_V    |                                       |          |  |
|        |                  | 0-10_V    |                                       |          |  |

# 출력 특성곡선 확장

필요에 따라 아날로그 출력의 출력 특성곡선을 확장할 수 있습니다.

- ♥ 아날로그 출력의 전류 또는 전압 범위를 선택하십시오.
- ♥ 측정 범위의 하한(4mA, 1V, 0V)에 해당하는 거리 측정값을 설정하십시오.
- ♥ 측정 범위의 상한(20mA, 10V)에 해당하는 거리 측정값을 설정하십시오.

아날로그 출력의 작업 영역은 반대가 될 수 있습니다. 다시 말해 하한 측정 범위가 상한 측정 범위보다 더 높게 선택됩니다. 이렇게 되면 하강하는 출력 특성 곡선을 얻게 됩니다.

# 3.4.5 Serial 메뉴

Serial 메뉴에서는 직렬 인터페이스의 기능이 핀 2 및 핀 5로 설정됩니다.

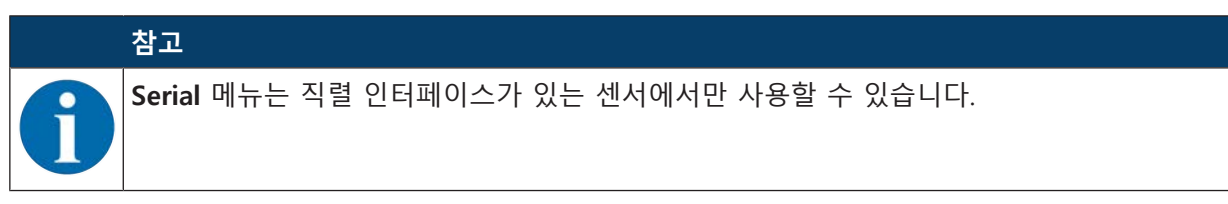

| 레벨 1   | 레벨 2             | 레벨 3           | 설명                  | 기본값 |
|--------|------------------|----------------|---------------------|-----|
| Serial | Serial_Function  |                | 측정값 출력 형식           |     |
|        |                  | ASCII          | 장치 분해능에 맞는 측정값 출력   | Х   |
|        |                  | 14_Bit         | 2바이트 전송             |     |
|        |                  | 16_Bit         | 3바이트 전송             |     |
|        |                  | 24_Bit         | 4바이트 전송             |     |
|        |                  | Decimal        | 10진수로 측정값 전송        |     |
|        |                  | Remote_Control | 원격 명령을 통한 ODS 원격 제어 |     |
|        |                  | Reserved       |                     |     |
|        | <b>참고:</b> 센서의 경 | 당치 분해능 참조 장    | 상 12 "기술 데이터".      |     |
|        | Device_Addres    | 55             | ODS가 응답하는 주소        |     |
|        |                  | 0 ~ 14         |                     | 1   |
|        | TransmissRat     | te             | 직렬 인터페이스의 전송 속도     |     |
|        |                  | 2400_Baud      |                     |     |
|        |                  | 4800_Baud      |                     |     |
|        |                  | 9600_Baud      |                     | Х   |
|        |                  | 19200_Baud     |                     |     |
|        |                  | 28800_Baud     |                     |     |
|        |                  | 38400_Baud     |                     |     |
|        |                  | 57600_Baud     |                     |     |
|        |                  | 115200_Baud    |                     |     |
|        |                  | 230400_Baud    |                     |     |
|        | Parity           |                | 패리티 비트 전송           |     |
|        |                  | None           |                     | x   |
|        |                  | Odd            |                     |     |
|        |                  | Even           |                     |     |
|        | Stop_Bit         |                | 정지 비트 개수            |     |
|        |                  | 1              |                     | x   |
|        |                  | 2              |                     |     |
|        | Termination_B    | yte            | 0이 아닌 경우 해당 기호가 추가됨 |     |
|        |                  | 0 ~ 255        |                     | 0   |
|        | TransmissDe      | lay            | 밀리초 단위의 데이터 전송 지연   |     |
|        |                  | 0 ~ 255        |                     | 0   |

# 장치 설명

# 3.4.6 Application 메뉴

Application 메뉴에서는 센서의 측정 기능이 설정됩니다.

| 레벨 1      | 레벨 2             | 레벨 3                                                  | 레벨 3 선<br>택           | 설명                                                             | 기본값 |
|-----------|------------------|-------------------------------------------------------|-----------------------|----------------------------------------------------------------|-----|
| Applicati | Process_Settings |                                                       |                       | 측정값 처리                                                         |     |
| on        |                  | Measurem                                              | Mode                  |                                                                |     |
|           |                  |                                                       | Standard              | 다양한 측정 작업을 위한 다목적 기능                                           | Х   |
|           |                  |                                                       | Precision             | 역동적이지 않은 어플리케이션에서 정확성<br>향상                                    |     |
|           |                  |                                                       | Light_Sup<br>pression | 주변광 강도                                                         |     |
|           |                  | LightSup<br>pr.Limit                                  | 2 ~ 32                | 센서가 너무 밝은 빛에서 너무 오래 측정하<br>지 않고 측정값을 출력하지 않도록 최대 측<br>정 횟수 설정. | 32  |
|           | Filter_Settings  |                                                       |                       | 평균화 및 극단치 억제용 필터                                               |     |
|           |                  | Filter_Type                                           | 2                     |                                                                |     |
|           |                  |                                                       | None                  |                                                                | Х   |
|           |                  |                                                       | Averagin              | 2 ~ 99회 측정에 따른 이동 평균값 계산                                       |     |
|           |                  |                                                       | g                     | 반응 시간은 측정 횟수에 따라 증가합니다.                                        |     |
|           |                  |                                                       | Spike_Su<br>ppression | 5 ~ 99회 측정의 버퍼 크기를 통해 차단된<br>중간값 필터링                           |     |
|           |                  | Average_Count<br>Spike_Supp.Count<br>Spike_Supp.Depth |                       | 평균화 측정 횟수                                                      | 10  |
|           |                  |                                                       |                       | 극단치 억제 측정 횟수                                                   | 10  |
|           |                  |                                                       |                       | 극단치 억제를 위해 조절 가능한 필터 강도                                        |     |
|           |                  |                                                       | Raw                   | 중간 측정값의 약 75% 평균화                                              | Х   |
|           |                  |                                                       | Medium                | 중간 측정값의 약 50% 평균화                                              |     |
|           |                  |                                                       | Fine                  | 중간 측정값의 약 25% 평균화                                              |     |
|           | Dist.Correc      | ction                                                 |                       | 거리 보정                                                          |     |
|           |                  | Offset                                                |                       |                                                                | 0mm |
|           |                  | Gradient                                              | 1                     |                                                                |     |
|           |                  |                                                       | Rising                |                                                                | Х   |
|           |                  |                                                       | Falling               |                                                                |     |
|           |                  | Preset_Pos                                            | ition                 |                                                                | 0mm |
|           |                  | Preset_Cal                                            | c.                    |                                                                |     |
|           |                  |                                                       | Inactive              |                                                                | Х   |
|           |                  |                                                       | Execute               |                                                                |     |

측정값 처리 및 필터링은 디스플레이 또는 Sensor Studio 구성 소프트웨어를 통해 요구사항 및 애플리케 이션 분야에 따라 설정됩니다.

측정값 처리 또는 필터링을 변경하면 반응 시간과 정확성이 증가할 수 있습니다.

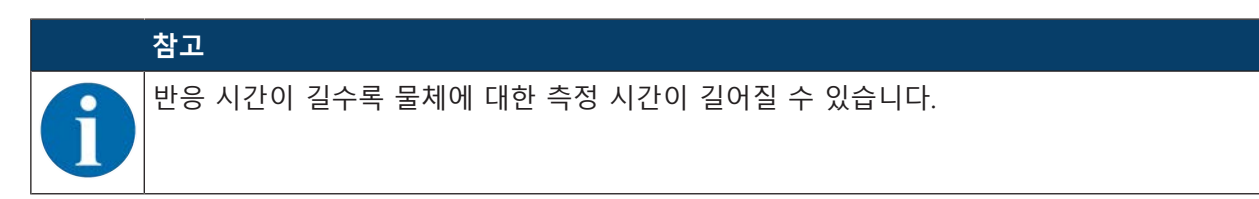

# 측정값 처리

#### Processing settings > Measure Mode > Standard/Precision/Ambient light

#### 표 3.3: 측정값 처리

|               | 정확성 | 측정 시간 / 업데이<br>트 | 외란광 | 다양한 확산 반사 |
|---------------|-----|------------------|-----|-----------|
| Standard      | +   | +                | +   | +         |
| Precision     | + + |                  | +   | +         |
| Ambient light | +   |                  | + + | 0         |

#### 필터

#### Filter settings > Filter type > Averaging/outlier suppression

이동 평균값은 설정된 측정값의 개수에서 계산됩니다.

측정 편차가 감소합니다. 즉 측정값 변동이 줄어듭니다.

측정값이 급격한 변화를 보이면 출력값은 n회의 측정에 대해 이전 측정값에서 새 측정값으로 선형으로 움직입니다.

측정 횟수가 많을수록 센서의 반응 시간이 길어집니다. 역동적 애플리케이션 분야의 경우 평균화는 매우 적은 수의 측정값으로 설정하거나 꺼야 합니다.

측정값 업데이트 시간은 필터링의 영향을 받지 않습니다.

#### 극단치 억제

#### Filter settings > Degree of suppression > Coarse/Medium/Strong

측정값이 너무 높거나 낮은 측정 결과(극단치(Spike))는 설정된 필터 강도에 따라 억제되거나 삭제됩니다.

- 이용자는 디스플레이 또는 Sensor Studio 구성 소프트웨어를 통해 측정 횟수를 설정합니다.
- 센서는 설정된 횟수에 따라 물체를 측정합니다. 예: 100회 측정

측정 결과는 물리적인 이유로 모두 동일하지 않습니다. 측정값은 유사한 측정값이 많고 너무 높거나 너 무 낮은 측정값(극단치(Spike))이 적은 정상 분포에 따라 분산됩니다.

측정값 극단치의 억제 또는 삭제는 필터 강도를 통해 다음 단계로 구성됩니다:

- Coarse(대략): 높은 빈도로 발생하지 않는 많은 측정값을 억제하거나 삭제합니다.
  - 한쪽 하강: 12%
  - 평균적으로 사용된 중간 영역: 76%

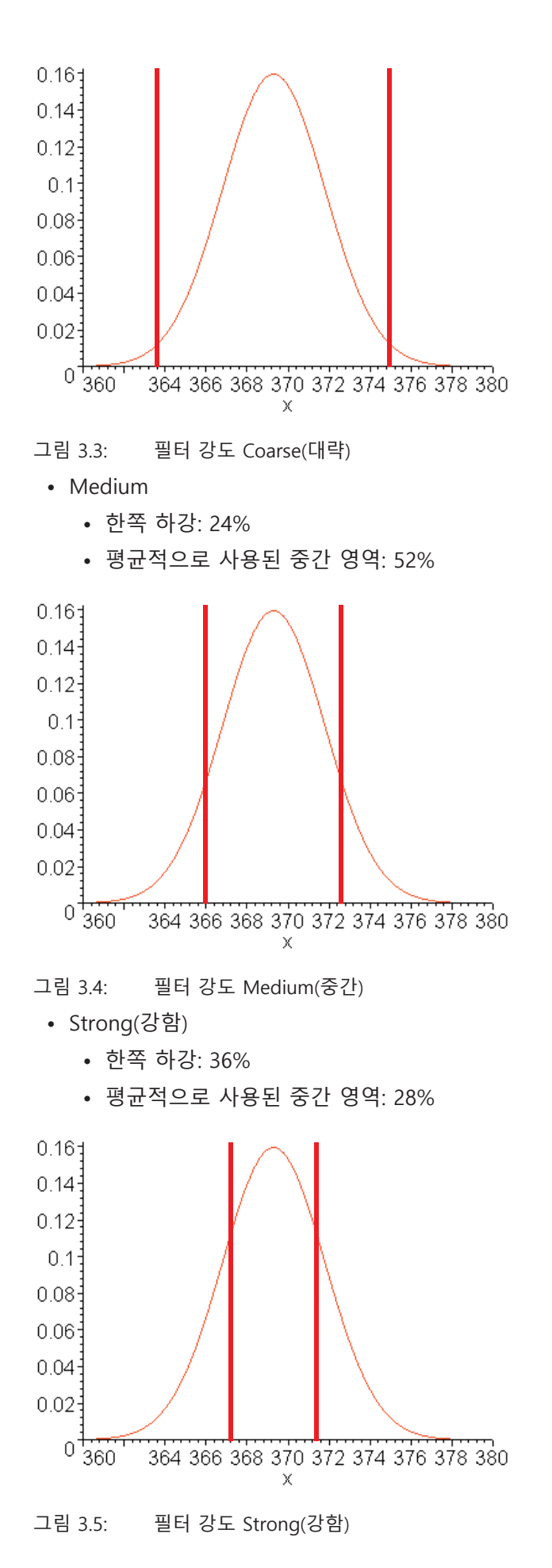

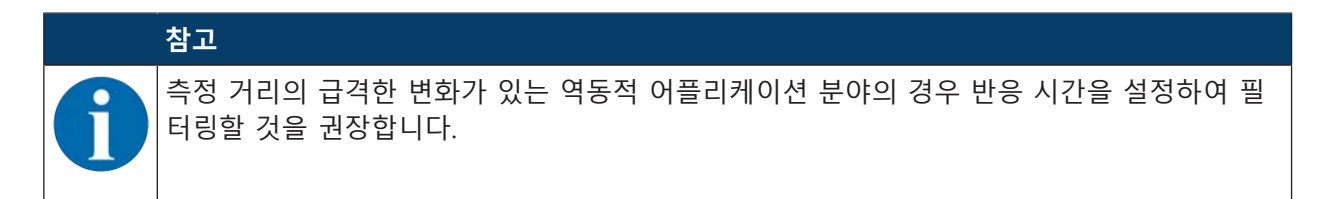

#### "Distance correction" 거리 보정

거리 수정(Distance Correction) 메뉴 항목에서 측정된 거리값의 데이터 출력에 영향을 줄 수 있습니다.

기울기

기울기가 상승식에서 하강식으로 변경되면 측정값은 센서에서 물체까지의 거리가 증가함에 따라 감소합 니다. 거리 정보는 반전되어 표시됩니다.

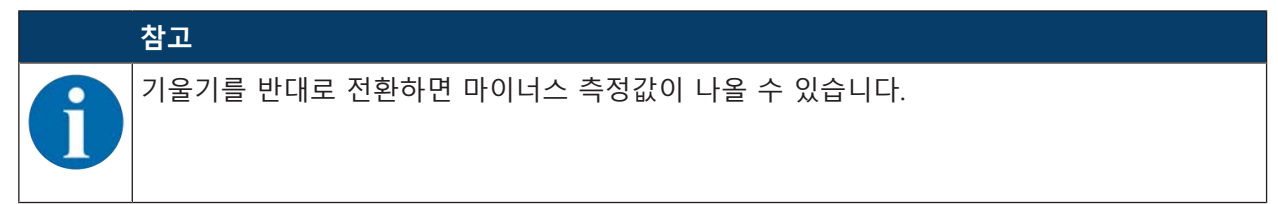

#### 오프셋 및 프리셋

센서를 설치하고 장착할 때 편차가 발생할 경우 파라미터 오프셋 또는 프리셋을 입력하여 이러한 편차를 조정할 수 있습니다.

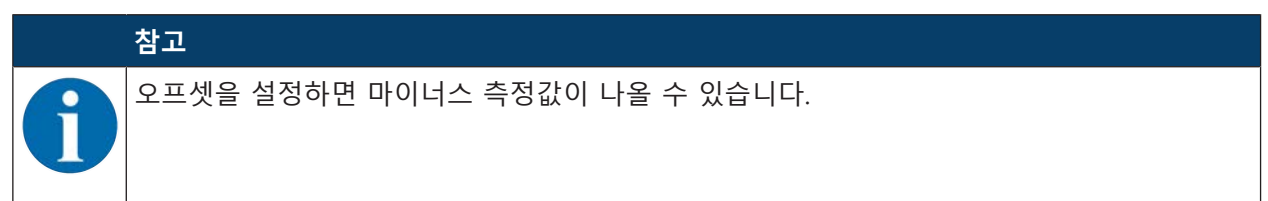

오프셋/프리셋 계산은 티치 기능으로 사용할 수 있습니다. 티치 시간 프레임 할당은 IO-Link를 통해 판독 가능합니다(참조 장 7 "작동").

#### 오프셋 및 프리셋 지정

Application > Dist.Correction 메뉴 항목에서 측정된 거리값의 출력에 영향을 줄 수 있습니다. 오프셋 및 프리셋 파라미터는 고정값에 대하여 측정값을 수정하기 위한 것입니다.

센서를 설치하고 장착할 때 편차가 발생할 경우 파라미터 오프셋 또는 프리셋을 입력하여 이러한 편차를 조정할 수 있습니다.

- 오프셋 파라미터에서 고정값과 부호가 지정됩니다.
- 프리셋 파라미터에서 설정 측정값이 지정되고 그 다음에 원하는 설정 거리에 있는 물체에 대해 측정 됩니다. 이러한 측정의 결과로 오프셋 파라미터가 변경됩니다.

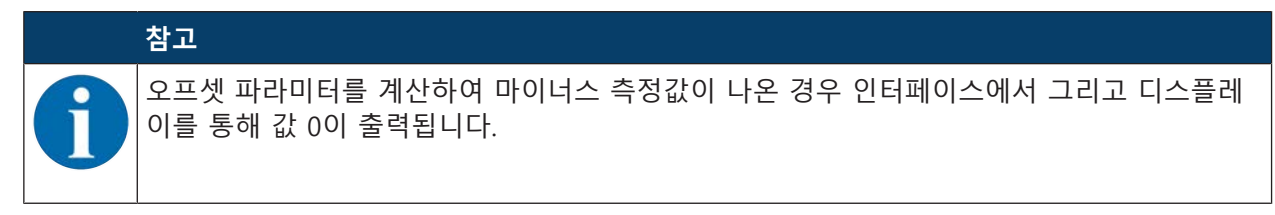

# 오프셋 기준

♥ 디스플레이를 통해 오프셋 값을 입력하십시오:

# Application > Dist.Correction > Offset

⇒ 설정된 오프셋 값은 센서의 측정된 거리값에 더합니다.

보기:

- ODS 9의 측정값: 1,500mm
- 오프셋 값 입력: -100mm
- 인터페이스와 디스플레이에서 출력:1400mm

# Preset 기준

- ♥ 디스플레이 또는 Sensor Studio 구성 소프트웨어(IO-Link)를 통해 프리셋 값을 입력하십시오: Application > Distance correction > Preset position
- ♥ 원하는 프리셋 거리에서 물체의 위치를 설정하십시오.
- ♥ 프리셋 측정을 실행하십시오: Application > Distance correction > Preset calculation > Execute
- ⇒ 측정값과 설정 측정값(프리셋 값)에서 부호가 있는 오프셋 값이 자동으로 계산되고 구성에서 오프셋 으로 등록됩니다.

보기:

- 입력: 프리셋 값 350mm
- 물체 거리: 센서 전방 300mm

프리셋 측정 실행:

# Distance correction > Preset calculation > Execute

+50mm 오프셋이 자동으로 계산되어 설정에 저장됩니다.

- 물체 거리 300mm: 인터페이스와 디스플레이에 출력: 350mm
- 물체 거리 400mm: 인터페이스와 디스플레이에 출력: 450mm

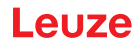

# 3.4.7 Settings 메뉴

Settings 메뉴에서 디스플레이 언어를 설정하고 센서에 대한 정보를 불러올 수 있습니다.

| 레벨 1     | 레벨 2             | 레벨 3                   | 설명                                                                                           | 기본값 |  |  |  |
|----------|------------------|------------------------|----------------------------------------------------------------------------------------------|-----|--|--|--|
| Settings | Language         |                        | 디스플레이 언어 설정                                                                                  |     |  |  |  |
|          |                  |                        | <b>참고</b> : 디스플레이 언어 변경은 센서를 재시작한 후에만 적<br>용됩니다.                                             |     |  |  |  |
|          |                  | English                | 디스플레이 언어 영어                                                                                  | Х   |  |  |  |
|          |                  | Deutsch                | 디스플레이 언어 독일어                                                                                 |     |  |  |  |
|          | Display          |                        | 디스플레이 설정                                                                                     |     |  |  |  |
|          |                  | Auto                   | 조작 버튼 하나를 누르면 디스플레이가 약<br>1분 동안 최대 밝기로 유지됩니다. 그런 다<br>음 디스플레이가 5분 동안 약간 어두워진<br>후 매우 어두워집니다. | X   |  |  |  |
|          |                  | Auto_Off               | 디스플레이(측정값 표시창)가 약 6분 후에<br>자동으로 꺼집니다.                                                        |     |  |  |  |
|          |                  | Off                    | 측정값 표시창 없음 – 조작 버튼을 누른 후<br>메뉴에서만 디스플레이가 활성화됩니다.                                             |     |  |  |  |
|          |                  | On                     | 디스플레이(측정값 표시창)가 항상 최대 밝<br>기로 유지됩니다.                                                         |     |  |  |  |
|          | Factory_Settings |                        | 기본 설정으로 초기화                                                                                  |     |  |  |  |
| _        |                  | Inactive               | 센서가 기본 설정으로 초기화되지 않습니<br>다.                                                                  | Х   |  |  |  |
|          |                  | Execute                | 센서가 기본 설정으로 초기화됩니다.                                                                          |     |  |  |  |
|          | Password_Lock    |                        | 고정 암호 165로 메뉴 접근 차단                                                                          |     |  |  |  |
|          |                  | Inactive               | 비활성화                                                                                         | Х   |  |  |  |
|          |                  | Activated              | 활성화                                                                                          |     |  |  |  |
|          | Exit_behavio     | ur                     | 구성 설정 종료                                                                                     |     |  |  |  |
| -        |                  | Report_to_DS           | 메뉴에서 변경을 수행한 후 측정 모드로 돌<br>아가면 변경 사항이 데이터 저장소에 적용<br>됩니다. 이때 DSUpload 플래그가 설정됩니<br>다.        | Х   |  |  |  |
|          |                  |                        | 파라미터 메모리 "Data Storage"(DS)가 업<br>데이트됩니다.                                                    |     |  |  |  |
|          |                  | Only_local_cha<br>nges | 변경이 일시적으로만 수행되거나 장치에서<br>로컬로만 수행되거나 데이터 저장소가 사용<br>되지 않습니다.                                  |     |  |  |  |
|          |                  |                        | 이때 DSUpload 플래그가 삭제됩니다.                                                                      |     |  |  |  |
|          | Info             | 1                      | 센서에 관한 정보                                                                                    |     |  |  |  |
|          |                  | Part_No.               | 센서의 Leuze 일련번호                                                                               |     |  |  |  |
|          |                  | Serial_No.             | 센서 일련번호                                                                                      |     |  |  |  |
|          |                  | Firmware_Revi<br>sion  | 펌웨어 버전                                                                                       |     |  |  |  |

### 3.4.8 구성 종료

IO-Link Data Storage와 관련하여 **설정** 메뉴에서 구성 설정을 종료할 때 동작 변경을 위한 다음과 같은 방법이 있습니다.

| Ŧ | 3.4: | Settings | > | Exit | behavior |  |
|---|------|----------|---|------|----------|--|
|---|------|----------|---|------|----------|--|

| 메뉴 항목                   | 사용                                                                                       | 메뉴 항목 표시                 |  |
|-------------------------|------------------------------------------------------------------------------------------|--------------------------|--|
| DS 업데이트                 | 메뉴에서 변경을 수행한 후 측<br>정 모드로 돌아가면 변경 사항<br>이 데이터 저장소에 적용됩니다.<br>이때 DSUpload 플래그가 설정<br>됩니다. | 변경이 완료되고 데이터 저장소가 업데이트되었 |  |
| (Report to DS)          |                                                                                          | 습니다.                     |  |
| 로컬만 변경                  | 변경이 일시적으로만 수행되거                                                                          | 변경이 장치에서 로컬로만 수행되었습니다.   |  |
| (only local<br>changes) | 나 장치에서 로컬로만 수행되거<br>나 데이터 저장소가 사용되지<br>않습니다. 이때 DSUpload 플래<br>그가 삭제됩니다.                 |                          |  |

#### 구성 데이터의 중앙 저장소

연결된 IO-Link 마스터의 데이터 저장소로 데이터를 전송한 후 구성 설정이 종료되면 장치를 교체할 때 센서를 다시 구성할 필요가 없습니다.

센서는 IO-Link 마스터가 해당 기능이 있고 활성화된 경우 연결된 IO-Link 마스터의 데이터 저장소에서 구성을 인계받습니다.

#### 시간 초과(Timeout)

시간 초과로 인해 구성 설정이 종료된 경우 이전에 변경한 사항은 기본적으로 항상 데이터 저장소(Data Storage, DS)에 보고됩니다. IO-Link 마스터가 연결된 경우 변경 사항이 해당 데이터 저장소로 전송됩니다. DSUpload 플래그의 상태는 변경되지 않습니다.

DSUpload 플래그가 설정되어 있지 않고 변경 사항이 로컬에만 저장되는 경우 다시 연결 후 변경 사항은 연결된 IO-Link 마스터의 데이터 저장소에 저장된 구성에 의해 덮어쓰기됩니다.

|   | 참고                                                         |
|---|------------------------------------------------------------|
| 1 | 센서가 IO-Link 마스터를 통해 작동하지 않는 경우에는 이러한 설정을 수행할 필요가 없습니<br>다. |

#### 3.5 구성 예시

메뉴 조작을 설명하기 위해 스위칭 출력 SSC1의 하단 스위칭 포인트를 100mm로 설정하는 것을 예로 설 명합니다.

♥ 프로세스 모드에서 조작 버튼을 눌러 메뉴 표시를 활성화하십시오.

| Input       | ÷ |
|-------------|---|
| Output SSC1 | + |

ў 메뉴 이동 버튼 ♥을 누르십시오.

⇒ 디스플레이의 상단 메뉴줄에 "Output SSC1"이 표시됩니다.

| Output SSC1 | ÷ |
|-------------|---|
| Output      | ÷ |

♥ 입력 버튼 ← 을 눌러 Output SSC1을 선택하십시오.

| SSC1 SP1 (dist.)                          | +                                   |
|-------------------------------------------|-------------------------------------|
| 00250mm                                   | Ø                                   |
| ў 메뉴 이동 버튼 ▼을 한 번 누                       | 르십시오.                               |
| ⇨ 디스플레이의 상단 메뉴줄에                          | "SSC1 SP2 (near)"가 표시됩니다.           |
| SSC1 SP2 (near)                           | +                                   |
| 00050mm                                   | Ø                                   |
| 岐 입력 버튼 ←을 눌러 하단 스위                       | 위칭 포인트를 설정하십시오.                     |
| ⇨ 스위칭 포인트 값의 첫 번째 등                       | 숫자는 반전 표시됩니다.                       |
| SSC1 SP2 (near)                           | +                                   |
| <b>0</b> 0050mm                           | ⇒                                   |
| 喙 백자리의 숫자가 반전될 때까                         | 지 입력 버튼 ←을 두 번 누르십시오.               |
| SSC1 SP2 (near).                          | +                                   |
| 00 <b>0</b> 50mm                          | ⇒                                   |
| 段 원하는 값 "1"이 설정될 때까기                      | 디 메뉴 이동 버튼 ▼을 여러 번 누르십/             |
| SSC1 SP2 (near)                           | +                                   |
| 00 <b>1</b> 50mm                          | ⇒                                   |
| ♥ 입력 버튼 ↩을 눌러 설정된 ネ                       | 값을 적용하십시오.                          |
| ♥ 총 값 "00100"이 설정될 때까<br>입력 버튼 ←으로 숫자 사이를 | 지 5 숫자에 대한 설정을 반복하십시오.<br>를 이동하십시오. |
| SSC1 SP2 (near)                           | +                                   |
| 0010 <b>0</b> mm                          |                                     |

입력 버튼 ↩을 다시 누르면 디스플레이 오른쪽 하단에 🗾 아이콘이 표시됩니다.

- ✔ 아이콘은 입력 버튼 ←을 한 번 더 누르면 설정된 값이 적용된다는 것을 나타냅니다.
- 메뉴 이동 버튼 ▼을 여러 번 눌러 입력 버튼 ↩의 기능을 변경할 수 있습니다. 다음 아이콘이 차례로 표시됩니다:

여러 번 누르십시오.

- 🙋: 값 다시 수정
- X: 값 취소
- ♥ 입력 버튼 ←을 눌러 설정된 값 "00100"을 적용하십시오.

▷ 디스플레이에 "SSC1 SP2 (near)"가 반전되어 표시됩니다.
 새로 설정한 비휘발성 저장값 "00100mm"가 디스플레이에 표시됩니다.

| SSC1 SP2 (near) | ÷                       |
|-----------------|-------------------------|
| 00100mm         | $\widehat{\mathcal{O}}$ |
|                 |                         |

♥ 상단 메뉴줄에 ← 아이콘이 표시될 때까지 메뉴 이동 버튼 ♥을 누르십시오.

| ←                | ÷ |
|------------------|---|
| SSC1 SP1 (dist.) | + |

♥ 바로 상위의 메뉴 레벨로 이동하려면 입력 버튼 ←을 누르십시오.

| Output SSC2   | Ŧ |
|---------------|---|
| Analog Output | ÷ |

♥ 메뉴 표시를 종료하고 프로세스 모드로 이동하려면 입력 버튼 ←을 누르십시오.

# 빠른 종료

추가 구성 설정을 원하지 않는 경우 빠른 종료를 사용하여 메뉴를 종료하고 프로세스 모드로 돌아갈 수 있 습니다.

|   | 참고                                                                                 |
|---|------------------------------------------------------------------------------------|
| 1 | 빠른 종료 시 DSUpload 업로드 플래그가 항상 설정됩니다. 이는 파라미터 변경 사항이 연결된<br>IO-Link 마스터에 전달됨을 의미합니다. |

♥ "Exit menu(메뉴 종료)" 메시지가 디스플레이에 표시될 때까지 입력 버튼 ← 을 최소 5초 동안 누르고 있으십시오.

♥ 입력 버튼 ← 을 눌러 확인하십시오.

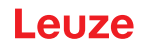

# 4 적용 분야

레이저 거리 측정 센서는 다음과 같은 어플리케이션 영역을 위해 설계되었습니다:

- 거리 측정
- 두께 측정
- 위치 설정
- 직경 측정
- 충진 레벨 표시

# 4.1 목재 폭 측정

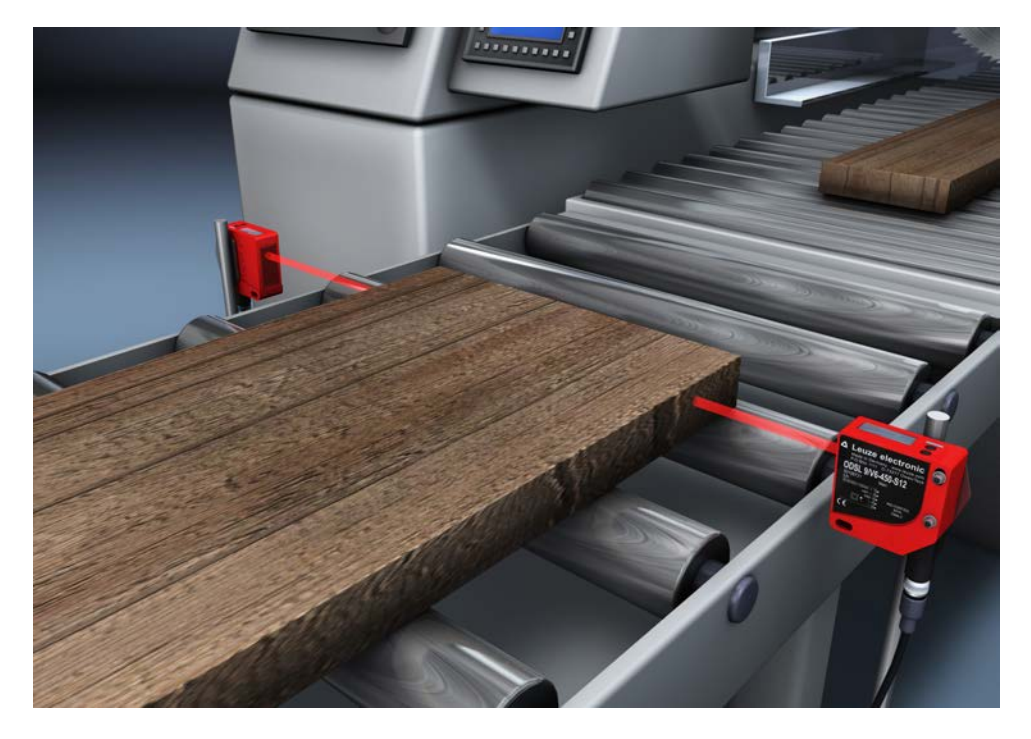

그림 4.1: 사용 예시: 목재 폭 측정

# 4.2 설치 점검

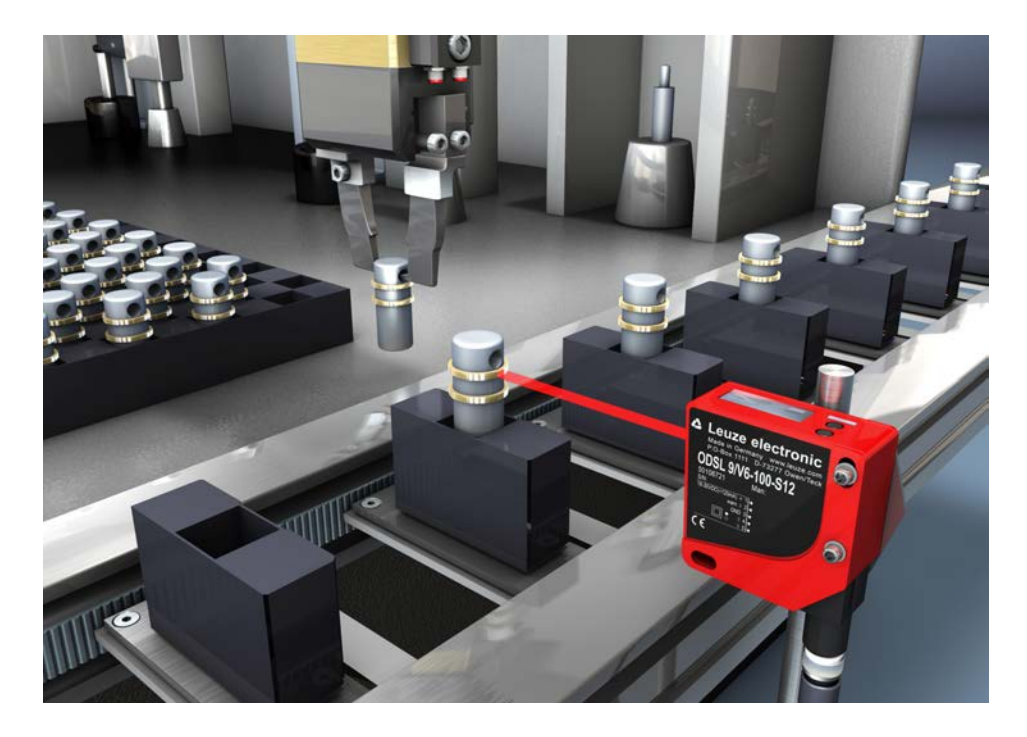

그림 4.2: 사용 예시: 설치 점검

# 5 설치

센서는 다음 방법으로 설치할 수 있습니다:

• 고정 시스템을 이용한 설치

참고

- BTU 300M-D10: Ø 10mm 원형 로드에 설치
- BTU 300M-D12: Ø 12mm 원형 로드에 설치
- BTU 300M-D14: Ø 14mm 원형 로드에 설치

# 조립 시 유의하십시오!

- 🔖 허용된 환경 조건(습도, 온도)을 준수하십시오.
  - 등 흘러나온 액체, 상자 부스러기 또는 포장재 찌꺼기로 인해 센서의 렌즈 커버가 오염되지 않 도록 유의하십시오.
  - ♥ 커버 뒤에 설치하는 경우: 커버의 컷아웃이 센서의 렌즈 커버 크기와 같거나 크도록 유의하 십시오. 그렇지 않을 경우 올바른 측정이 보장되지 않습니다.

# 5.1 고정 시스템을 이용한 설치

고정 시스템을 이용한 설치는 로드 고정을 위한 것입니다. 주문 지침은 참조 장 13.3 "기타 액세서리". ତ 고정 시스템을 원형 로드(시스템 측)에 설치하십시오.

♥ 고정 스크루 M4(납품 사양에 포함되지 않음)를 이용해 센서를 고정 시스템에 설치하십시오. 고정 스크루의 최대 조임 토크: 1.4Nm

# 6 전기 연결

# 6.1 개요

전기 연결 할당은 사용된 센서 모델에 따라 다릅니다. 센서의 형식 명칭은 명판에서 확인할 수 있습니다.

|   | <u> 주</u> 의                                                                                                    |
|---|----------------------------------------------------------------------------------------------------|
|   | <ul> <li>안전지침!</li> <li>♥ 연결하기 전에 공급 전압이 명판에 제시된 값과 일치하는지 확인하십시오.</li> <li>♥ 전기 연결은 자격을 갖춘 작업자만 시행하도록 합니다.</li> <li>♥ 기능 접지(FE)가 올바로 연결되었는지 확인하십시오.<br/>기능 접지가 올바로 연결되었을 때에만 장애 없는 작동이 보장됩니다.</li> </ul> |
|   | 정 성애들 애설아지 못하면 센지를 적용하지 마십지오. 결구도 지운전아지 못하도록 센지를 모<br>호하십시오.                                                                                                    |
|   | 참고                                                                                                    |
|   | <b>방호 초저전압(PELV)!</b><br>장치는 PELV(방호 초저전압)로 제공하기 위해 안전 등급 III에 맞게 설계되었습니다(안전한 분리<br>가 있는 보호 저전압).                                                                                                    |
|   | 참고                                                                                                    |
| 1 | <ul> <li>▷ 모든 연결부(연결 케이블, 상호접속 케이블 등)에는 액세서리 목록의 케이블만 사용하십시<br/>오(참조 장 13.2 "액세서리 – 케이블 및 원형 커넥터").</li> <li>▷ 아날로그 인터페이스를 사용하는 경우 차폐 케이블을 사용하십시오. 이를 통해 전자기장의<br/>간섭을 방지할 수 있습니다.</li> </ul>            |

# 6.2 연결부 할당

# ODS9L2.8/LAK-...-M12 연결부 할당

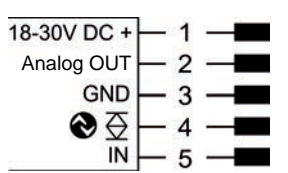

그림 6.1: 연결부 할당

| 핀 | 명칭           | 할당                            |
|---|--------------|-------------------------------|
| 1 | 18-30 V DC + | 공급전압                          |
| 2 | Analog OUT   | 아날로그 출력부 구성 가능                |
|   |              | • 전류: 4mA ~ 20mA              |
|   |              | • 전압: 1V ~ 10V, 0V ~ 10V      |
|   |              | 기본 설정: 전류                     |
| 3 | GND          | 기능 접지                         |
| 4 | €⊇           | IO-Link / 스위칭 출력 1, Push-Pull |
| 5 | IN           | 스위칭 입력 기능                     |
#### ODS9L2.8/L6X-...-M12 연결부 할당

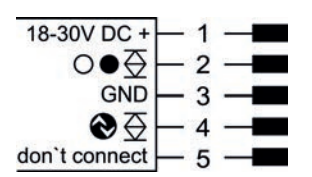

그림 6.2: 연결부 할당

| 핀 | 명칭            | 할당                            |  |
|---|---------------|-------------------------------|--|
| 1 | 18-30 V DC +  | 공급전압                          |  |
| 2 | ○●至           | <br>스위칭 출력 2, Push-Pull       |  |
| 3 | GND           | 기능 접지                         |  |
| 4 | €⊇            | IO-Link / 스위칭 출력 1, Push-Pull |  |
| 5 | don't connect | 연결하지 마십시오                     |  |

## ODS9L2.8/LA6-...-M12 연결부 할당

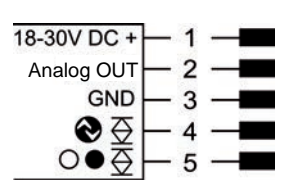

그림 6.3: 연결부 할당

| 핀 | 명칭           | 할당                            |  |
|---|--------------|-------------------------------|--|
| 1 | 18-30 V DC + | 공급전압                          |  |
| 2 | Analog OUT   | 아날로그 출력부 구성 가능                |  |
|   |              | • 전류: 4mA ~ 20mA              |  |
|   |              | • 전압: 1V ~ 10V, 0V ~ 10V      |  |
|   |              | 기본 설정: 전류                     |  |
| 3 | GND          | 기능 접지                         |  |
| 4 | �☆           | IO-Link / 스위칭 출력 1, Push-Pull |  |
| 5 | ○●至          | 스위칭 출력 2, Push-Pull           |  |

#### ODS9L2.8/LFH-...-M12 연결부 할당

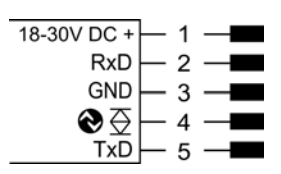

그림 6.4: 연결부 할당

| 핀 | 명칭           | 할당                            |  |
|---|--------------|-------------------------------|--|
| 1 | 18-30 V DC + | 공급전압                          |  |
| 2 | RxD          | 직렬 인터페이스 RS 232의 신호 RxD       |  |
| 3 | GND          | 기능 접지                         |  |
| 4 | €⊇           | IO-Link / 스위칭 출력 1, Push-Pull |  |
| 5 | TxD          | 직렬 인터페이스 RS 232의 신호 TxD       |  |

#### ODS9L2.8/LQZ-...-M12 연결부 할당

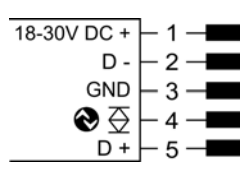

그림 6.5: 연결부 할당

| 핀 | 명칭           | 할당                      |  |
|---|--------------|-------------------------|--|
| 1 | 18-30 V DC + | 공급전압                    |  |
| 2 | D –          | 직렬 인터페이스 RS 485의 신호 D - |  |
| 3 | GND          | 기능 접지                   |  |
| 4 | €⊇           | 스위칭 출력                  |  |
| 5 | D +          | 직렬 인터페이스 RS 485의 신호 D + |  |

# 7 작동

#### 7.1 출력 기능 학습 및 구성

#### 7.1.1 아날로그 출력부 설정

센서에는 각 측정 범위 이내에 선형 양상의 아날로그 출력부가 있습니다.

측정 범위의 위와 아래에서 선형성이 사라집니다. 신호가 있으면 출력값에서 측정 범위의 초과 또는 미 달이 인식됩니다.

가능한 한 정확한 분해능을 얻으려면 아날로그 출력부의 영역을 사용 분야에서 허용하는 한 작게 설정하 십시오. 출력 특성 곡선을 상승식 또는 하강식으로 구성할 수 있습니다(예: 충진 레벨에 사용하는 경우). 출력은 다음 범위의 전류 또는 전압으로 전환할 수 있습니다:

- 4 ~ 20mA
- 1 ~ 10V
- 0 ~ 10V

아날로그 출력부를 구성하기 위해 최소 또는 최대 아날로그 값이 출력되는 두 개의 거리값 Position Min. Val. 및 Position Max. Val. 이 지정됩니다.

측정 범위 C는 출고 시 할당됩니다(그림 참조), 예: 장치 모델 -100에서 50 ~ 100 mm.

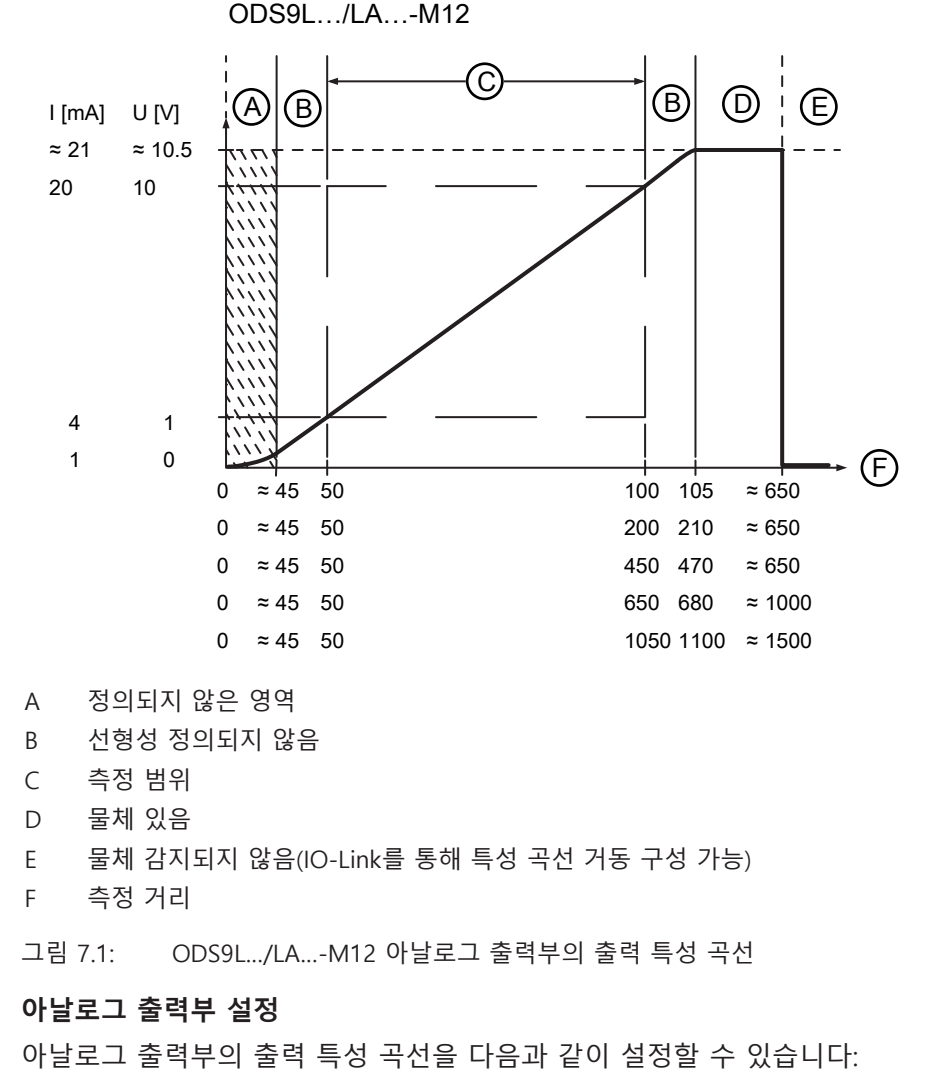

• 파라미터 직접 변경:

• 장치에서 OLED 디스플레이 및 조작 버튼 이용(참조 장 3.4 "설정 / 메뉴 구조")

• Sensor Studio 구성 소프트웨어 이용(참조 장 8 "PC에 연결 – Sensor Studio").

- 학습 / Teach:
  - IO-Link(참조 장 7.1.5 "IO-Link 시스템 명령을 통한 출력 기능 학습") 이용, 특히 Sensor Studio 구 성 소프트웨어 이용(참조 장 8 "PC에 연결 Sensor Studio").
  - 입력 기능 티치 가 설정된 경우 다기능 입력 이용(참조 장 7.1.4 "다기능 입력을 통한 출력 기능 학습").

#### 7.1.2 스위칭 출력 설정

모든 센서에는 최소 하나의 스위칭 출력 SSC1이 있습니다. LA6 버전의 센서에는 두 번째 스위칭 출력 SSC2가 있습니다.

각 스위칭 출력에 대해 다음 파라미터를 구성할 수 있습니다:

- 상단 및 하단 스위칭 포인트
- 스위칭 히스테리시스
- 스위칭 로직
  - 라이트 스위칭(high active)
  - 다크 스위칭(low active)
- 스위칭 포인트 모드

#### 참고

히스테리시스 영역의 초기 상태가 명확하게 정의되지 않았습니다!

히스테리시스 영역의 초기 상태는 이전 상황에 따라 다릅니다.

히스테리시스 영역의 출력이 지속적으로 high active(라이트 스위칭)인 경우, 짧은 감지 실패 (신호 없음, 예: 어두운 대상의 경우)는 계속해서 low active(다크 스위칭)로 변경됩니다.

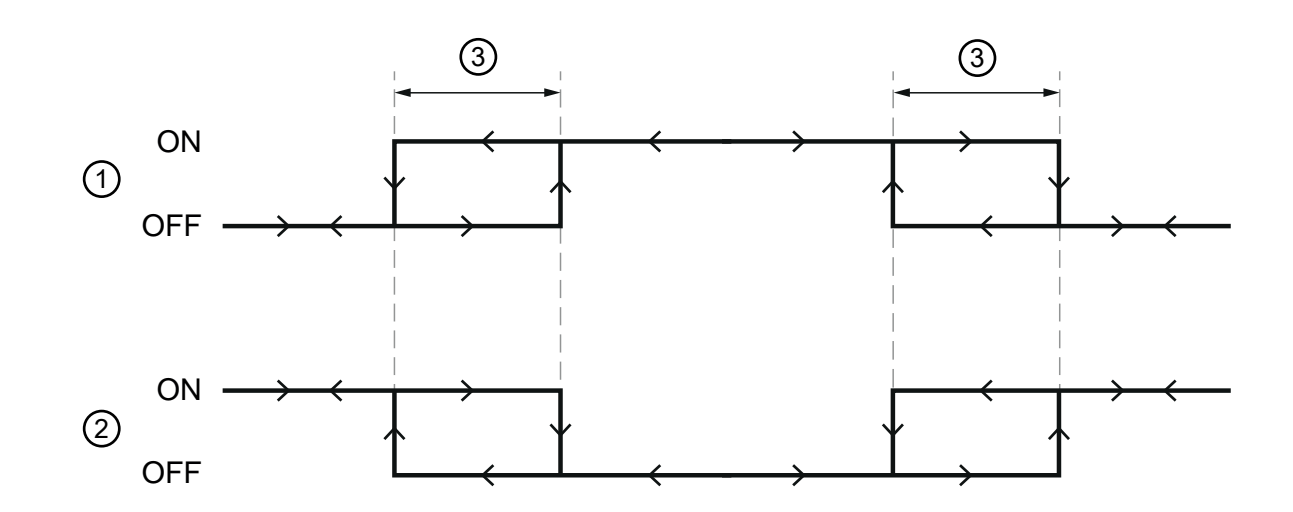

 $(4) \longrightarrow$ 

- 1 라이트 스위칭
- 2 다크 스위칭
- 3 히스테리시스
- 4 측정 거리
- 그림 7.2: 스위칭 출력 구성

스위칭 출력은 OLED 디스플레이 및 조작 버튼을 통해 설정할 수 있으며(참조 장 3.5 "구성 예시"), 핀 5의 다기능 입력 및 IO-Link 시스템 명령을 통해서도 설정할 수 있습니다.

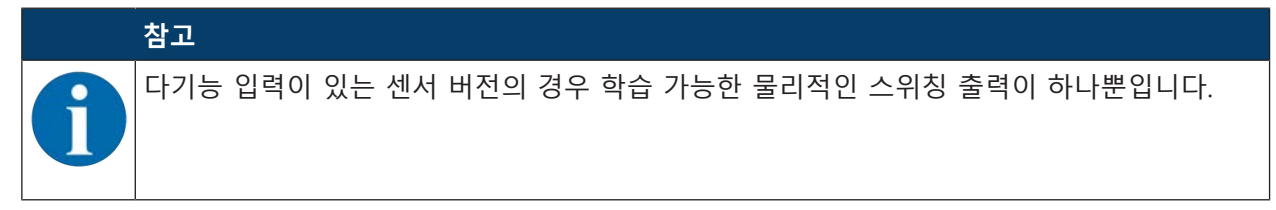

#### 스위칭 포인트 모드 구성

다음의 스위칭 포인트 모드도 구성할 수 있습니다. 이는 스마트 센서 프로필 사양의 스위칭 프로필에 따 라 설정되어 있습니다.

- SinglePoint Object Modus(SinglePt Obj): 물체에 학습된 단일 스위칭 포인트
- Window: 윈도우 모드
- TwoPoint: 2포인트 모드
- SinglePoint Background Modus(SinglePt BG): 배경에 학습된 단일 스위칭 포인트

#### SinglePoint Object Modus(SinglePt Obj)

Setpoint SP1을 이전 또는 이후에 티치할 때 물체(Obj)가 조준됩니다. 즉 SP1에서는 SSC가 계속해서 활 성 상태입니다. SSC는 SP1 이후에만 비활성화됩니다.

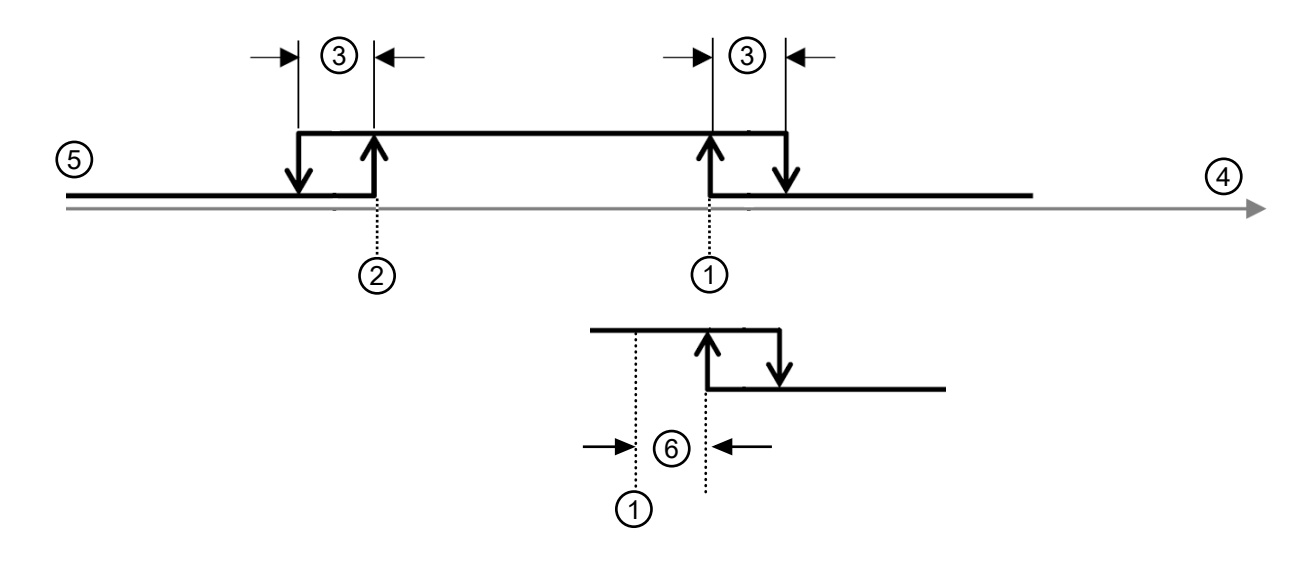

- 1 Setpoint SP1
- 2 최소 측정 범위
- 3 히스테리시스
- 4 신호 형태
- 5 센서/SSC
- 6 >0일 때 예비

그림 7.3: SinglePoint Object 스위칭 포인트 모드

- 스위칭 에지 계산 시 Setpoint SP1(SP2 아님)만 사용됩니다. 하단 스위칭 에지는 항상 하한값에 있습니다.
- 예비 및 히스테리시스는 상단 스위칭 포인트에서 먼 거리로 진행되므로 티치 후 스위칭 출력이 안전 하게(예비 사용) 켜집니다(라이트 스위칭 high active인 경우).

## Window – 윈도우 모드

티치 포인트는 등거리로 이동한 Setpoint SP2(근거리)와 SP1(원거리) 사이의 중간입니다

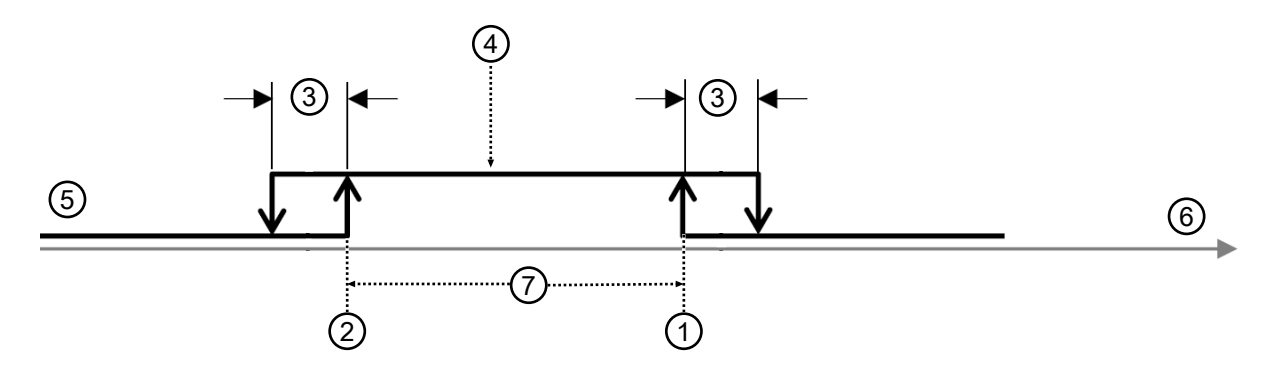

- 1 Setpoint SP1(원거리)
- 2 Setpoint SP2(근거리)
- 3 히스테리시스
- 4 티치 포인트
- 5 센서/SSC
- 6 신호 형태
- 7 윈도우(Window)
- 그림 7.4: Window 스위칭 포인트 모드
- 히스테리시스는 바깥쪽으로 진행됩니다.
- 예비는 사용되지 않습니다.

#### TwoPoint – 2포인트 모드

- high active의 출력(Single Point Mode와 동일)은 Setpoint SP2보다 가깝습니다.
- "원거리" 히스테리시스 영역은 Setpoint SP2와 Setpoint SP1 사이에 있습니다; Hysterese 파라미터는 여기서 사용되지 않습니다.
- Setpoint SP1 이후 출력은 low active입니다.

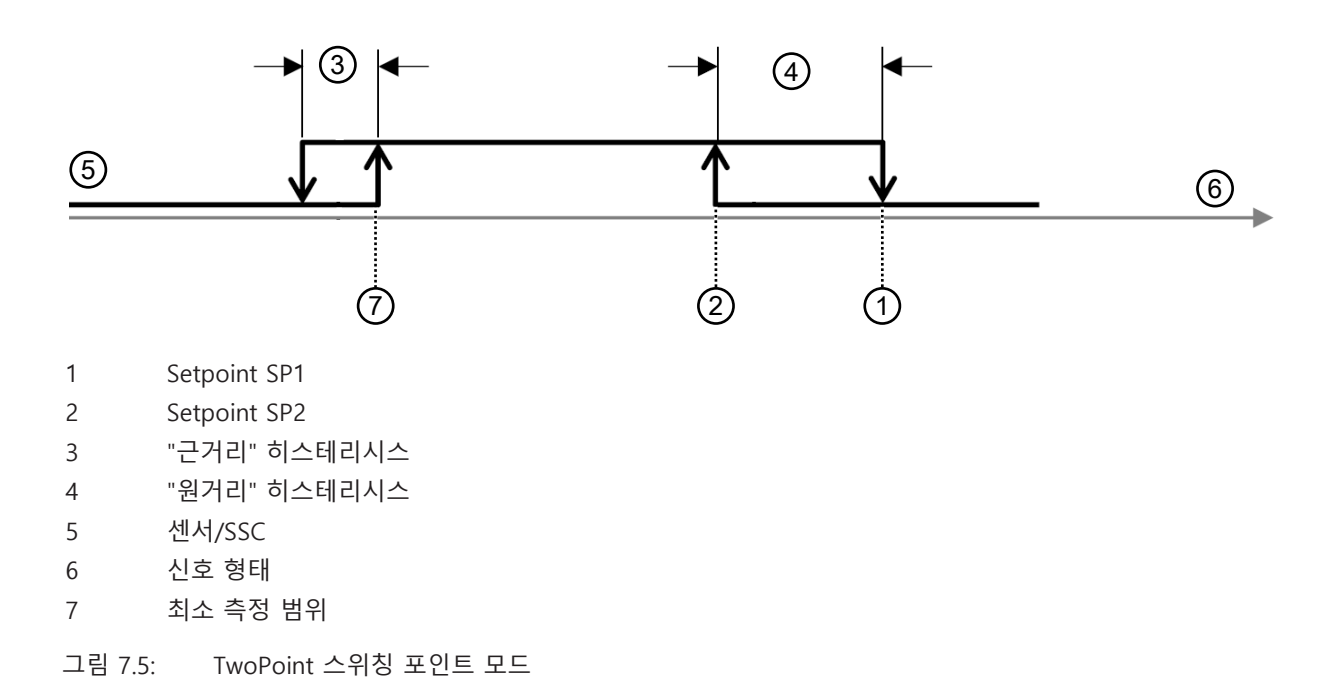

|   | 참고                                                                                                    |  |
|---|----------------------------------------------------------------------------------------------------|--|
| 6 | Hysteresis 파라미터는 측정 범위 시작 부분에서 활성화/비활성화 에지로 사용됩니다.                                                                 |  |
|   | ✨ Setpoint SP2가 활성화 에지에 너무 가까우면 할당된 스위칭 에지가 Hysteresis 파라미터<br>의 거리만큼 멀리 이동합니다.                                    |  |
|   | ♥ 그런 다음 Setpoint SP1이 이동한 에지보다 가까우면 Setpoint SP1에 할당된 에지가 이동<br>한 SP2 에지에 배치됩니다. 이로써 멀리 위치한 두 스위칭 에지가 함께 감소합니다.    |  |
|   | 참고                                                                                                    |  |
|   | 히스테리시스 영역의 초기 상태가 명확하게 정의되지 않았습니다!                                                                                 |  |
| Y | 히스테리시스 영역의 초기 상태는 이전 상황에 따라 다릅니다.                                                                                  |  |
|   | 히스테리시스 영역의 출력이 지속적으로 high active(라이트 스위칭)인 경우, 짧은 감지 실패<br>(신호 없음, 예: 어두운 대상의 경우)는 계속해서 low active(다크 스위칭)로 변경됩니다. |  |

#### SinglePoint Background Modus(SinglePt BG)

Setpoint SP1을 이전 또는 이후에 티치할 때 배경(BG)이 조준됩니다. 즉 Setpoint SP1에서 SSC가 더 이상 활성 상태가 아니어야 합니다. SSC는 Setpoint SP1 이전에만 활성 상태입니다.

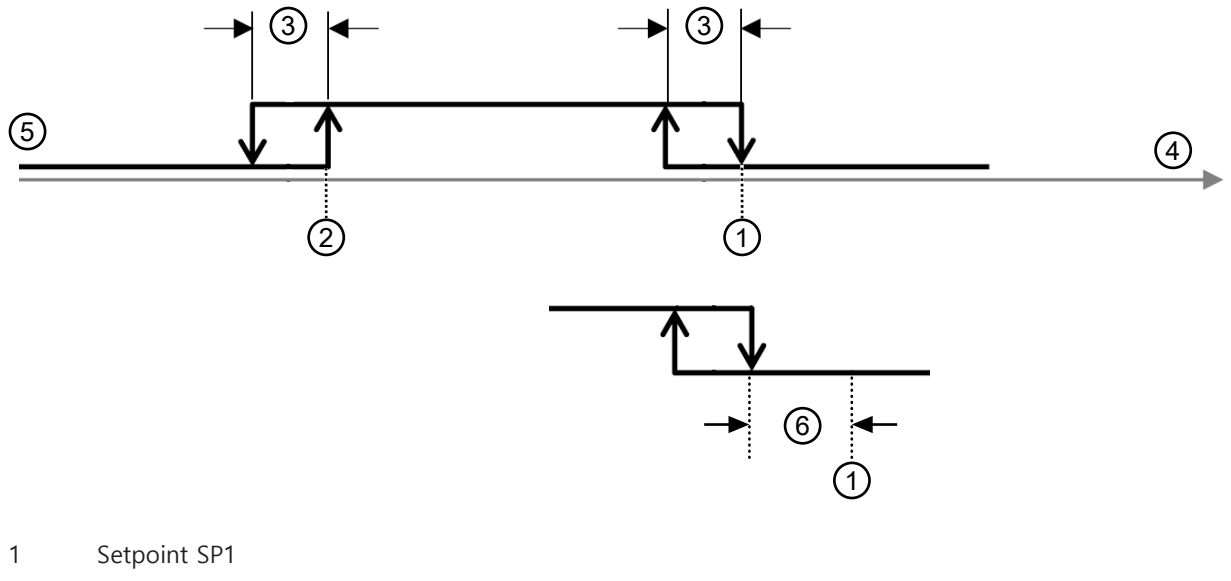

- 2 최소 측정 범위
- 3 히스테리시스
- 4 신호 형태
- 5 센서/SSC
- 6 >0일 때 예비

그림 7.6: SinglePoint BG 스위칭 포인트 모드

- 스위칭 에지 계산 시 Setpoint SP1(SP2 아님)만 사용됩니다. 하단 스위칭 에지는 항상 하한값에 있습니다.
- 예비 및 히스테리시스는 상단 스위칭 포인트에서 가까운 거리로 진행되므로 티치 후 스위칭 출력이 안전하게(예비 사용) 꺼집니다(라이트 스위칭 high active인 경우).

#### 7.1.3 학습 / Teach

학습(Teach)을 통해 현재 측정 상황에 따라 특정 파라미터를 설정할 수 있습니다. 이는 주로 출력 기능, 즉 아날로그 출력부 및 스위칭 출력에 영향을 미치는 설정입니다.

학습은 다음과 같은 방법으로 실행됩니다:

- 입력 기능을 Teach로 설정하는 경우 다기능 입력 이용(참조 장 7.1.4 "다기능 입력을 통한 출력 기능 학습")
- IO-Link 이용 시스템 명령(참조 장 7.1.5 "IO-Link 시스템 명령을 통한 출력 기능 학습")
- 장치 메뉴(OLED 디스플레이 및 조작 버튼)를 이용한 특수 티치

성공적인 학습 절차의 경우 마지막에 여러 개별 측정의 평균을 통해 형성되는 이른바 티치 포인트(TP)가 전달됩니다.

- 성공적인 학습을 위해서는 유효한 측정값의 최소 개수가 갖춰져야 합니다. 경계선이 어둡거나 멀리 있는 물체의 경우 학습 시간을 연장할 수 있습니다.
- 학습 가능한 영역은 유형에 따라 다르게 제한됩니다.
- 티치 포인트는 표에 설명된 측정 범위 내에만 있을 수 있으므로 동일하게 제한된 각 파라미터에 할당 할 수 있습니다.

| 장치<br>(Device) | 작동 범위 벗어<br>남(-)<br>(Out of Bange | 작동 범위(Operating Range)[mm]<br>(디스플레이에 표시된 측정값) |                 |                 | 작동 범위 벗어남<br>(+)<br>(Out of          |      |
|----------------|-----------------------------------|------------------------------------------------|-----------------|-----------------|--------------------------------------|------|
|                | (-))                              |                                                |                 |                 | Range(+))                            |      |
|                |                                   | 제한된 정<br>확성<br>(Limited<br>accuracy)           | 측정<br>(Measurir | 범위<br>ng Range) | 제한된 정<br>확성<br>(Limited<br>accuracy) |      |
| 100            | 바로 아래                             | 47.00                                          | 50.00           | 100.00          | 110.00                               | 바로 위 |
| 200            |                                   | 47.00                                          | 50.00           | 200.00          | 220.00                               |      |
| 450            |                                   | 47.0                                           | 50.0            | 450.0           | 500.00                               |      |
| 650            |                                   | 47.0                                           | 50.0            | 650.0           | 700.00                               |      |
| 1050           |                                   | 47.0                                           | 50.0            | 1050            | 1100                                 |      |

#### 7.1.4 다기능 입력을 통한 출력 기능 학습

#### 참고

이 장의 정보는 핀 5에서 다기능 입력을 사용할 수 있는 장치에만 적용됩니다(ODS9.../LAK-...).

학습을 위해 티치 신호가 다기능 입력(핀 5)에 생성됩니다. 티치 신호의 지속 시간(티치 입력부의 Low 레 벨)에 따라 학습 기능이 결정됩니다.

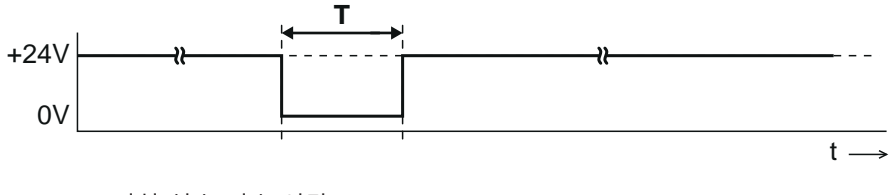

T 티치 신호 지속 시간

그림 7.7: 티치 신호 경과 학습은 다음과 같이 진행하십시오:

- ♥ 구성 메뉴에서 Teach(Default) 입력 기능을 활성화하십시오:
   Input > Input Mode > Teach
- ♥ 원하는 측정 거리로 측정 물체의 위치를 설정하십시오.

♥ 티치 신호를 다기능 입력(핀 5)에 적용하십시오.

- 티치 입력부의 Low 레벨 지속 시간 T에 따라 학습 기능이 결정됩니다.
- 시간 프레임에 할당된 티치 기능은 사전 설정되어 있으며 IO-Link를 통해 조회할 수 있습니다.
- 표 7.1: 티치 기능의 기본값 할당

| 지속 시간 T[ms] | 티치 기능                                                  | 기능 번호 |
|-------------|--------------------------------------------------------|-------|
| 20 ~ 80     | 스위칭 출력 SSC1의 물체 학습                                     | 14    |
| 120 ~ 180   | 스위치 출력 SSC1의 윈도우 티치(Window)                            | 15    |
| 220 ~ 280   | 핀 2에서 가장 작은 아날로그 값(4mA, 1V, 0V)에 대한 거리값의<br>아날로그 티치    | 6     |
| 320 ~ 380   | 핀 2에서 가장 큰 아날로그 값(20mA, 10V)에 대한 거리값의 아<br>날로그 티치      | 7     |
| 420 ~ 480   | 프리셋-오프셋 계산:<br>사전 설정된 프리셋 값이 측정값으로 출력되도록 오프셋 값 결<br>정. | 8     |
| 520 ~ 580   | Background-Teach_SSC1                                  | 16    |
| 620 ~ 680   | Setpoint 1-Teach SP1_SSC1                              | 12    |
| 720 ~ 780   | Setpoint 2-Teach SP2_SSC1                              | 13    |
| 820 ~ 880   | 대체 Setpoint 1-Teach SP1a_SSC1                          | 17    |
| 920 ~ 980   | SSC1에서 0 "라이트 스위칭" Light_SSC1로의 로직                     | 19    |
| 1020 ~ 1080 | SSC1에서 1 "다크 스위칭" Dark_SSC1로의 로직                       | 20    |
| 1120 ~ 1180 | SSC1 로직 "라이트스위칭/다크스위칭" 전환                              | 18    |

#### 관련 IO-Link 물체:

인덱스 140, 티치 레벨 할당(Wire Function Array)

♥ 입력 신호의 상승 에지에서 측정값의 수집 및 평균화가 시작되어 티치 포인트 TP를 형성합니다.
 티치 신호의 시간 프레임에 할당된 파라미터는 티치 포인트에 따라 업데이트됩니다.

|   | 참고                                                                                                    |
|---|----------------------------------------------------------------------------------------------------|
| 6 | <ul> <li>사전 설정된 티치 기능 할당을 통해 SinglePoint Object 모드에서만 다기능 입력을 이용하여 학습할 수 있습니다(참조 장 7.1.2 "스위칭 출력 설정").</li> <li>이때 상위 Setpoint SP1만 대상 물체가 감지될 수 있을 정도로 이동합니다(스위칭 출력 실행됨). 멀리 있는 물체는 더 이상 감지되지 않습니다.</li> </ul> |
|   | ♥ 추가 학습 모드는 IO-Link 시스템 명령을 통해 실행 가능합니다(참조 장 7.1.5 "IO-Link 시<br>스템 명령을 통한 출력 기능 학습").                                                                                                    |
|   | 또는 할당 표의 배치를 변경하거나 확장하여 애플리케이션 분야에 맞게 최적화할 수도 있<br>습니다.                                                                                                    |

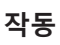

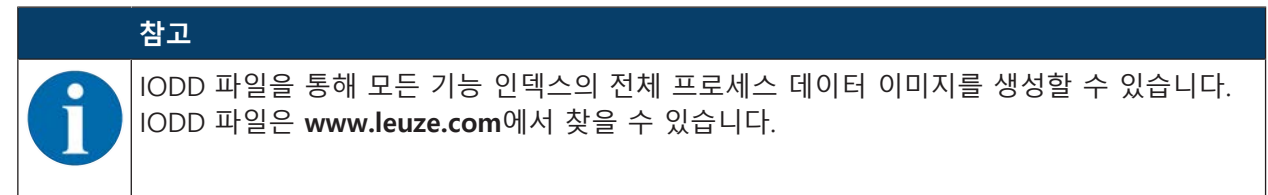

♥ 다음과 같은 경우 두 번의 학습 절차를 연속적으로 수행하십시오:

- 아날로그 출력부: 아날로그 수치 범위의 시작과 끝을 위한 두 위치의 티치
- 스위칭 출력: 윈도우 또는 2포인트 모드에서 Setpoint SP1 및 SP2의 개별 티치

♥ 학습된 값이 올바르게 적용되었는지 확인하십시오(예: 구성 메뉴에서 해당 항목 확인).

# 7.1.5 IO-Link 시스템 명령을 통한 출력 기능 학습

IO-Link 인터페이스를 통해 시스템 명령을 사용하여 다양한 출력 기능을 학습할 수 있습니다(참조 장 7.4 "IO-Link 인터페이스"). 이 장에서는 아날로그 출력부 및 스위칭 출력 기능의 학습에 대해 설명합니다.

# IO-Link 시스템 명령을 통한 아날로그 출력부 학습

아날로그 출력부를 구성하기 위해 최소 또는 최대 아날로그 값이 출력되는 두 개의 거리값 Position Min. Val. 및 Position Max. Val. 이 학습됩니다.

| 값<br>16진수 / 10진수 | 명령               | 설명                                                                                     |
|------------------|------------------|----------------------------------------------------------------------------------------|
| 0xC3 / 195       | Teach Analog Min | 시스템 명령: AnalogRangeMin=TP<br>아날로그 하한값(4mA, 1V, 0V)이 할당된 거리값<br>티치(Position Min. Val.). |
| 0xC4 / 196       | Teach Analog Max | 아날로그 상한값(20mA, 10V)에 할당된 거리값<br>티치(Position Max. Val.).                                |

# IO-Link 시스템 명령을 통한 스위칭 출력 학습

학습 기능은 스마트 센서 프로필 사양을 따릅니다. 제조사별 확장 기능은 세 가지 티치 기능 중 두 기능 에 통합되어 있습니다.

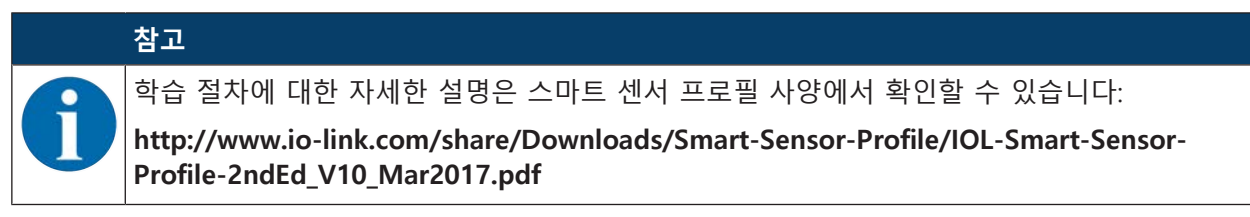

진행 방법:

ು 이른바 "Setpoint"(1 및/또는 2)가 학습됩니다.

♥ 두 번째 단계에서 관련 스위칭 기능이 정의됩니다.

즉 Setpoint "SP"가 아직 스위칭 포인트 "SSC"와 동일하지 않습니다. 두 번째 단계에서 정의된 스위칭 기 능 / 스위칭 모드를 통해 관련 히스테리시스가 있는 Setpoint가 스위칭 포인트가 됩니다.

예를 들어 학습이 윈도우 모드(Window)에서 수행되는 경우 두 Setpoint(SP1 및 SP2)가 서로 간격을 유지 하면서 학습됩니다. 표 7.2:

작동

: 스위칭 포인트 모드의 학습을 위한 IO-Link 시스템 명령

| 값<br>16진수 / 10진<br>수   | 명령                                                                                                    | 설명                                                                                                    |
|------------------------|----------------------------------------------------------------------------------------------------|----------------------------------------------------------------------------------------------------|
| 0x41 / 65<br>0x42 / 66 | Teach SP1<br>IOL_USERCMD_SSP_TEACH_SP1<br>P ①<br>1: Setpoint SP1<br>TP: Teachpoint 1<br>Teach SP2<br>IOL_USERCMD_SSP_TEACH_SP2<br>P ② | 원거리 또는 상위 Setpoint(SP1)의 학습:<br>Determine Teachpoint 1 for Setpoint 1<br>먼저 <b>TI Select</b> 명령(Index 0x3A = 58)을 사<br>용하여 대상(스위칭 포인트)을 선택하십시오:<br>• 0 = SSC1 (default)<br>• 1 = SSC1<br>• 2 = SSC2<br>• 255 = 모두 함께<br>근거리 또는 하위 Setpoint(SP2)의 학습:<br>Determine Teachpoint 2 for Setpoint 2<br>먼저 <b>TI Select</b> 명령(Index 0x3A = 58)을 사<br>용하여 대상(스위칭 포인트)을 선택하십시오:                                                   |
|                        | 2: Setpoint SP2<br>TP: Teachpoint 2                                                                                                   | • 0 = SSC1 (default)<br>• 1 = SSC1<br>• 2 = SSC2<br>• 255 = 모두 함께                                                                                                    |
| 0x4B / 75              | Custom Teach: 윈도우<br>IOL_USERCMD_SSP_CUSTOMTEACH_W<br>INDOW<br>(1) ②<br>(3)                                                           | 두 Setpoint SP1 및 SP2 함께 제조사별 학습:<br>• 서로의 간격 유지<br>• 티치 중 새로 결정된 티치 포인트(TP) 중<br>심<br>먼저 <b>TI Select</b> 명령(Index 0x3A = 58)을 사<br>용하여 대상(스위칭 포인트)을 선택하십시오:<br>• 0 = SSC1 (default)<br>• 1 = SSC1<br>• 2 = SSC2<br>• 255 = 모두 함께<br><b>예외:</b><br>WindowWidth가 0이 아닌 경우<br>Setpoint(SP2-SP1) 간의 기존 간격 대신 해당<br>내용이 사용됩니다.<br>WindowWidth는 각 SSC(Switching Signal<br>Channel 또는 스위칭 출력)에 대해 추가로<br>정의되어 있는 제조사별 확장 사항입니다. |
| 0x4C / 76              | Custom Teach: SP1a<br>IOL_USERCMD_SSP_CUSTOMTEACH_S<br>P1a                                                                            | 제조사별 Setpoint SP1a의 제조사별 학습.<br>Setpoint SP1a는 그 내용이 0이 아닌 경우<br>Window 티치 모드를 두 SinglePoint 티치 모<br>드로 재설정할 때 SP1 대신 사용됩니다.                                                                                                    |

#### IO-Link 시스템 명령을 통한 오프셋 값 학습

| 값<br>16진수 / 10진수 | 명령                     | 설명                                      |
|------------------|------------------------|-----------------------------------------|
| 0xD4 / 212       | Teach Preset to Offset | 계산 시 프리셋에 저장된 설정값이 출력되도록<br>오프셋이 수정됩니다. |

#### 7.2 측정값 처리 및 필터링 설정

♥ 디스플레이 및 조작 버튼(어플리케이션 메뉴 항목; 참조 장 3.4.6 "Application 메뉴") 또는 Sensor Studio 구성 소프트웨어(참조 장 8 "PC에 연결 – Sensor Studio")를 통해 측정 모드를 설정하십 시오.

- Standard
   다목적 모드(기본 설정)
- Precision
   역동적이지 않은 측정 작업 시 정확성 향상
- Ambient light 외부광이 강한 경우의 측정용.
  - 역동적이지 않음
  - 반응 시간 증가

#### 7.3 기본 설정으로 초기화

구성은 OLED 디스플레이 및 키보드(참조 장 3.4 "설정 / 메뉴 구조") 또는 Sensor Studio 구성 소프트웨어 (참조 장 8 "PC에 연결 – Sensor Studio")를 통해 수행합니다.

OLED 디스플레이 및 키보드를 이용해 센서를 초기화하려면 다음과 같이 진행하십시오:

♥ 전원 공급 장치를 끄거나 전원 공급 장치에서 센서를 분리하십시오.

- ♥ 입력 버튼 ← 을 누르고 있으십시오.
- ♥ 전원 공급 장치를 켜거나 센서를 전원 공급 장치에 연결하십시오.
  - PWR 및 스위칭 출력 LED가 깜박입니다.
- ♥ 입력 버튼 ←을 다시 누르십시오.
- ⇒ 센서가 다시 시작되고 기본 설정으로 초기화됩니다.

#### 7.4 IO-Link 인터페이스

#### 7.4.1 개요

센서에는 구성 및 측정 데이터 출력을 위한 IO-Link 1.1 인터페이스가 있습니다.

- 센서는 TYPE\_2\_V 프로세스 데이터 형식으로 데이터 패키지를 전송합니다.
- 프로세스 데이터 길이는 32비트입니다. 8개의 상태 비트, 8개의 스케일 비트 및 16개의 측정값 비트 가 전송됩니다. 제어 측에서는 측정값 비트만 사용할 수도 있습니다.
- 사용 가능한 8개의 제어 입력 비트 중 비트 0은 비활성화를 위해 사용할 수 있습니다(제어 신호 Transducer Disable).
- 센서는 230.4kBaud(COM3)의 보드 레이트(데이터 전송 속도)로 데이터 패키지를 주기적으로 전송합 니다(minCycleTime = 0.5ms).
- 관련 시스템 명령이 있는 프로세스 데이터 및 파라미터는 IO Device Description(IODD 파일)에 설명 되어 있습니다.
- ♥ 인터넷에서 IODD 파일을 다운로드하십시오(www.leuze.com).

- ♥ 별도의 디렉터리에 ZIP 아카이브의 압축을 푸십시오. 추가 HTML 파일에 독일어와 영어로 된 표 형식 의 설명이 있습니다.
- 센서는 Sensor Studio 구성 소프트웨어(참조 장 8 "PC에 연결 Sensor Studio")를 통해 구성할 수 있 습니다.

#### IO-Link 시스템 명령

| 값<br>16진수 / 10진수 | 명령                                          | 설명                                                                                                    |
|------------------|---------------------------------------------|----------------------------------------------------------------------------------------------------|
| 0x41 / 65        | Teach SP1                                   | 원거리 Setpoint 티치.                                                                                                    |
| 0x42 / 66        | Teach SP2                                   | 근거리 Setpoint 티치.                                                                                                    |
| 0x4B / 75        | Custom Teach: 윈도우                           | 두 Setpoint 티치.                                                                                                    |
| 0x4C / 76        | Custom Teach: SP1a                          | 원거리 대체 Setpoint 티치.                                                                                                    |
| 0x80 / 128       | Device Reset                                | 운영 소프트웨어 다시 시작.                                                                                                    |
| 0x82 / 130       | Restore Factory Settings<br>(Factory Reset) | 비휘발성 사용자 설정을 초기값으로 재설정.                                                                                                    |
| 0xA0 / 160       | ClearDsUploadFlag                           | DsUpload 플래그 삭제.<br>"마스터에 센서 구성 적용" 식별 정보 다시 삭<br>제.<br>0xA1 ParamDownloadStore 명령과 대응.<br>다시 연결 후 센서 구성은 마스터 데이터 저장<br>소의 구성으로 덮어쓰입니다. |
| 0xA1 / 161       | ParamDownloadStore                          | DsUpload 플래그 설정.<br>센서 구성 종료, 데이터 저장소로 전송하도록<br>표시(DsUpload 플래그 설정) 및 경우에 따라 이<br>벤트를 통해 데이터 저장소 실행.                                    |
| 0xB0 / 176       | Activation HighPrio                         | PDout의 Transducer Disable 비트보다 우선 순<br>위가 높은 센서 활성화(레이저 또는 측정 켜짐).<br>입력 기능으로 활성화 또는 비활성화를 선택한<br>경우 입력이 다른 모든 요구사항보다 우선시됩<br>니다.       |
| 0xB1 / 177       | Deactivation HighPrio                       | PDout의 Transducer Disable 비트보다 우선 순<br>위가 높은 센서 비활성화(레이저 또는 측정 켜<br>짐).<br>입력 기능으로 활성화 또는 비활성화를 선택한<br>경우 입력이 다른 모든 요구사항보다 우선시됩<br>니다.  |
| 0xB2 / 178       | ActivationDeactivation<br>StdPrio           | 176 또는 177로 우선 순위 재설정. PDout의<br>Transducer Disable이 다시 적용됩니다.<br>입력 기능만 더 높은 우선 순위를 갖습니다.                                              |
| 0xC3 / 195       | Teach Analog Min                            | 최소 아날로그 출력값(AnalogRangeMin)의 간<br>격 티치.                                                                                                 |
| 0xC4 / 196       | Teach Analog Max                            | 최대 아날로그 출력값(AnalogRangeMax)의 간<br>격 티치.                                                                                                 |
| 0xD4 / 212       | Teach Preset to Offset                      | 사전 설정된 프리셋 값에 도달하기 위한 오프셋<br>티치(오프셋=프리셋-TP).                                                                                            |

#### 7.4.2 IO-Link 프로세스 데이터

#### 프로세스 데이터 형식

- 프로필: SSP4(Mixed Measuring Sensor, Switching Measuring Sensor, Disable function)
- M-sequence TYPE\_2\_V
- PDIn(센서 -> 마스터): 32비트(PDI32.INT16\_INT8, 8개의 상태 비트, 8개의 스케일 비트, 16개의 측정 값 비트)
- PDOut(마스터 -> 센서): 8개의 제어 입력 비트(PDO8.BOOL1)

#### 상태 비트

표 7.3: 상태 비트

| 비트 | 7 | 6 | 5 | 4 | 3 | 2 | 1    | 0    |
|----|---|---|---|---|---|---|------|------|
| 값  | Т | 0 | W | S | М | 0 | SSC2 | SSC1 |

| 0    | 예약된 사용 가능 비트(비트 2 및 비트 6)는 0; 초기 상태도 0                            |
|------|-------------------------------------------------------------------|
| М    | 1: 측정 모드                                                          |
|      | 0: 시동, 학습(티치), 비활성화 시                                             |
| S    | 1: 신호 OK, 수신 신호가 측정값 출력을 위해 충분함                                   |
| SSC1 | 내부적으로 계산된 스위칭 상태                                                  |
| SSC2 | 1: 활성                                                             |
| Т    | 토글 비트; 트리거 에지로 인해 측정값 변경 후 전환됨                                    |
| W    | 1: 경고; 예: 약한 수신 신호                                                |
|      | 측정 모드에서 측정값이 간섭을 받습니다. 경고의 원인은 ExtStatus Bit2:4에서 확인할 수 있<br>습니다. |

#### 스케일 비트

분해능 및 조정:

- 측정값\*10<sup>스케일</sup>[m]
- 기본 분해능(Std): 0xFC = -4(1/10mm)
- 높은 분해능(HR): 0xFB = -5(1/100mm)

| 표 7.4: | 스케일 비트 |
|--------|--------|
|--------|--------|

| 15 14 13 12 11 10 9 8 |
|-----------------------|
|-----------------------|

#### 측정값

16비트 측정값: 측정 범위의 하한과 상한 사이의 물체까지의 거리(mm). 최대 -32000 ~ +32000.

| 31 | 30 | 29 | 28 | 27 | 26 | 25 | 24 | 23 | 22 | 21 | 20 | 19 | 18 | 17 | 16 |
|----|----|----|----|----|----|----|----|----|----|----|----|----|----|----|----|
|    |    |    |    |    |    |    |    |    |    |    |    |    |    |    |    |

특수값:

- 측정값 없음(No Measurement Data): 32764
- 측정 범위 상한 초과(Out of Range (+)): 32760
- 측정 범위 하한 미달(Out of Range (-)): -32760

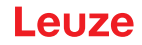

#### 제어 입력

| 표 7.5: | 제어 입력 | 비트 |
|--------|-------|----|
|--------|-------|----|

| 비트  | 7                                        | 6 | 5 | 4 | 3 | 2 | 1 | 0   |  |  |
|-----|------------------------------------------|---|---|---|---|---|---|-----|--|--|
| 값   | R                                        | R | R | R | R | R | R | 화요일 |  |  |
| 화요일 | 제어 신호 Transducer Disable.<br>1: 레이저 비활성화 |   |   |   |   |   |   |     |  |  |
| R   | Reserved                                 |   |   |   |   |   |   |     |  |  |

#### 7.5 직렬 인터페이스

센서 ODS9L....8/LFH 및 ODS9L....8/LQZ에는 RS 232 인터페이스(ODS9L....8 /LFH) 또는 RS 485 인터페이스 (ODS9L...8/LQZ)로 구현된 직렬 인터페이스 한 개와 스위칭 출력 한 개가 있습니다. 전송 속도는 2400Baud 와 230kBaud 사이에서 설정할 수 있습니다. 설정 및 서비스 목적을 위해 직렬 인터페이스 포함 장치에는 핀 4에 IO-Link 인터페이스가 있습니다(참조 장 7.4 "IO-Link 인터페이스").

직렬 전송은 초기에 Start bit 1, Data bit 8, Parity bit none, Stop bit 1로 실행됩니다. 포트 파라미터는 메 뉴 또는 IO-Link를 통해 조정할 수 있습니다.

측정값 전송을 위해 4가지의 전송 방식을 구성할 수 있습니다(참조 장 7.5.1 "다양한 전송 방식에서 측정값 출력"):

- ASCII 측정값 (6바이트)
- 14비트 측정값 (2바이트, ODS 96 호환)
- 16비트 측정값 (3바이트, ODSL 30 호환)
- 24비트 측정값 (4바이트, 측정값 + 상태 바이트)
- 10진법 측정값
- 원격 제어 모드(Remote Control)

#### 7.5.1 다양한 전송 방식에서 측정값 출력

| 물체 거리             | 측정값 출력           |
|-------------------|------------------|
| 평가할 수 있는 수신 신호 없음 | 65535(신호 너무 적음)  |
| 측정 범위 아래          | 거리값(선형성 정의되지 않음) |
| 측정 범위 내           | 선형 거리값           |
| 측정 범위 위           | 거리값(선형성 정의되지 않음) |
| 장치 오류             | 65334(신호 오류)     |
|                   | 65333(레이저 오류)    |

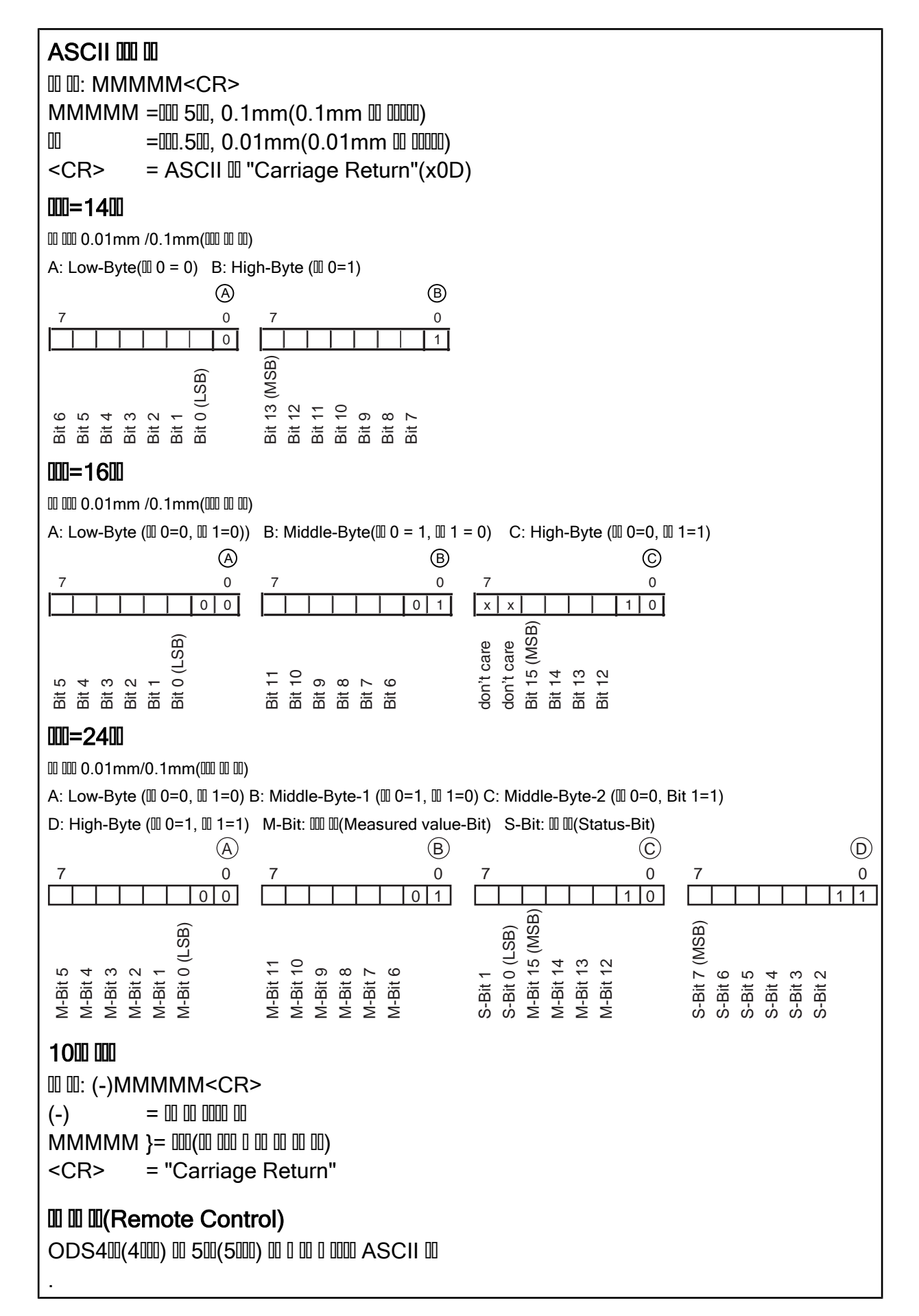

그림 7.8: ODS 9 직렬 전송 형식

#### 7.5.2 원격 제어 모드(Remote Control)용 명령

원격 제어 모드(Serial -> Com Function -> Remote control)의 경우 0 ~ 14 사이에서 장치 주소를 설 정할 수 있습니다(Serial -> Node Address). 직렬 인터페이스가 있는 ODS 9 센서는 이 조작 모드에서 제어장치의 명령에만 반응합니다. 다음과 같은 제어 명령을 사용할 수 있습니다:

#### 4자리 측정값 요청

|           | 바이트 번                    | 바이트 번호   |     |            |       |      |     |        |   |  |  |  |
|-----------|--------------------------|----------|-----|------------|-------|------|-----|--------|---|--|--|--|
|           | 0                        | 1        | 2   | 3          | 4     | 5    | 6   | 7      | 8 |  |  |  |
| 명령        | 센서 주<br>소 0x00<br>~ 0x0E | -        | -   | -          | -     | -    | -   | -      | - |  |  |  |
| 센서 응      | " <b>*</b> "<br>(0x2A)   | ASCII 주소 |     | ASCII 거리   | 측정값   |      | "#" | -      |   |  |  |  |
| 엔지 등<br>답 |                          | 10자리     | 1자리 | 1000자<br>리 | 100자리 | 10자리 | 1자리 | (0x23) |   |  |  |  |

센서의 응답 시간은 최대 15ms입니다.

#### 5자리 측정값 요청

|           | 바이트 번                  | 바이트 번호                          |                         |                   |       |      |     |    |               |  |  |  |
|-----------|------------------------|---------------------------------|-------------------------|-------------------|-------|------|-----|----|---------------|--|--|--|
|           | 0                      | 1                               | 2                       | 3                 | 4     | 5    | 6   | 7  | 8             |  |  |  |
| 명령        | " <b>*</b> "<br>(0x2A) | ASCII 주<br>소<br>"0~9","A<br>~D" | "M"<br>(0x4D)           | "#"<br>(0x23)     | -     | -    | -   | -  | -             |  |  |  |
| 센서 응<br>답 | " <b>*</b> "<br>(0x2A) | ASCII 주<br>소<br>"0~9","A<br>~D" | ASCII 거리<br>10000자<br>리 | 측정값<br>1000자<br>리 | 100자리 | 10자리 | 1자리 | 상태 | "#"<br>(0x23) |  |  |  |

센서의 응답 시간은 최대 15ms입니다.

#### 프리셋 측정 실행

|           | 바이트 번                  | 바이트 번호                          |               |               |   |   |   |   |   |  |  |  |
|-----------|------------------------|---------------------------------|---------------|---------------|---|---|---|---|---|--|--|--|
|           | 0                      | 1                               | 2             | 3             | 4 | 5 | 6 | 7 | 8 |  |  |  |
| 명령        | " <b>*</b> "<br>(0x2A) | ASCII 주<br>소<br>"0~9","A<br>~D" | "P"<br>(0x52) | "#"<br>(0x23) | - | - | - | - | - |  |  |  |
| 센서 응<br>답 | " <b>*</b> "<br>(0x2A) | ASCII 주<br>소<br>"0~9","A<br>~D" | 상태            | "#"<br>(0x23) | - | - | - | - | - |  |  |  |

센서의 응답 시간은 최대 2s입니다.

프리셋/오프셋에 관한 자세한 정보: 참조 장 3.4.6 "Application 메뉴"

#### 센서 활성화

|           | 바이트 번                  | 바이트 번호                          |               |               |   |   |   |   |   |  |  |  |
|-----------|------------------------|---------------------------------|---------------|---------------|---|---|---|---|---|--|--|--|
|           | 0                      | 1                               | 2             | 3             | 4 | 5 | 6 | 7 | 8 |  |  |  |
| 명령        | " <b>*</b> "<br>(0x2A) | ASCII 주<br>소<br>"0~9","A<br>~D" | "A"<br>(0x41) | "#"<br>(0x23) | - | - | - | - | - |  |  |  |
| 센서 응<br>답 | " <b>*</b> "<br>(0x2A) | ASCII 주<br>소<br>"0~9","A<br>~D" | 상태            | "#"<br>(0x23) | - | - | - | - | - |  |  |  |

센서의 응답 시간은 최대 15ms입니다.

#### 센서 비활성화

|           | 바이트 번호                 |                                 |               |               |   |   |   |   |   |
|-----------|------------------------|---------------------------------|---------------|---------------|---|---|---|---|---|
|           | 0                      | 1                               | 2             | 3             | 4 | 5 | 6 | 7 | 8 |
| 명령        | " <b>*</b> "<br>(0x2A) | ASCII 주<br>소<br>"0~9","A<br>~D" | "D"<br>(0x44) | "#"<br>(0x23) | - | - | - | - | - |
| 센서 응<br>답 | " <b>*</b> "<br>(0x2A) | ASCII 주<br>소<br>"0~9","A<br>~D" | 상태            | "#"<br>(0x23) | - | - | - | - | - |

센서의 응답 시간은 최대 15ms입니다.

## Transducer Disable 비트를 이용한 센서 활성화/비활성화

|           | 바이트 번                  | 바이트 번호                          |               |               |   |   |   |   |   |
|-----------|------------------------|---------------------------------|---------------|---------------|---|---|---|---|---|
|           | 0                      | 1                               | 2             | 3             | 4 | 5 | 6 | 7 | 8 |
| 명령        | " <b>*</b> "<br>(0x2A) | ASCII 주<br>소<br>"0~9","A<br>~D" | "l"<br>(0x49) | "#"<br>(0x23) | - | - | - | - | - |
| 센서 응<br>답 | "*"<br>(0x2A)          | ASCII 주<br>소<br>"0~9","A<br>~D" | 상태            | "#"<br>(0x23) | - | - | - | - | - |

센서의 응답 시간은 최대 15ms입니다.

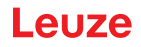

상태 바이트(비트별 처리)

작동

| 비트 번호   | 의미                            |
|---------|-------------------------------|
| 7 (MSB) | 0(예약됨)                        |
| 6       | 0:OK                          |
|         | 1: 기타 오류(예: 측정 불가능 또는 프리셋 실패) |
| 5       | 1                             |
| 4       | 0(예약됨)                        |
| 3       | 0(예약됨)                        |
| 2       | 0: 센서 활성화됨                    |
|         | 1: 센서 비활성화됨                   |
| 1       | 0: 신호 OK                      |
|         | 1: 신호가 없거나 너무 적음              |
| 0 (LSB) | 0: 레이저 OK                     |
|         | 1: 레이저 장애                     |

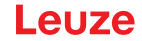

#### 7.5.3 데이터 라인 종단

ODS9L....8/LQZ 센서에는 직렬 데이터를 RS 485 기본형에 맞게 전송할 수 있는 결합된 송수신기가 있습니다.

이 기준에는 가능한 한 안전한 데이터 전송을 위해 지켜야 하는 몇 가지 기본 규정이 정의되어 있습니다.

- 데이터 라인 A와 B(핀 Tx+ 및 Tx-에 해당)는 2개의 연선 케이블을 통해 Z<sub>0</sub> ≈ 120Ω 의 파동 임피던스 와 연결됩니다.
- 데이터 라인의 시작과 끝은 120Ω 저항으로 종료됩니다. ODS9L....8/LQZ 센서에는 내부 버스 종단이 없습니다.
- RS 485 버스 장치는 하나의 선형 버스 토폴로지에서 배선됩니다. 즉, 데이터 라인은 하나의 버스 장 치에서 다음 버스 장치로 연결됩니다. 스터브 케이블을 피하고 가능한 한 짧게 유지합니다.
- RS 485 사양은 UAB ≥ 200mV의 데이터 라인 간에 비활성화된 차이 레벨을 가정합니다. 이를 유지하 기 위해서는 버스 종단이 분압기 형태로 제작되어야 합니다. 이는 일반적으로 제어장치의 RS 485 커 플링 모듈에서 전환 가능합니다. 커플링 모듈에 분압기가 있는 버스 종단이 없다면 다음에 제시된 결 선을 사용할 수 있습니다.

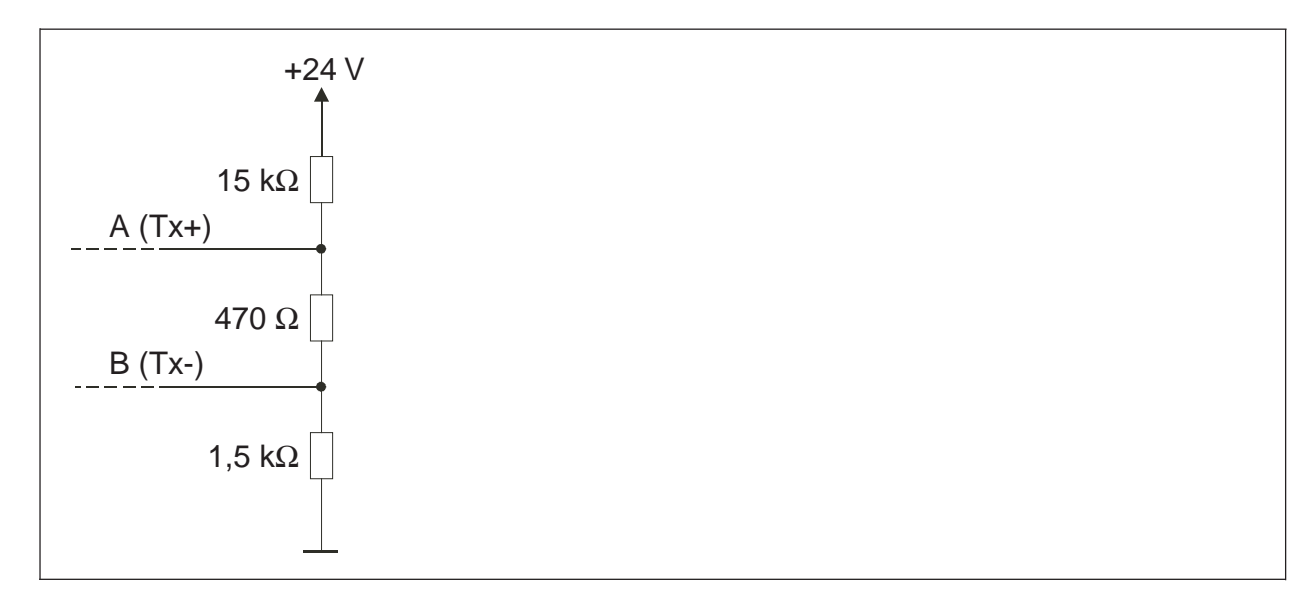

그림 7.23: RS 485 버스 종단용 분압기

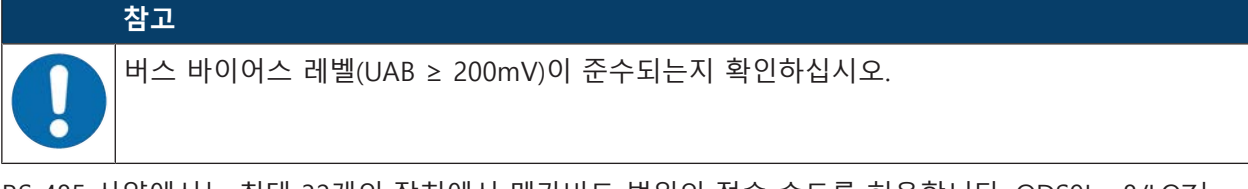

RS 485 사양에서는 최대 32개의 장치에서 메가비트 범위의 전송 속도를 허용합니다. ODS9L...8/LQZ는 9,600Baud의 일반적인 데이터 전송 속도를 위해 설계되었으며 2,400Baud ~ 230kBaud 사이에서 구성 가능합니다. 이는 실제에서 버스 장치가 적을 때 버스 종단과 배선에 대한 엄격한 요구조건이 "완화"된다 는 것을 의미합니다.

#### 7.5.4 필드버스와 이더넷에서 작동

ODS9L....8/L 센서는 Leuze 포트폴리오의 IO-Link 마스터를 사용하여 필드버스 또는 이더넷에 연결할 수 있습니다(참조 장 13.3.2 "액세서리 – IO-Link 마스터").

# 8 PC에 연결 – Sensor Studio

IO-Link USB 마스터를 사용하는 Sensor Studio 구성 소프트웨어는 선택한 프로세스 인터페이스와 관계없 이 IO-Link 구성 인터페이스(IO-Link 장치)로 센서를 조작, 설정, 진단하기 위한 그래픽 사용자 인터페이스 를 제공합니다.

각 IO-Link 장치는 관련 IO Device Description(IODD 파일)에 설명되어 있습니다. IODD 파일을 구성 소프 트웨어로 가져온 후 IO-Link USB 마스터에 연결된 IO-Link 장치를 여러 언어로 편리하게 조작, 구성 및 점 검할 수 있습니다. PC에 연결되지 않은 IO-Link 장치는 오프라인으로 구성할 수 있습니다.

설정은 프로젝트로 저장하고 나중에 다시 IO-Link 장치로 전송하기 위해 다시 열 수 있습니다.

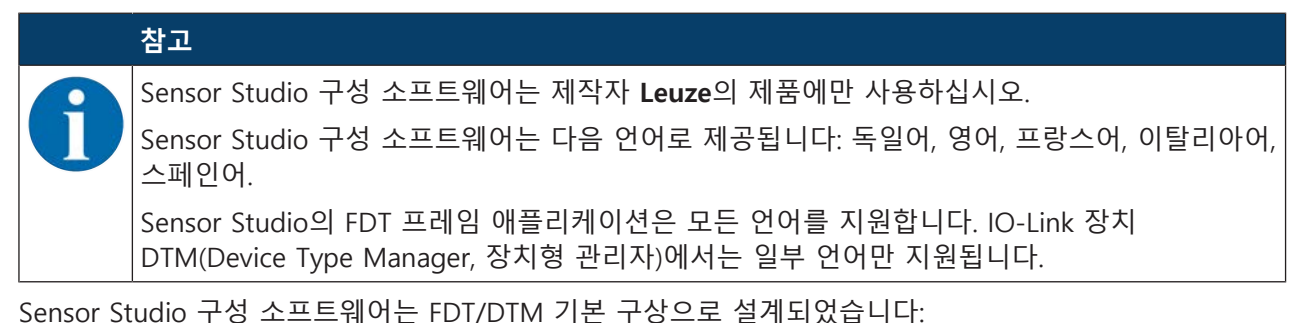

• Device Type Manager(DTM)에서는 센서에 대한 개별 구성 설정을 수행할 수 있습니다.

- 프로젝트의 개별 DTM 설정은 필드 장치 도구(Field Device Tool(FDT))의 프레임 애플리케이션에서 불 러올 수 있습니다.
- 통신 DTM: IO-Link USB 마스터
- 장치 DTM: I/O-Link 장치/IODD, ODS 9용

|   | 참고                                                                                                    |
|---|----------------------------------------------------------------------------------------------------|
|   | 제어장치를 통해서만 구성 변경!                                                                                                    |
| U | ♥ 프로세스 모드에 대한 구성은 원칙적으로 항상 제어장치를 통해 수행하고 필요한 경우 인터<br>페이스를 사용하십시오.<br>프로세스 모드에서는 제어장치를 통해 전송된 설정만 유효합니다. 프로세스 모드에서<br>Sensor Studio를 통해 이루어진 설정 변경은 이전에 제어장치에 1:1로 전송된 경우에만 적<br>용됩니다. |

소프트웨어 및 하드웨어 설치 방법:

- ♥ PC에 Sensor Studio 구성 소프트웨어를 설치하십시오.
- ♥ PC에 IO-Link USB 마스터용 드라이버를 설치하십시오.
- ♥ IO-Link USB 마스터를 PC에 연결하십시오.
- ♥ OSD 9(I/O-Link 장치)를 IO-Link USB 마스터에 연결하십시오.
- ♥ Sensor Studio FDT 프레임에 ODS 9용 IODD 파일이 있는 I/O-Link 장치 DTM을 설치하십시오.

#### 8.1 시스템 요구 사항

Sensor Studio 구성 소프트웨어를 사용하려면 아래 사양의 PC 또는 노트북이 있어야 합니다:

표 8.1: Sensor Studio 설치를 위한 시스템 요구 사항

| 운영체제                                   | Windows 7 이상                               |
|----------------------------------------|--------------------------------------------|
| 컴퓨터                                    | • 프로세서 종류: 1GHz 이상                         |
|                                        | • USB 인터페이스                                |
|                                        | • CD 드라이브                                  |
|                                        | • RAM                                      |
|                                        | • 1GB RAM(32비트 운영 체제)                      |
|                                        | • 2GB RAM(64비트 운영 체제)                      |
|                                        | • 키보드 및 마우스 또는 터치패드                        |
| 그래픽 카드                                 | WDDM 1.0 이상의 드라이버가 있는 DirectX 9 그래<br>픽 장치 |
| Sensor Studio 및 IO-Link 장치 DTM에 추가로 필요 | 350MB 디스크 공간                               |
| 한 용량                                   | 64MB RAM                                   |
| 참고                                     |                                            |
| Sensor Studio를 설치하려면 PC의 사용자           | 권한이 필요합니다.                                 |

#### 8.2 Sensor Studio 구성 소프트웨어 및 IO-Link USB 마스터 설치

|   | 참고                                                                                                    |
|---|----------------------------------------------------------------------------------------------------|
| 1 | Sensor Studio 구성 소프트웨어의 설치 파일은 www.leuze.com 에서 다운로드해야 합니다.<br>업데이트를 위한 설치 소프트웨어의 최신 버전은 다음 사이트에서 찾아보실 수 있습니다.<br>www.leuze.com. |

#### 8.2.1 구성 소프트웨어 다운로드

- ♡ Leuze 홈페이지를 불러오십시오: www.leuze.com
- ♥ 장치의 형식 명칭 또는 제품 번호를 검색어로 입력하십시오.
- ♥ 구성 소프트웨어는 장치 제품 페이지의 다운로드 탭에 있습니다.

|   | 참고                                                                                                    |
|---|----------------------------------------------------------------------------------------------------|
| 6 | 출고 상태(초기값)에서 장치는 HID 작동(Human Interface Device)을 위해 구성되어 있습니다.<br>이로써 Windows 응용 프로그램을 통해 장치를 직접 작동할 수 있습니다. |

#### 8.2.2 Sensor Studio FDT 프레임 설치

| 참고                                                        |
|-----------------------------------------------------------|
| 소프트웨어 먼저 설치!                                              |
| ♥ IO-Link USB 마스터를 아직 PC에 연결하지 마십시오.<br>소프트웨어를 먼저 설치하십시오. |

Leuze

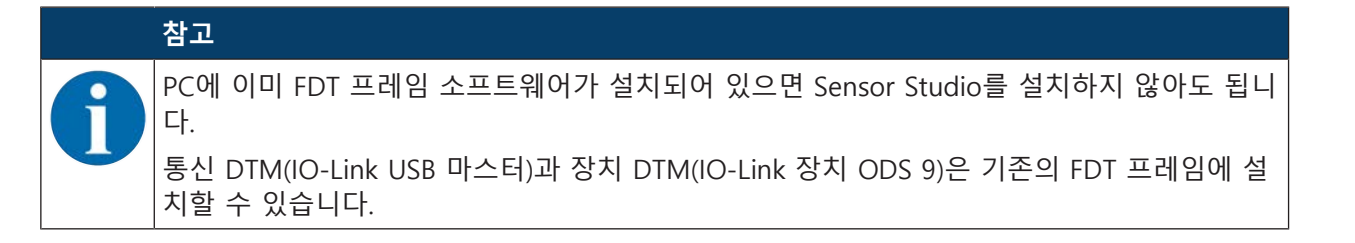

- ♥ 관리자 권한으로 PC를 시작하고 로그인하십시오.
- ♥ Sensor Studio 구성 소프트웨어를 다음 사이트에서 다운로드하십시오: www.leuze.com > 제품 > 측 정용 센서 > 광학 거리 센서 > ODS 9 > (장치 버전) > 다운로드 > 소프트웨어/드라이버
- ♥ 하드 디스크의 알맞은 디렉터리에 파일을 복사한 후 zip 파일의 압축을 푸십시오.
- ♥ SensorStudioSetup.exe 파일을 시작하고 화면의 지침을 따르십시오.
- ⇒ 설치 마법사가 소프트웨어를 설치하고 바탕 화면에 바로가기를 생성합니다( 🌌 ).

#### 8.2.3 IO-Link USB 마스터용 드라이버 설치

- ♥ IO-Link USB 마스터 설치 옵션을 선택하고 화면의 지침을 따르십시오.
- ⇒ 설치 마법사가 소프트웨어를 설치하고 바탕 화면에 바로가기를 생성합니다( 🌌 ).

#### 8.2.4 PC에 IO-Link USB 마스터 연결

센서는 IO-Link USB 마스터(참조 장 13.3.1 "액세서리 - PC 연결")를 통해 PC에 연결됩니다. ♥ IO-Link USB 마스터를 플러그 전원 공급 장치 또는 주 전원 공급 장치에 연결하십시오.

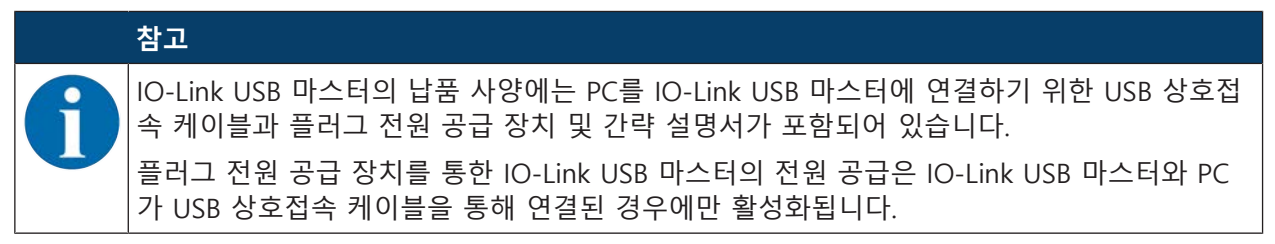

♥ PC를 IO-Link USB 마스터와 연결하십시오.

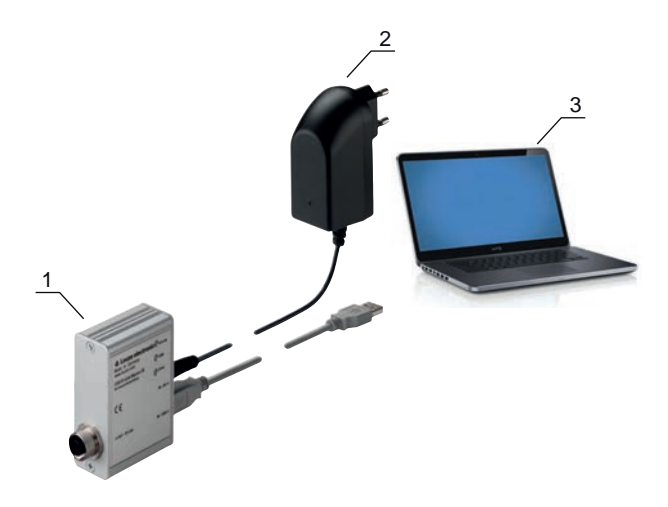

- 1 IO-Link USB 마스터
- 2 커넥터 전원장치
- 3 PC

그림 8.1: IO-Link USB 마스터를 통한 PC 연결

⇒ **새 하드웨어 검색 마법사**가 시작되고 PC에 IO-Link USB 마스터용 드라이버를 설치합니다.

#### 8.2.5 센서에 IO-Link USB 연결

전제조건:

- IO-Link USB 마스터와 PC가 USB 상호접속 케이블을 통해 연결되어 있습니다.
- IO-Link USB 마스터가 플러그 전원 공급 장치를 통해 주 전원 공급 장치에 연결되어 있습니다.

# 참고 IO-Link USB 마스터용 플러그 전원 공급 장치를 연결하십시오! ♥ 센서를 연결하려면 플러그 전원 공급 장치를 IO-Link USB 마스터 및 주 전원 공급 장치에 연결해야 합니다. PC의 USB 인터페이스를 통한 전원 공급은 소비 전류가 24V에서 최대 40mA인 IO 장치에 만 허용됩니다. IO-Link USB 마스터의 납품 사양에는 PC를 IO-Link USB 마스터에 연결하기 위한 USB 상호접 속 케이블과 플러그 전원 공급 장치 및 간략 설명서가 포함되어 있습니다. 플러그 전원 공급 장치를 통한 IO-Link USB 마스터의 전원 공급은 IO-Link USB 마스터와 PC 가 USB 상호접속 케이블을 통해 연결된 경우에만 활성화됩니다.

♥ 상호접속 케이블을 사용하여 IO-Link USB 마스터를 센서의 M12 연결부에 연결하십시오. 상호접속 케이블은 납품 사양에 포함되어 있지 않으며 필요한 경우 별도로 주문해야 합니다(참조 장 13.3.1 "액세서리 – PC 연결").

#### 8.2.6 DTM 및 IODD 설치

전제조건:

- 센서가 IO-Link USB 마스터를 통해 PC와 연결되어 있습니다.
- IO-Link USB 마스터용 FDT 프레임 및 드라이버가 PC에 설치되어 있습니다.
- ♥ IO-Link 장치 DTM(User Interface) 설치 옵션을 선택하고 화면의 지침을 따르십시오.
- ⇒ 설치 마법사가 DTM 및 센서에 대한 IO Device Description(IODD)를 설치합니다.

|   | 참고                                                  |
|---|-----------------------------------------------------|
| 6 | DTM 및 IODD는 현재 사용 가능한 모든 Leuze IO-Link 장치용으로 설치됩니다. |

#### 8.2.7 장치 설명 가져오기

장치 설명(DTM 및 IODD)을 수동으로 가져오려면 다음과 같이 진행하십시오:

 ♥ 하드 디스크의 알맞은 디렉터리에 다운로드한 ZIP 파일(예: Leuze\_ODS9-20180209-IODD1.1.zip)의 압축을 푸십시오, 예: ODS9-20180209-IODD1.1.

♥ ODS9-20180209-IODD1.1 디렉터리를 다음 디렉터리로 복사하십시오:
 C:\#ProgramData\Leuze\HO-Link Device DTM\HO-Link DDs

- ♥ Sensor Studio 구성 소프트웨어를 시작하십시오. 필요한 경우 File > New 메뉴 명령을 통해 열린 프 로젝트를 닫으십시오.
- ♥ DTM 전체 카탈로그를 업데이트하십시오: Tools > DTM catalog management: [Find installed DTMs] 단추를 클릭하십시오.
   Known DTMS 목록에서 필요한 DTM을 표시하고 이를 Current DTM catalog 목록으로 이동하십시오 ([>] 단추). 최소한 사용된 센서용 DTM과 통신 DTM IO-Link USB 마스터 2.0이 필요합니다.
- ♥ [OK]를 클릭하여 DTM 카탈로그 관리를 종료하십시오.

# 8.3 Sensor Studio 구성 소프트웨어 시작

전제조건:

- 센서가 올바르게 설치되고(참조 장 5 "설치") 연결되었습니다(참조 장 6 "전기 연결").
- Sensor Studio 구성 소프트웨어가 PC에 설치되어 있습니다(참조 장 8.2 "Sensor Studio 구성 소프트웨 어 및 IO-Link USB 마스터 설치").
- 센서가 IO-Link USB 마스터를 통해 PC에 연결되어 있습니다(참조 장 8.2 "Sensor Studio 구성 소프트 웨어 및 IO-Link USB 마스터 설치").
- ♥ Sensor Studio 아이콘(▲)을 두 번 클릭해 Sensor Studio 구성 소프트웨어를 시작하십시오.
- ⇒ 프로젝트 도우미의 모드 선택이 표시됩니다.
- ♥ 구성 모드 **통신 연결 없이 장치 선택(오프라인)**을 선택하고 [계속]을 클릭하십시오.
- ⇒ 프로젝트 도우미가 구성 가능한 장치의 장치 선택 목록을 표시합니다.

| Proj         | ect Wizard<br>ice selection                             | 4          | the sensor per                |
|--------------|---------------------------------------------------------|------------|-------------------------------|
| a device fro | n the list.<br>Device                                   | Version    | Manufacturer                  |
| -            | DMU series DMU-LTC V01.0008.1 IODD1.1                   | V01.0008.1 | Leuze electronic GmbH + Co. K |
| -            | DMU series DMU-LTV V01.0008.1 IODD1.1                   | V01.0008.1 | Leuze electronic GmbH + Co. K |
| 1            | HRT46B HRTR 46B/L4 23-S12 V1.5 IODD1.0.1                | V1.5       | Leuze electronic GmbH + Co. K |
| 535          | HTU series HTU-LT4 V01.0008.1 IODD1.1                   | V01.0008.1 | Leuze electronic GmbH + Co. K |
|              | Contrast Scanner KRT 3B / 20B / 55 V1.28 IODD1.0.1      | V1.28      | Leuze electronic GmbH + Co. K |
| -            | Fiber Optic Amplifier LV463 V1.3 IODD1.1                | V1.3       | Leuze electronic GmbH + Co. K |
| 1            | Optical Distance Sensor ODxL 968 ↔ V1.0.5 IODD1.0.1     | V1.0.5     | Leuze electronic GmbH + Co. K |
| 1            | Optical Distance Sensor ODSL 9 / 968 ∠ V1.2.1 IODD1.0.1 | V1.2.1     | Leuze electronic GmbH + Co. K |
| 58           | Optical distance sensor ODS 10 (8m) V1.0 IODD1.1        | V1.0       | Leuze electronic GmbH + Co. K |
| <b>(2</b>    | Optical distance sensor ODS 10 (25m) V1.0 IODD1.1       | V1.0       | Leuze electronic GmbH + Co. K |
| 1000         |                                                         |            |                               |

#### 그림 8.2: 장치 선택

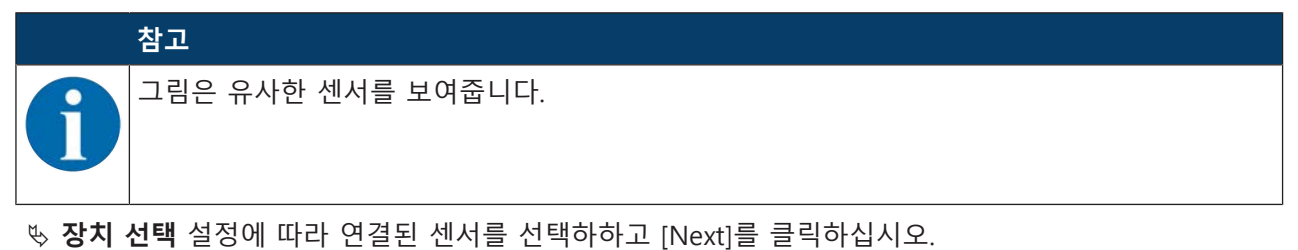

⇒ 연결된 센서의 장치 관리자(DTM)가 Sensor Studio 구성 프로젝트의 오프라인 보기를 시작합니다.

♥ 연결된 센서를 온라인 연결하십시오.
 Sensor Studio FDT 프레임의 [Establish connection with device] 단추(▶)를 클릭하십시오.
 Sensor Studio FDT 프레임의 [Online parameters] 단추(♪)를 클릭하십시오.

➡ IO-Link USB 마스터는 연결된 센서와 동기화되며 현재 구성 및 측정 데이터가 장치 관리자(DTM)에 표 시됩니다.

| A Sensor Studio - New P                                             | roject <ursaved></ursaved>              |                                                                                                    |                                      |                                                                                         |
|---------------------------------------------------------------------|-----------------------------------------|----------------------------------------------------------------------------------------------------|--------------------------------------|-----------------------------------------------------------------------------------------|
| File Edit View Devic                                                | e Tools Window ?                        |                                                                                                    |                                      |                                                                                         |
| DOHA:                                                               | 0-2 - 1 - 1 - 3 - 0 P.P.                | CONTRACTOR OF                                                                                                    |                                      |                                                                                         |
| Project • + ×                                                       | Optical distance sensor ODS10L1 & LAK V | 1.0 IOCD1.1 - Online Parameter                                                                                                    |                                      | •                                                                                       |
| New Project     New Project     Dunk USB Maste     Optical distance | ODS10L1.8/LAK-M12<br>Distance seemor    |                                                                                                    |                                      | Leuze electronic     the sensor people                                                  |
|                                                                     |                                         | IDENTIFICATION                                                                                                    | CONFIGURATION PROCESS DIAGNOSIS      | 0 EN                                                                                    |
|                                                                     |                                         | IDENTIFICATION                                                                                                    |                                      | DESCRIPTION                                                                             |
|                                                                     | - Registrerston                         | and the second second s |                                      |                                                                                         |
|                                                                     | Tool Info                               | APPLICATION SPECIFIC TAG<br>Application Specific Tag                                                                                                    | -                                    | Operating Instructions                                                                  |
|                                                                     | Technical Description                   | VENDOR INFORMATION                                                                                                    |                                      | Important                                                                               |
|                                                                     | Datashoot                               | Vendor Name                                                                                                    | Leuze electronic GmbH - Co. KG       | Please work in the Online view only, identified<br>by the following four page selectors |
|                                                                     |                                         | Vendor Text                                                                                                    | Leuze electronic - the sensor people |                                                                                         |
|                                                                     |                                         | DEVICE INFORMATION                                                                                                    |                                      | IODITIFICATION CONFIGURATION PROCESS                                                    |
|                                                                     |                                         | Product Name                                                                                                    | ODS10L1 B/LAK-M12                    | The second Real Design laws for the second second                                       |
| ·                                                                   |                                         | Product ID                                                                                                    | 50127853                             | dosed)                                                                                  |
| DTHC A Y                                                            |                                         | Product Text                                                                                                    | distance sensor                      | (menu: Dévice - Connect)                                                                |
| Filter, Vendor ·                                                    |                                         | COMPONENT INFORMATION                                                                                                    |                                      | 2 bas                                                                                   |
| IO-Link 👻                                                           |                                         | Serial Number                                                                                                    | 01540013162                          | Do NOT use the commands of the container                                                |
| Device F                                                            |                                         | Firmware Version                                                                                                    | 12d                                  | software. These are working only in the offline                                         |
| 10-Link USB Master 20 1                                             |                                         | Hardware Version                                                                                                    | 8000                                 |                                                                                         |
|                                                                     |                                         |                                                                                                    |                                      | Any parameter changes will be transmitted<br>directly to the connected device.          |
|                                                                     |                                         |                                                                                                    |                                      | Control elements in the online view                                                     |
|                                                                     |                                         |                                                                                                    |                                      | Load all data from the                                                                  |
|                                                                     |                                         |                                                                                                    |                                      | Parameters in the device                                                                |
|                                                                     |                                         |                                                                                                    |                                      | may have change. Please<br>uptool the schual device<br>configuration, if required.      |
|                                                                     |                                         |                                                                                                    |                                      | Show help information +                                                                 |
|                                                                     |                                         |                                                                                                    |                                      | Close                                                                                   |
| •                                                                   | Tonnected () I Device                   | 1 0                                                                                                    |                                      |                                                                                         |
|                                                                     |                                         |                                                                                                    |                                      | admin                                                                                   |

그림 8.3: 구성 프로젝트: Sensor Studio 장치 관리자(DTM)

|   | 참고                 |
|---|--------------------|
| 1 | 그림은 유사한 센서를 보여줍니다. |

♥ Sensor Studio 장치 관리자(DTM) 메뉴에서 연결된 센서의 구성 및 프로세스 데이터를 확인할 수 있습니다.

Sensor Studio 장치 관리자(DTM)의 인터페이스는 별도의 설명이 필요하지 않습니다. 온라인 도움말에 메뉴 항목 및 설정 파라미터에 대한 정보가 표시됩니다. 메뉴 [?]의 메뉴 항목 **도움말**을 선택하십시오

#### 8.4 Sensor Studio 구성 소프트웨어 간략 설명

이 장에서는 Sensor Studio 구성 소프트웨어 및 레이저 거리 측정 센서용 장치 관리자(DTM)의 개별 메뉴 항목과 설정 파라미터에 대한 정보 및 설명을 확인할 수 있습니다.

|   | 참고                                                              |
|---|-----------------------------------------------------------------|
|   | 이 장에서는 Sensor Studio 구성 소프트웨어에 대해 모두 설명하지 않습니다.                 |
| U | FDT 프레임 메뉴 및 장치 관리자(DTM) 기능에 대한 상세 정보는 온라인 도움말에서 찾아볼 수<br>있습니다. |

Sensor Studio 구성 소프트웨어의 장치 관리자(DTM)에는 다음과 같은 주 메뉴 또는 기능이 있습니다:

- 식별(참조 장 8.4.2 "식별 기능")
- 설정(참조 장 8.4.3 "설정 기능")
- 진행(참조 장 8.4.4 "프로세스 기능")
- 진단(참조 장 8.4.5 "진단 기능")

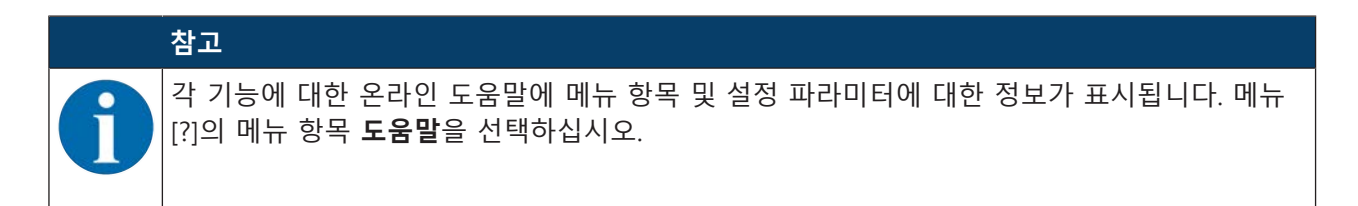

#### 8.4.1 FDT 프레임 메뉴

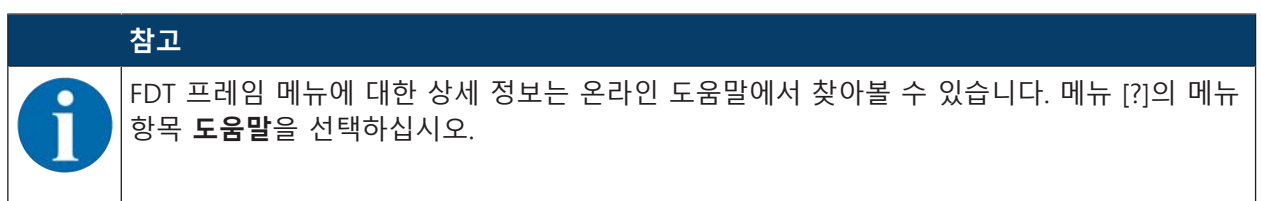

#### 식별 기능 8.4.2

| Project • • ×<br>Mew Project<br>DUIK USB Master<br>() Optical distance | ODS10L1.8/LAK V<br>ODS10L1.8/LAK V<br>Distance seemar | 10 IOCC1.1 - Online Parameter                        |                                                | Leuze electronic<br>the sensor people                                                                                                    |
|------------------------------------------------------------------------|-------------------------------------------------------|------------------------------------------------------|------------------------------------------------|----------------------------------------------------------------------------------------------------|
|                                                                        |                                                       | IDENTIFICATION                                       | CONFIGURATION PROCESS DIAGNOSIS                | 0- E                                                                                                    |
|                                                                        | IDENTIFICATION                                        | IDENTIFICATION                                       |                                                | DESCRIPTION                                                                                                    |
|                                                                        | Identification<br>10-Link<br>Tool Info                | APPLICATION SPECIFIC TAG<br>Application Specific Tag | (m.                                            | Operating Instructions                                                                                                    |
|                                                                        | Datasheet                                             | VENDOR INFORMATION<br>Vendor Neme<br>Vendor Test     | Leare electronic GmbH - Co. KG                 | Please work in the Online year only, identified<br>by the following four page selectors                                                    |
|                                                                        |                                                       | DEVICE INFORMATION                                   | Carda enclose, un senso factos.                | IDENTIFICATION CONFIGURATION PROCES                                                                                                    |
| e .                                                                    |                                                       | Product Name<br>Product ID<br>Product Text           | ODS10.1 BLAK-M12<br>50127853<br>datance senoor | For opening the Online view (with current view<br>close+9):<br>- first estations the connection to the device<br>(means): Device - Connect |
| DTM-Ca • • × ×<br>iter: Vendor •                                       |                                                       | COMPONENT INFORMATION                                |                                                | - Then double click on the device in the project<br>thes                                                                                   |
| IO-Link                                                                |                                                       | Serial Number<br>Firmware Version                    | 01540013162<br>1.2d                            | Do IVOT use the commands of the container<br>software. These are working only in the offline<br>view.                                      |
|                                                                        |                                                       | Hardware Version                                     | B000                                           | Any parameter changes will be transmitted<br>directly to the connected device.                                                             |
|                                                                        |                                                       |                                                      |                                                | Control elements in the online view                                                                                                    |
|                                                                        |                                                       |                                                      |                                                | Load all data from the<br>device to the online view                                                                                        |
|                                                                        |                                                       |                                                      |                                                | may have change. Please<br>uptoad the schull device<br>configuration, if required                                                          |
|                                                                        |                                                       |                                                      |                                                | Show help information                                                                                                    |

그림 8.4: 식별 기능

참고

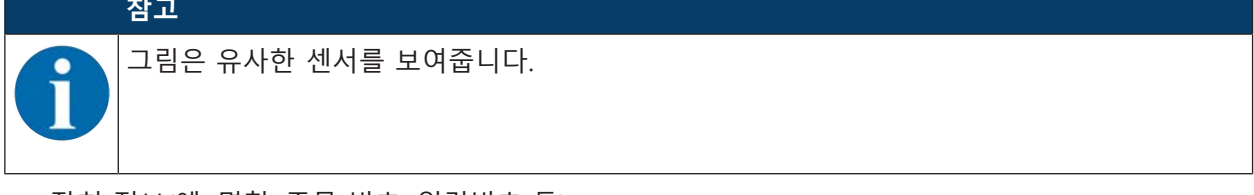

- 장치 정보(예: 명칭, 주문 번호, 일련번호 등)
- 연결된 센서의 IO-Link 파라미터에 정보(예: 장치 ID, 사이클 시간 등)
- 학습 기능을 티치 신호의 지속 시간으로 정의된 라인 레벨에 할당 입력부가 있는 장치의 경우 옵션(참조 장 7.1 "출력 기능 학습 및 구성")
- 연결된 센서의 기술 설명
- 연결된 센서의 데이터 시트

# Leuze

#### 8.4.3 설정 기능

| ODS10L1.8/LAK-M12<br>Distance sensor                     |                                                                            | DENTIFICATION CONVIDERATION PROCESS DIAGNOSIS                                 | Leuze electronic     the sensor people                                                                        |
|----------------------------------------------------------|----------------------------------------------------------------------------|-------------------------------------------------------------------------------|----------------------------------------------------------------------------------------------------|
| • • •                                                    |                                                                            |                                                                               | 0 · E                                                                                                    |
| CONFIGURATION                                            | ANALOG OUTPUT                                                              |                                                                               | DESCRIPTION                                                                                                   |
| Measurement<br>Custom Sottings<br>Input<br>Anniog Output | SETTINGS<br>Analog Output Signal                                           | 4-20mA Current Output     1-10V Voltage Output                                | No Online Help available.<br>You will find detailed informationen about the sensior in the <u>Emitronical</u> |
| Q1 Settings<br>Q2 Settings<br>Q3 Settings<br>Q3 Settings | Position with Maximum Analog Output<br>Position with Minimum Analog Output | 6000<br>50                                                                    | 5<br>5                                                                                                    |
| Operating Elements     Data Storage                      | ANALOG PROPERTY: OUTPUT VALUE WITH MISS<br>Analog Output Property          | ING DISTANCE VALUE<br>Minimum Analog Dulput Value                             |                                                                                                    |
|                                                          | ANALOG TEACH-IN<br>Standard Command                                        | Teach-In of Position of Analog Minimum Value                                  |                                                                                                    |
|                                                          | Standard Command<br>Teach User State                                       | Teach-In of Position of Analog Moximum Value<br>Idle, No Teach Since Power Up |                                                                                                    |
|                                                          |                                                                            |                                                                               |                                                                                                    |

그림 8.5: 설정 기능

|   | 참고                 |
|---|--------------------|
| 1 | 그림은 유사한 센서를 보여줍니다. |

- 측정 모드 설정
- 아날로그 출력부 기능 설정
- 디지털 스위칭 입력/출력 설정
- 로컬 조작 설정
- 데이터 저장소 설정
- 직렬 인터페이스 구성

#### 비활성화 특성 / Deactivation property

이 기능을 통해 비활성화 시 센서가 마지막 측정값을 **고정** 출력할지 측정값을 출력하지 않을지 여부가 정의됩니다. 측정값에 따른 스위칭 출력과 경우에 따라 존재할 수 있는 아날로그 출력은 출력된 출력에 따라 처리됩니다.

• Freezed: 마지막 출력값이 고정 출력됩니다(기본값).

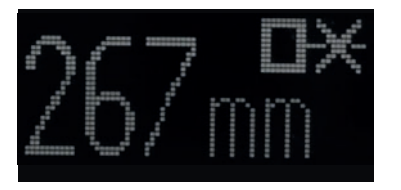

그림 8.6: 표시: 비활성화 시 측정값 고정

• No Signal: 측정값이 출력되지 않음

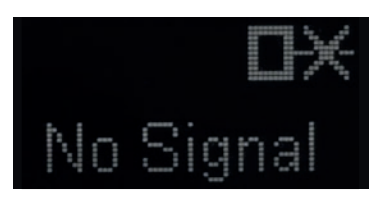

그림 8.7: 표시: 비활성화 시 측정값 없음

입력 기능: 스위칭 입력을 통한 센서 활성화/비활성화

다음과 같은 옵션이 제공됩니다:

- 활성화: 다기능 입력의 전압이 센서를 활성화함
- 비활성화: 다기능 입력의 전압이 센서를 비활성화함
- 기능 없음
- Teach
- Trigger rising
- Trigger falling

#### 참고

입력 기능 활성화 또는 비활성화를 선택하면 IO-Link를 통한 기능이 적용되지 않습니다 (Transducer Disable 및 해당 시스템 명령).

#### Data Storage

주기적 업데이트가 활성화된 경우 센서에 비휘발성 저장된 플래그 DSUpload(Data Storage Upload)의 현재 상태가 표시됩니다.

DSUpload 플래그 변경을 위한 다음과 같은 기능을 사용할 수 있습니다:

- Set DSUpload Flag: 센서의 로컬 구성 변경 사항이 IO-Link 마스터 연결 시 저장되고 IO-Link 마스터 로 전송됩니다.
- Clear DSUpload Flag: 센서의 로컬 구성 변경 사항이 IO-Link 마스터 연결 시 덮어쓰입니다.

#### Local configuration lock

이 단추를 통해 센서가 차단됩니다. OLED 디스플레이 및 키보드를 이용한 조작은 IO-Link 또는 Sensor Studio 구성 소프트웨어를 통해 차단을 비활성화한 후에만 가능합니다.

#### 8.4.4 프로세스 기능

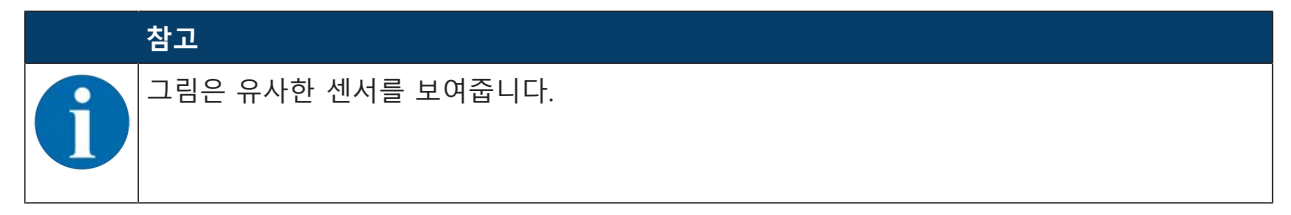

# Leuze

| Sensor Studio - New Project «unsaved»<br>File Edit View Device Tools Vindow<br>H & Source Sensor OSTO VI. SLA.VVI.01<br>Optical distance sensor OSTO VI. SLA.VVI.01<br>Distance sensor | 7<br><b>1</b> 2.5 0 5 P. C C N N C C N 0 2<br>000011-00ne Parmeter |                                           |      | A Leuze electronic<br>reserver people                                                        |
|----------------------------------------------------------------------------------------------------|--------------------------------------------------------------------|-------------------------------------------|------|----------------------------------------------------------------------------------------------|
| No.                                                                                                    | IDENT                                                              | IFICATION CONFIGURATION PROCESS DIAGNOSIS | 6    |                                                                                              |
| 💻 🤄 🖸                                                                                                    |                                                                    |                                           |      | () - EN                                                                                      |
| PROCESS                                                                                                    | MEASURE VALUE AND STATUS                                           |                                           |      | DESCRIPTION                                                                                  |
| Measure Value and Status                                                                                                    | MEASURE VALUE                                                      |                                           |      | Nonicold at 1960                                                                             |
| Diagram                                                                                                    | Distance                                                           | 2123                                      | • mm | No Online Help available.                                                                    |
|                                                                                                    | PROCESS DATA STATUS                                                |                                           |      | You will find detailed informationen about the sensor in the <u>Technical</u><br>Description |
|                                                                                                    | Q1 Output State                                                    | Q10s                                      |      |                                                                                              |
|                                                                                                    | Q2 Output State                                                    | 02.0#                                     | •    |                                                                                              |
|                                                                                                    | Q3 Output State                                                    | Q3.0#                                     |      |                                                                                              |
|                                                                                                    | Measure State                                                      | Measure is Running                        | •    |                                                                                              |
|                                                                                                    | Received Signal                                                    | Signal and measurement value available.   |      |                                                                                              |
|                                                                                                    |                                                                    |                                           |      | 1                                                                                            |
|                                                                                                    |                                                                    |                                           |      | Close                                                                                        |

그림 8.8: 프로세스 기능

거리값 및 디지털 출력 신호의 상태 시각화.
 현재값의 텍스트 표시:

| Sensor Studio - New Project <ursaved></ursaved> |                                 |                                          |      |                                                                                               |
|-------------------------------------------------|---------------------------------|------------------------------------------|------|-----------------------------------------------------------------------------------------------|
| File Edit View Device Tools Window              | 2                               |                                          |      |                                                                                               |
| GCHA. 0.                                        | 1 2 3 Q P P C C S S B R D . O . |                                          |      |                                                                                               |
| Optical distance sensor ODS10L1 B/LAK V1.01     | 00011 - Online Parameter        |                                          |      | A Louise standards                                                                            |
| Distance sensor                                 |                                 |                                          |      | 4 Leuze electronic                                                                            |
|                                                 |                                 |                                          |      | the sensor people                                                                             |
| -                                               | IDENTI                          | FICATION CONFIGURATION PROCESS DIAGNOSIS | 8    |                                                                                               |
|                                                 |                                 |                                          |      | 0 - E                                                                                         |
| PROCESS                                         | MEASURE VALUE AND STATUS        |                                          |      | DESCRIPTION                                                                                   |
| Measure Value and Status                        | MEASURE VALUE                   |                                          |      | Water Martin 1946                                                                             |
| Diagram                                         | Distance                        | 2123                                     | - mm | NO CHIERE Held available.                                                                     |
|                                                 | PROCESS DATA STATIN             |                                          |      | You will find detailed informationen about the sensor in the <u>Technical</u><br>Description. |
|                                                 | Q1 Output State                 | Q10e                                     |      |                                                                                               |
|                                                 | Q2 Output State                 | 02.0#                                    |      |                                                                                               |
|                                                 | Q3 Output State                 | Q3.0#                                    |      |                                                                                               |
|                                                 | Measure State                   | Measure is Running                       |      |                                                                                               |
|                                                 | Received Signal                 | Signal and measurement value available   |      |                                                                                               |
|                                                 | 1                               |                                          |      |                                                                                               |
|                                                 |                                 |                                          |      |                                                                                               |
|                                                 |                                 |                                          |      |                                                                                               |
|                                                 |                                 |                                          |      |                                                                                               |
|                                                 |                                 |                                          |      |                                                                                               |
|                                                 |                                 |                                          |      | Close                                                                                         |

그림 8.9: 프로세스 기능 – 거리값 및 상태

• 이력을 포함하여 기록된 측정값의 그래픽 표시:

| ODS10L1.8/LA9-M12<br>Distance sensor | DD1.1 - Online Parameter |           | 5         |             |              |              |              |           |      |           |          | 🛆 Le       | uze ( | elect    | tron            |
|--------------------------------------|--------------------------|-----------|-----------|-------------|--------------|--------------|--------------|-----------|------|-----------|----------|------------|-------|----------|-----------------|
| J                                    |                          | IDENTIEIC | ATION CON | IEIGIBATION | PDC          | ICESS        | DIAG         | 2204      |      |           |          |            | )     | the sens | sor peo         |
| ି 🖻 🔍 ପ୍ 📙                           |                          | iberti te | Con       |             |              |              | DIAG         | ino se    |      |           |          |            |       | 1        | 0               |
| CESS                                 | DIAGRAM                  |           |           |             |              |              |              |           |      |           |          |            |       |          |                 |
| Aeasure Value and Status<br>Diagram  | DIAGRAM                  |           |           |             |              |              |              |           |      |           |          |            |       |          |                 |
|                                      | 8                        |           | 2000      |             | $\land$      | $\checkmark$ | /            |           | /    | /         | $\wedge$ |            |       | /        | /               |
|                                      |                          |           |           | 00,0        | 06.0<br>10.0 | 11.0 12.0    | 13,0<br>14,0 | 15,0 16,0 | <br> | 20.0 27.0 | 022      | 002<br>240 | 250   | 0%C      | 0'ZZ<br>Seconds |
|                                      |                          |           |           |             |              |              |              |           |      |           |          |            |       |          | and the second  |

#### 그림 8.10: PROZESS 기능 - 측정값 표시

|                                              |                          |         |                   |            |     |         |      |       |        |      |          |       |      |      |     |      |      |                     | - 0            |
|----------------------------------------------|--------------------------|---------|-------------------|------------|-----|---------|------|-------|--------|------|----------|-------|------|------|-----|------|------|---------------------|----------------|
| Edit View Device Tools Window 1              | 7                        |         |                   |            |     |         |      |       |        |      |          |       |      |      |     |      |      |                     |                |
|                                              | 50 P.P. C.C.S            |         |                   |            |     |         |      |       |        |      |          |       |      |      |     |      |      |                     |                |
| Optical distance sensor ODS 10 (8m) V1 0 IOC | DD1.1 - Online Parameter |         |                   |            |     |         |      |       |        |      |          |       |      |      |     |      |      |                     |                |
| ODS10L1.0/L49-M12<br>Distance sensor         |                          | IDENTIF | ICATION CON       | FIGURATION | ,   | PROCESS |      | DIA   | GN0585 |      |          |       |      |      | 4   | Lei  | uze  | electr<br>the sense | ronic<br>peopl |
| - 0000                                       |                          |         |                   | _          |     |         |      | -     |        |      | -        | -     |      |      | -   |      |      | 9                   | 0 - 1          |
| Measure Value and Status                     | DIAGRAM                  |         | ≛<br>3000<br>2000 | /          |     | 1       | ~    | /     |        |      | <b>-</b> |       |      |      |     |      | >    | <u> </u>            | ,              |
|                                              | i                        |         |                   | 629        | 605 | 011     | 6721 | 14.0- | 15,0-  | 16.0 | 11,9     | 19.9- | 20.0 | 1012 | 4/2 | 24.0 | 25.9 | 8%                  | - fill Konda   |
|                                              | Switching Signel 2       | •       | 1<br>0<br>1       |            | 1   |         |      |       |        |      |          | L     |      |      |     |      |      |                     |                |
|                                              | Switching Signal 3       |         | 1                 |            |     |         |      |       |        |      |          |       |      |      |     |      |      |                     |                |
|                                              | Measure operation        | •       | 1                 |            |     |         |      |       |        |      |          |       | _    |      |     |      |      |                     |                |
| Connected 🖏 🏨 Device 🕎                       | 2. 6                     |         |                   |            |     |         |      |       |        |      |          | _     |      |      |     |      |      | 1                   | Close          |

#### 그림 8.11: PROZESS 기능 - 측정값 표시

# Leuze

#### 8.4.5 진단 기능

| Sensor Studio - New Project - Lanaw<br>File Edit View Device Tools W<br>Could H & g<br>Optical distance sensor CDS10, 13, A47 | ndov - ?<br>                                                                                  | -                                                                                | (a)        | ₽ [3]<br>• × |
|----------------------------------------------------------------------------------------------------|-----------------------------------------------------------------------------------------------|----------------------------------------------------------------------------------|------------|--------------|
| ODS10L1.BLAK-M12<br>Distance sensor                                                                                           | gan Man Alle Shekin wande pula da ne ni da sa ana ka k                                        | IDENTIFICATION CONFIGURATION PROCESS DO                                          | Acrossis   | r people     |
|                                                                                                    |                                                                                               |                                                                                  |            | D EN         |
| DLAGNOSIS                                                                                                    | EXTENDED STATUS<br>EXTENDED STATUS<br>Descination Flag<br>Loser from Flag<br>Teach User State | Laser is On, Mossow is Running<br>No Laser Error<br>Ide. No Teach Since Power Up | ESCRIPTION |              |
|                                                                                                    |                                                                                               |                                                                                  |            | Close        |

그림 8.12: 진단 기능

|   | 참고                 |
|---|--------------------|
| 1 | 그림은 유사한 센서를 보여줍니다. |

- 현재 장치 상태에 대한 정보
- 장치 재시작 또는 기본 설정으로 초기화

• 사용자 명령

• DSUpld 플래그 설정 또는 삭제

Set DSUpload Flag: 센서의 로컬 구성 변경 사항이 IO-Link 마스터 연결 시 저장되고 IO-Link 마 스터로 전송됩니다.

Clear DSUpload Flag: 센서의 로컬 구성 변경 사항이 IO-Link 마스터 연결 시 덮어쓰입니다.

• 센서 활성화 또는 비활성화

#### 8.4.6 Sensor Studio 종료

구성 설정이 완료되면 Sensor Studio구성 소프트웨어를 닫으십시오.

♥ 파일 > 닫기에서 프로그램을 종료하십시오.

♥ 구성 설정을 PC에 구성 프로젝트로 저장하십시오.

추후에 File > Open 또는 Sensor Studio 프로젝트 도우미( 🎽 )를 이용해 구성 프로젝트를 다시 불러올 수 있습니다.

#### 9 고장 제거하기

9.1 고장인 경우 조치 사항

표시 요소(참조 장 3.3 "디스플레이 및 조작 요소")를 통해 센서가 켜진 후 더욱 쉽게 올바른 작동 여부를 점검하고 오류를 발견할 수 있습니다.

오류가 있는 경우 디스플레이 및 LED 표시 장치에 오류가 표시됩니다. 오류 메시지에 따라 오류 원인을 확 인하고 고장 제거를 위한 조치를 취합니다.

♥ 장비를 끄고 끈 상태로 놓아두십시오.

♥ 작동 표시창, 오류 메시지, Sensor Studio 구성 소프트웨어, 진단 메뉴를 이용하여 오류 원인을 분석하고 오류를 해결하십시오.

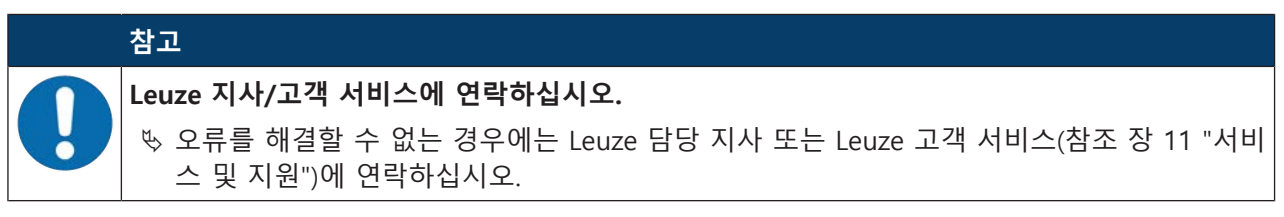

#### 9.2 LED 표시

LED 표시를 통해 일반 오류 원인을 파악할 수 있습니다(참조 장 3.3.1 "LED 표시등").

표 9.1: 녹색 LED - 원인 및 조치

| 오류 표시 | 예상 원인               | 조치                                            |
|-------|---------------------|-----------------------------------------------|
| Off   | • 센서에 공급전압이 연결되지 않음 | • 공급전압 점검                                     |
|       | • 하드웨어 오류           | • Leuze 고객 서비스에 문의하십시오(참조<br>장 11 "서비스 및 지원") |

표 9.2: 주황색 LED – 원인 및 조치

| 오류 표시 | 예상 원인               | 조치                |
|-------|---------------------|-------------------|
| Off   | 스위칭 범위 내 물체 감지되지 않음 | 구성된 스위칭 범위에 물체 배치 |

#### 9.3 디스플레이의 표시

디스플레이의 상태 표시를 통해 일반 오류 원인을 파악할 수 있습니다(참조 장 3.3.3 "디스플레이 표시").

표 9.3: 디스플레이 표시 – 원인 및 조치

| 디스플레이 표시                                                                                                    | 예상 원인                           | 조치                                                                  |
|----------------------------------------------------------------------------------------------------|---------------------------------|---------------------------------------------------------------------|
| $\land$                                                                                                    | 경고(예: 약한 수신 신호)                 | 물체 정렬 최적화                                                           |
| and the second second sec | 물체가 감지되지 않음 또는 수<br>신 신호가 너무 약함 | 측정 범위에 물체 배치                                                        |
| ×                                                                                                    | 신호 오류<br>센서 결함                  | 아이콘이 지속적으로 표시되는 경우: Leuze 고<br>객 서비스에 문의하십시오(참조 장 11 "서비스<br>및 지원") |
|                                                                                                    | 현재 측정값이 아날로그 하한<br>값 거리보다 낮음    | 측정 범위 하한 다시 설정(참조 장 3.4.4<br>"Analog_Output 메뉴")                    |
|                                                                                                    | 현재 측정값이 아날로그 상한<br>값 거리보다 높음    | 측정 범위 상한 다시 설정(참조 장 3.4.4<br>"Analog_Output 메뉴")                    |

# 10 관리, 정비 및 폐기

#### 10.1 세척

장치에 먼지가 있는 경우:

♥ 부드러운 헝겊으로 장치를 청소하고 필요에 따라 세제(시중에서 판매하는 유리 세정제)를 사용하십시 오.

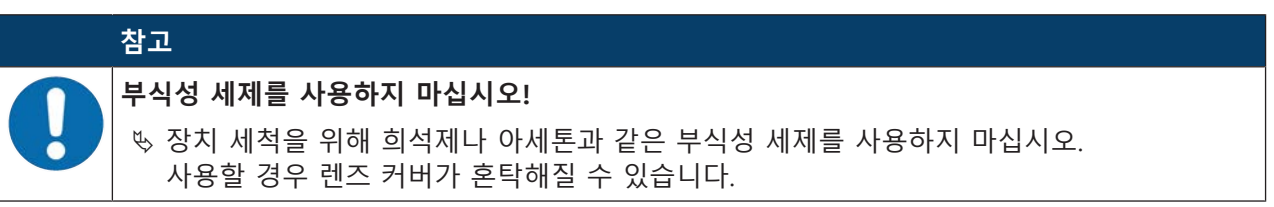

#### 10.2 유지보수

보통의 경우 운용자에 의한 장치 유지보수는 필요하지 않습니다.

장치 수리는 반드시 제작자에게 맡겨야 합니다.

♥ 수리하려면 Leuze 담당 지사 또는 Leuze 고객 서비스 센터에 문의하십시오(참조 장 11 "서비스 및 지 원").

#### 10.3 폐기

♥ 페기 시 전기 부품에 대한 국가별 유효 규정을 준수하십시오.

# 11 서비스 및 지원

서비스 핫라인

www.leuze.com의 지원 및 문의에서 해당 국가의 핫라인 연락처 정보를 확인할 수 있습니다.

#### 수리 서비스 및 반송

결함이 있는 장치는 당사 서비스 센터에서 전문적이고 신속하게 수리합니다. 시스템 정지 시간을 최소화하 기 위해 포괄적인 서비스 패키지를 제공합니다. 서비스 센터에 필요한 정보:

- 고객 번호
- 제품 설명 또는 상품 설명
- 일련번호 또는 배치 번호
- 설명을 포함한 지원 문의 이유

해당 상품을 등록해 주십시오. www.leuze.com의 지원 및 문의 > 수리 및 반품에서 반품 건을 간편하게 등록할 수 있습니다.

빠르고 간편한 절차를 위해 반품 주문서를 반품 주소와 함께 디지털 방식으로 고객에게 전송해 드립니다.

#### 서비스 요청 시 조치 사항

# 참고 서비스 요청 시 이 챕터를 원본으로 사용하십시오!

♥ 고객 정보를 기재하고 서비스 신청서와 함께 아래 팩스 번호로 팩스를 보내 주십시오.

#### 고객 정보(기재 요망)

| 장치 유형:   |  |
|----------|--|
| 일련번호:    |  |
| 펌웨어:     |  |
| 디스플레이 표시 |  |
| LED 표시:  |  |
| 오류 설명:   |  |
| 회사:      |  |
| 담당자/부서:  |  |
| 전화(직통):  |  |
| 팩스:      |  |
| 도로명/번지:  |  |
| 우편번호/시:  |  |
| 국가:      |  |

#### Leuze 서비스 팩스 번호:

+49 7021 573-199

# 12 기술 데이터

# 12.1 측정 기술 데이터

표 12.1: 측정 범위

| ODS9100  | 50mm ~ 100mm    | 6% ~ 90% 확산 반사 |
|----------|-----------------|----------------|
| ODS9200  | 50mm ~ 200mm    | 확산 반사식 물체 측정   |
| ODS9450  | 50mm ~ 450mm    |                |
| ODS9650  | 50mm ~ 650mm    |                |
| ODS91050 | 50 mm ~ 1050 mm |                |

#### 표 12.2: 정확성

| 분해능               | ODS9100  | 0.01mm                 |  |
|-------------------|----------|------------------------|--|
|                   | ODS9200  | 0.01mm / 50mm ~ 100mm  |  |
|                   |          | 0.1mm / 100mm ~ 200mm  |  |
|                   | ODS9450  | 0.1mm                  |  |
|                   | ODS9650  | 0.1mm                  |  |
|                   | ODS91050 | 0.1mm                  |  |
| 온도 편차             |          | ≤ ±0.02%/K             |  |
| (%, 측정값 기준)       |          |                        |  |
| 정확성               | ODS9100  | ± 0.5%                 |  |
| (%, 측정값 기준)       | ODS9200  | ±0.5.% / 50mm ~ 100mm  |  |
|                   |          | ±1% / 100mm ~ 200mm    |  |
|                   | ODS9450  | ± 1%                   |  |
|                   | ODS9650  | ± 1%                   |  |
|                   | ODS91050 | ±1.5% / 200mm ~ 1000mm |  |
| • 확산 반사: 6% ~ 90% |          |                        |  |
| • 측정 모드: 기본       |          |                        |  |

• 예열시간 20분 후 20℃에서
Leuze

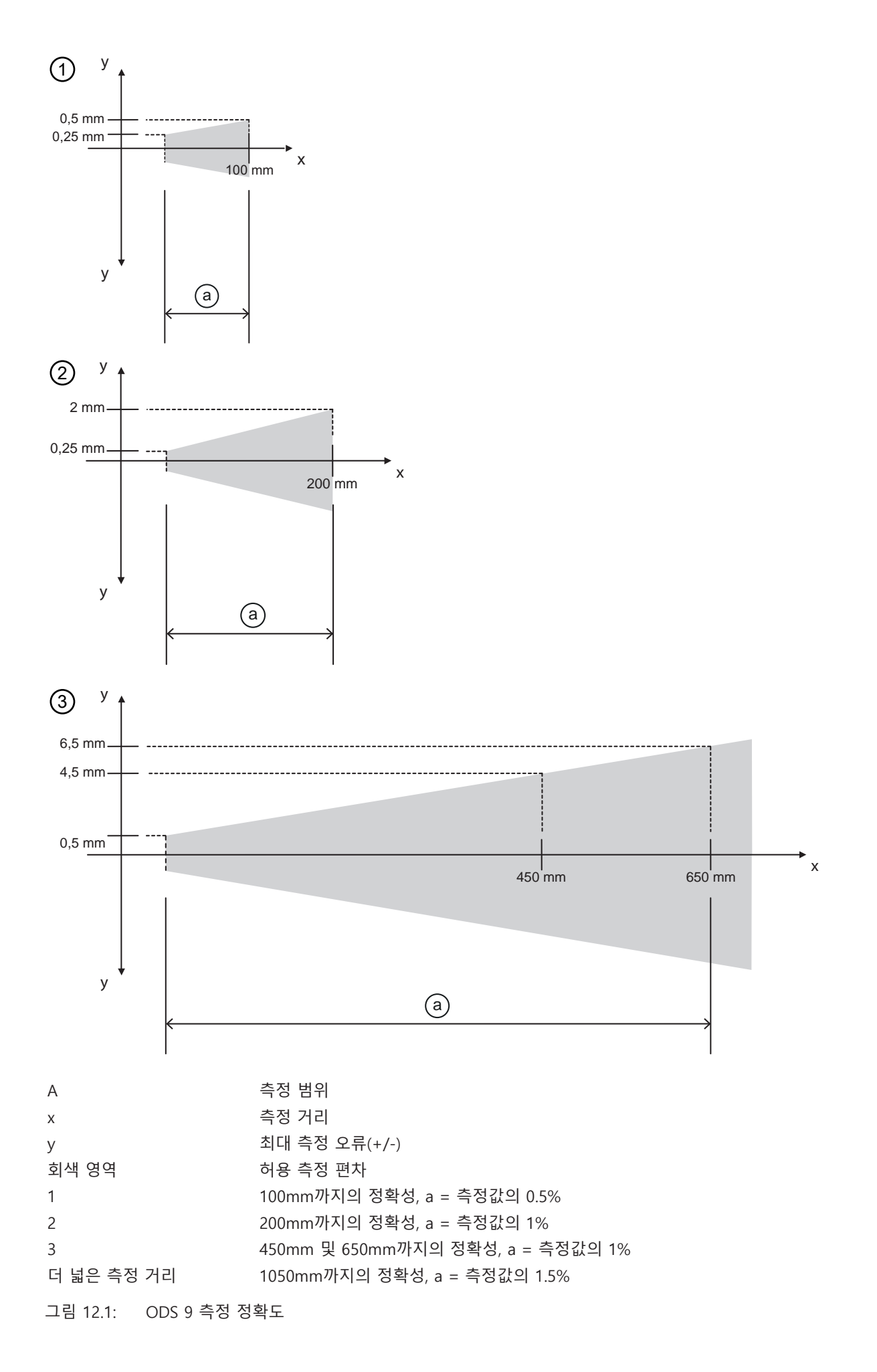

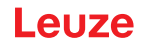

표 12.3: 반복정밀도

| 3시그마                         | ODS9100/-200/-450/-650: 0.15 mm |  |
|------------------------------|---------------------------------|--|
|                              | ODS91050: 0.6 mm                |  |
| 반사율                          | 6 % ~ 90 %                      |  |
| 반복정밀도 사용 가능 예열시간 20분 후 20℃에서 |                                 |  |

### 12.2 광학 데이터

표 12.4: 광학 데이터

| 광원           | 레이저 다이오드                              |  |
|--------------|---------------------------------------|--|
|              | ODS9L1: IEC 60825-1:2014에 따른 레이저 등급 1 |  |
|              | ODS9L2: IEC 60825-1:2014에 따른 레이저 등급 2 |  |
| 파장 길이        | 650nm(적색, 가시)                         |  |
| 펄스 지속 시간     | 22 ms                                 |  |
| 최대 출력 전력(피크) | ODS9L1: 0.78mW                        |  |
|              | ODS9L2: 1.8mW                         |  |
| 라이트 스팟       | 약 1mm x 1mm                           |  |

### 12.3 디스플레이 및 조작 요소

표 12.5: 디스플레이 / 조작 요소

| 디스플레이      | OLED 디스플레이                 |  |
|------------|----------------------------|--|
| 키보드        | 버튼 2개                      |  |
| 조작 패널의 LED | PWR: 상태 LED, 녹색            |  |
|            | SSC: 물체 감지/스위칭 출력 LED, 주황색 |  |

# 12.4 전기 데이터

| 표 12.6: | 전기 규격 |
|---------|-------|
|---------|-------|

| 작동 전압 U <sub>B</sub> | 18 V ~ 30 V DC                           |  |
|----------------------|------------------------------------------|--|
| 공급전압                 | 리플 포함                                    |  |
| 리플                   | ≤ U <sub>B</sub> 의 15%                   |  |
| 무부하 전류               | ≤ 50mA                                   |  |
| 스위칭 출력               | Push-Pull(푸시풀) 스위칭 출력                    |  |
|                      | 참고!                                      |  |
|                      | Push-Pull(푸시풀) 스위칭 출력을 병렬 연결해서는 안 됩니다.   |  |
| 신호 전압 high/low       | $\geq$ (U <sub>B</sub> - 2V) / $\leq$ 2V |  |
| 아날로그 출력부             | • 전압                                     |  |
| ODS9L1.8/LA          | 1V ~ 10V / 0V ~ 10V                      |  |
|                      | $R_{L} \ge 2k\Omega$                     |  |
|                      | • 전류(기본 설정)                              |  |
|                      | 4mA ~ 20mA, $R_{L} \leq 500\Omega$       |  |
| IO-Link              | COM3(230.4kBaud), Vers. 1.1              |  |
|                      | 최소 사이클 타임: 0.5ms                         |  |
|                      | SIO 지원                                   |  |
| 직렬 인터페이스             | 9600Baud Rate (기본 설정, Baud Rate 설정 가능)   |  |
| RS 232 / RS 485      |                                          |  |

# 12.5 기술 데이터

표 12.7: 기계 장치

| 하우징   | 플라스틱                     |  |
|-------|--------------------------|--|
| 렌즈 커버 | 유리, ODS9Lx.8/xxx.P: 플라스틱 |  |
| 무게    | 85g                      |  |
| 연결 방식 | M12 원형 커넥터, 90° 회전 가능    |  |

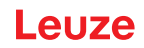

### 12.6 환경 데이터

표 12.8: 환경 데이터

| 작동 시 주위 온도                 | -20°C ~ +50°C    |
|----------------------------|------------------|
| 주위 온도(창고)                  | -30 °C ~ +70 °C  |
| 보호 회로 트랜션트 방지              |                  |
|                            | 극점 보호            |
|                            | 모든 출력부를 위한 단락 보호 |
| VDE 안전 등급                  | III              |
| 올바르게 체결된 M 12 커넥터 보호<br>등급 | IP67             |
| 유효 규정                      | IEC 60947-5-2    |

### 12.7 치수 도면

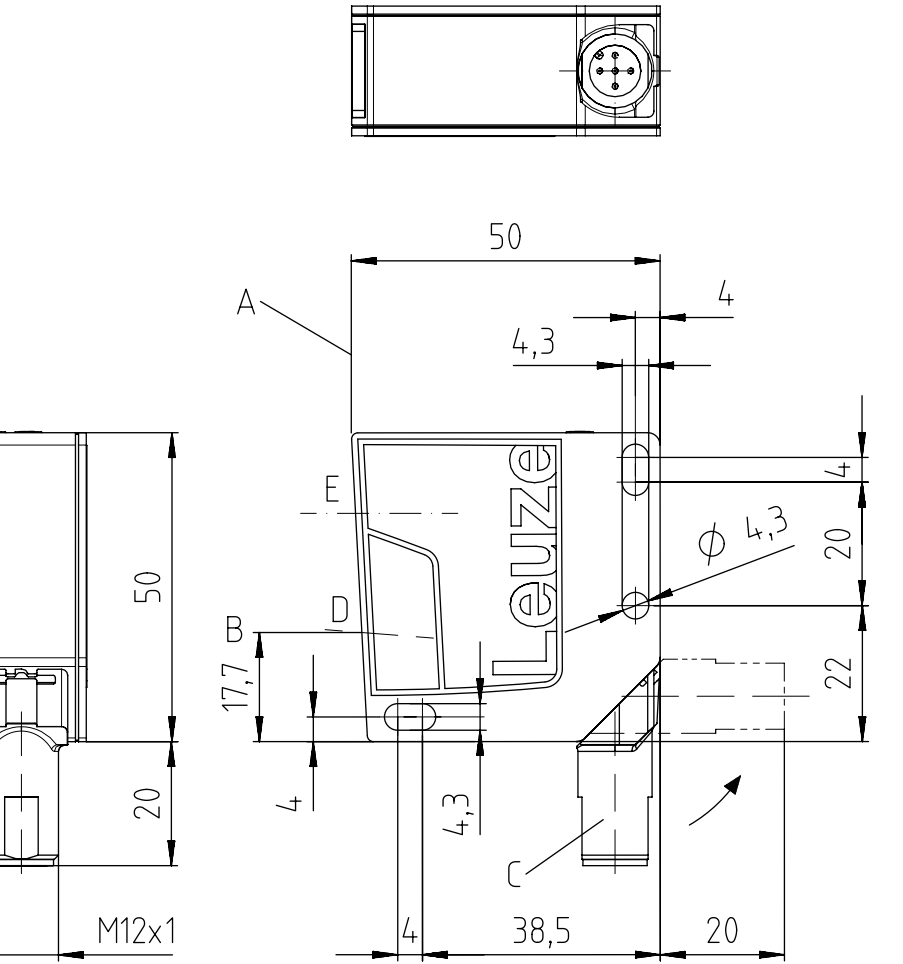

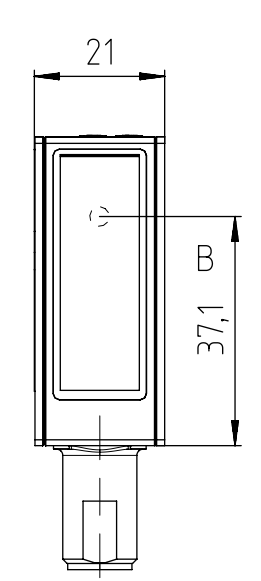

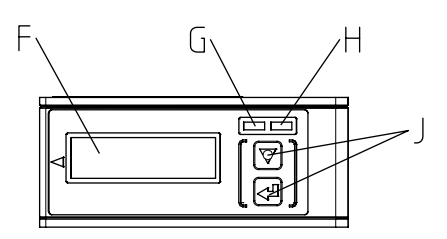

모든 치수(mm)

- A 측정을 위한 기준 에지
- B 광학 축
- C M12 원형 커넥터, 90° 회전 가능
- D 수신기
- E 송신기
- F 디스플레이
- G 황색 LED 스위칭 출력 상태
- H 녹색 LED 작동 상태
- J 조작 버튼

그림 12.2: M12 원형 커넥터 포함 ODS 9 치수 도면

## 12.8 액세서리 치수 도면

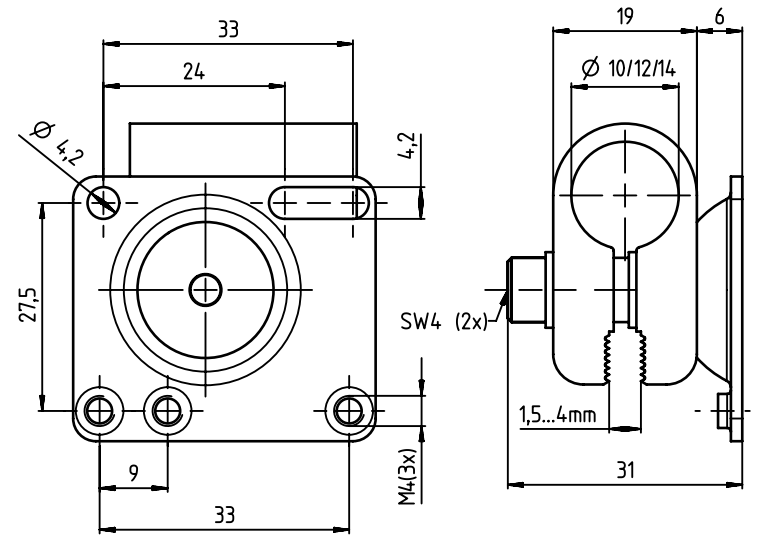

모든 치수(mm)

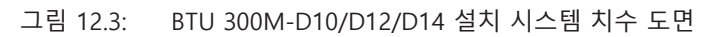

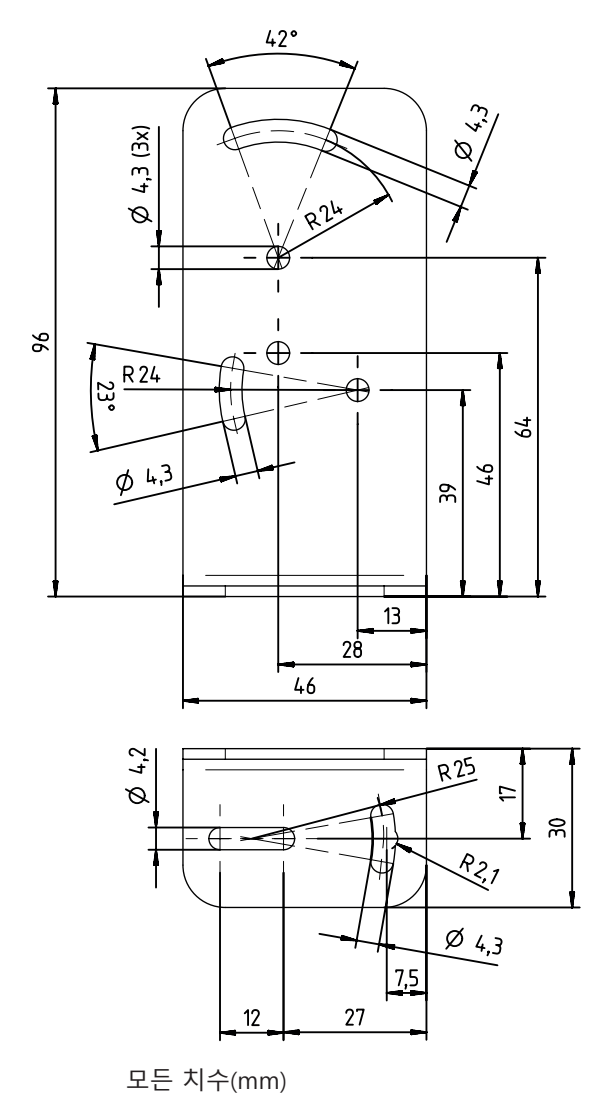

그림 12.4: 고정 브라켓 BT 300M.5 치수 도면

# 13 주문 정보 및 액세서리

# 13.1 ODS 9 모델 개요

광학 거리 센서, 직접 반사형 측정

참고

Image: Constraint of the system of the system

#### 표 13.1: ODS 9 모델 개요

| 품목 번호    | 제품 명칭                 | 설명                                                     |
|----------|-----------------------|--------------------------------------------------------|
| 50137820 | ODS9L2.8/LAK-100-M12  | 최대 측정 거리 100mm, IO-Link 인터페이스, 아날<br>로그 출력부, 다기능 입력    |
| 50137819 | ODS9L2.8/LAK-200-M12  | 최대 측정 거리 200mm, IO-Link 인터페이스, 아날<br>로그 출력부, 다기능 입력    |
| 50137818 | ODS9L2.8/LAK-450-M12  | 최대 측정 거리 450mm, IO-Link 인터페이스, 아날<br>로그 출력부, 다기능 입력    |
| 50137817 | ODS9L2.8/LAK-650-M12  | 최대 측정 거리 650mm, IO-Link 인터페이스, 아날<br>로그 출력부, 다기능 입력    |
| 50146971 | ODS9L1.8/LAK-1050-M12 | 최대 측정 거리 1050mm, IO-Link 인터페이스, 아날<br>로그 출력부, 다기능 입력   |
| 50137816 | ODS9L2.8/LA6-100-M12  | 최대 측정 거리 100mm, IO-Link 인터페이스, 아날<br>로그 출력부, 제2 스위칭 출력 |
| 50137815 | ODS9L2.8/LA6-200-M12  | 최대 측정 거리 200mm, IO-Link 인터페이스, 아날<br>로그 출력부, 제2 스위칭 출력 |
| 50137813 | ODS9L2.8/LA6-450-M12  | 최대 측정 거리 450mm, IO-Link 인터페이스, 아날<br>로그 출력부, 제2 스위칭 출력 |
| 50136953 | ODS9L2.8/LA6-650-M12  | 최대 측정 거리 650mm, IO-Link 인터페이스, 아날<br>로그 출력부, 제2 스위칭 출력 |
| 50137824 | ODS9L2.8/L6X-100-M12  | 최대 측정 거리 100mm, IO-Link 인터페이스, 스위<br>칭 출력              |
| 50137823 | ODS9L2.8/L6X-200-M12  | 최대 측정 거리 200mm, IO-Link 인터페이스, 스위<br>칭 출력              |
| 50137822 | ODS9L2.8/L6X-450-M12  | 최대 측정 거리 450mm, IO-Link 인터페이스, 스위<br>칭 출력              |
| 50137821 | ODS9L2.8/L6X-650-M12  | 최대 측정 거리 650mm, IO-Link 인터페이스, 스위<br>칭 출력              |
| 50138326 | ODS9L2.8/LFH-100-M12  | 최대 측정 거리 100mm, IO-Link 인터페이스, 직렬<br>인터페이스 RS 232      |

| 품목 번호    | 제품 명칭                | 설명                                                |
|----------|----------------------|---------------------------------------------------|
| 50138327 | ODS9L2.8/LFH-450-M12 | 최대 측정 거리 450mm, IO-Link 인터페이스, 직렬<br>인터페이스 RS 232 |
| 50138328 | ODS9L2.8/LQZ-100-M12 | 최대 측정 거리 100mm, IO-Link 인터페이스, 직렬<br>인터페이스 RS 485 |
| 50138329 | ODS9L2.8/LQZ-450-M12 | 최대 측정 거리 450mm, IO-Link 인터페이스, 직렬<br>인터페이스 RS 485 |
| 50138330 | ODS9L2.8/LQZ-650-M12 | 최대 측정 거리 650mm, IO-Link 인터페이스, 직렬<br>인터페이스 RS 485 |
| 50141322 | ODS9L1.8/LAK-450-M12 | 최대 측정 거리 450mm, IO-Link 인터페이스, 스위<br>칭 출력         |

### 13.2 액세서리 – 케이블 및 원형 커넥터

|   | ·<br>참고                                                  |
|---|----------------------------------------------------------|
| 0 | ♥ 아날로그 출력부를 사용하는 경우 차폐된 연결 케이블을 사용하여 전자기 간섭을 방지하십<br>시오. |

| 표 13.2: | 케이블 및 원형 커넥터 |
|---------|--------------|
|---------|--------------|

| 품목 번호    | 제품 명칭              | 설명                                                            |
|----------|--------------------|---------------------------------------------------------------|
| 50020501 | KD 095-5A          | M12 원형 커넥터(케이블 커넥터), 탈착식, 5핀, 축방<br>향                         |
| 50020502 | KD 095-5           | M12 원형 커넥터(케이블 커넥터), 탈착식, 5핀, 굴절<br>형                         |
| 50132077 | KD U-M12-5A-V1-020 | 한쪽 M12 원형 커넥터가 있는 연결 케이블, 5핀,<br>M12, 축방향, 길이 2m, PVC 피복      |
| 50133842 | KD U-M12-5W-V1-020 | 한쪽 M12 원형 커넥터가 있는 연결 케이블, 5핀,<br>M12, 굴절형, 길이 2m, PVC 피복      |
| 50133855 | KD S-M12-5A-V1-020 | 한쪽 M12 원형 커넥터가 있는 차폐 연결 케이블, 5<br>핀, M12, 축방향, 길이 2m, PVC 피복  |
| 50132079 | KD U-M12-5A-V1-050 | 한쪽 M12 원형 커넥터가 있는 연결 케이블, 5핀,<br>M12, 축방향, 길이 5m, PVC 피복      |
| 50133802 | KD U-M12-5W-V1-050 | 한쪽 M12 원형 커넥터가 있는 연결 케이블, 5핀,<br>M12, 굴절형, 길이 5m, PVC 피복      |
| 50133856 | KD S-M12-5A-V1-050 | 한쪽 M12 원형 커넥터가 있는 차폐 연결 케이블, 5<br>핀, M12, 축방향, 길이 5m, PVC 피복  |
| 50132080 | KD U-M12-5A-V1-100 | 한쪽 M12 원형 커넥터가 있는 연결 케이블, 5핀,<br>M12, 축방향, 길이 10m, PVC 피복     |
| 50133803 | KD U-M12-5W-V1-100 | 한쪽 M12 원형 커넥터가 있는 연결 케이블, 5핀,<br>M12, 굴절형, 길이 10m, PVC 피복     |
| 50133857 | KD S-M12-5A-V1-100 | 한쪽 M12 원형 커넥터가 있는 차폐 연결 케이블, 5<br>핀, M12, 축방향, 길이 10m, PVC 피복 |

| 품목 번호    | 제품 명칭                    | 설명                                                                                                    |
|----------|--------------------------|----------------------------------------------------------------------------------------------------|
| 50130692 | KD U-M12-4W-P1-020       | 한쪽 M12 원형 커넥터가 있는 PUR 연결 케이블, 4<br>핀, M12, 굴절형, 길이 2m                                                      |
|          |                          | ODS9/L6X 장치에만 해당                                                                                           |
| 50130728 | KD S-M12-4W-P1-020       | 한쪽 M12 원형 커넥터가 있는 차폐 PUR 연결 케이<br>블, 4핀, M12, 굴절형, 길이 2m                                                   |
|          |                          | ODS9/L6X 장치에만 해당                                                                                           |
| 50133839 | KD U-M12-5A-P1-020       | 한쪽 M12 원형 커넥터가 있는 PUR 연결 케이블, 5<br>핀, M12, 축방향, 길이 2m                                                      |
| 50132536 | KD U-M12-5W-P1-020       | 한쪽 M12 원형 커넥터가 있는 PUR 연결 케이블, 5<br>핀, M12, 굴절형, 길이 2m                                                      |
| 50133859 | KD S-M12-5A-P1-020       | 한쪽 M12 원형 커넥터가 있는 차폐 PUR 연결 케이<br>블, 5핀, M12, 축방향, 길이 2m                                                   |
| 50133862 | KD S-M12-5W-P1-020       | 한쪽 M12 원형 커넥터가 있는 차폐 PUR 연결 케이<br>블, 5핀, M12, 굴절형, 길이 2m                                                   |
| 50133841 | KD U-M12-5A-P1-050       | 한쪽 M12 원형 커넥터가 있는 PUR 연결 케이블, 5<br>핀, M12, 축방향, 길이 5m                                                      |
| 50133860 | KD S-M12-5W-P1-050       | 한쪽 M12 원형 커넥터가 있는 차폐 PUR 연결 케이<br>블, 5핀, M12, 축방향, 길이 5m                                                   |
| 50115049 | K-DS M12A-MA-5P-3m-S-PUR | 모듈형 연결 유닛 MA 2xxi에 RS232를 연결하는<br>PUR 연결 케이블, 한쪽 M12 원형 커넥터, 5핀, A 코<br>딩, 축방향, 제2 연결부 JST ZHR, 12핀, 길이 3m |

# 13.3 기타 액세서리

#### 표 13.3: 기타 액세서리

| 품목 번호    | 제품 명칭        | 설명                           |
|----------|--------------|------------------------------|
| 50117251 | BTU 300M-D14 | Ø 14mm 원형 로드에 고정하기 위한 설치 시스템 |
| 50117252 | BTU 300M-D12 | Ø 12mm 원형 로드에 고정하기 위한 설치 시스템 |
| 50117253 | BTU 300M-D10 | Ø 10mm 원형 로드에 고정하기 위한 설치 시스템 |
| 50118543 | BT 300M.5    | 고정 브라켓                       |

### 13.3.1 액세서리 – PC 연결

표 13.4: 액세서리 – PC 연결 구성

| 품목 번호                | 제품 명칭                     | 설명                                                       |  |  |
|----------------------|---------------------------|----------------------------------------------------------|--|--|
| IO-Link USB 마스터 V2.0 |                           |                                                          |  |  |
| 50121098             | SET MD12-US2-IL1.1 + 액세서리 | IO-Link USB 마스터 V2.0                                     |  |  |
|                      |                           | 인터네셔널 어댑터가 있는 플러그 전원 공급 장치<br>(24V/24W)                  |  |  |
|                      |                           | Hi-Speed USB 2.0 연결 케이블; USB A to Mini-<br>USB           |  |  |
|                      |                           | 소프트웨어, 드라이버 및 문서가 포함 된 데이터 매<br>체                        |  |  |
| 50110126             | K-DS M12A-M12A-4P-2m-PVC  | 양쪽 M12 원형 커넥터가 있는 연결 케이블, 4핀,<br>M12, 축방향, 길이 2m, PVC 피복 |  |  |

# 13.3.2 액세서리 – IO-Link 마스터

### 표 13.5: 액세서리 – IO-Link 마스터

| 품목 번호    | 제품 명칭                | 설명                                  |
|----------|----------------------|-------------------------------------|
| 50131482 | MD748i-11-42/L5-2222 | IO-Link 마스터                         |
|          |                      | 인터페이스: PROFINET                     |
| 50131483 | MD248i-12-8K/L4-2R2K | 스위치 캐비닛에 캡레일 설치를 위한 IO-Link 마스<br>터 |
|          |                      | 인터페이스: PROFINET                     |
| 50131484 | MD758i-11-42/L5-2222 | IO-Link 마스터                         |
|          |                      | 인터페이스: EtherNet/IP, Modbus TCP      |
| 50131485 | MD258i-12-8K/L4-2R2K | 스위치 캐비닛에 캡레일 설치를 위한 IO-Link 마스<br>터 |
|          |                      | 인터페이스: EtherNet/IP, Modbus TCP      |

# 14 EC 준수선언서

ODS 9 시리즈의 광학 거리 센서 시스템은 현행 유럽 규격과 지침을 준수하여 개발 및 제작되었습니다. 제품 제작자 Leuze electronic GmbH + Co. KG(D-73277 Owen)는 ISO 9001에 따른 인증된 품질 보증 시 스템을 보유하고 있습니다.

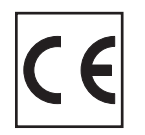